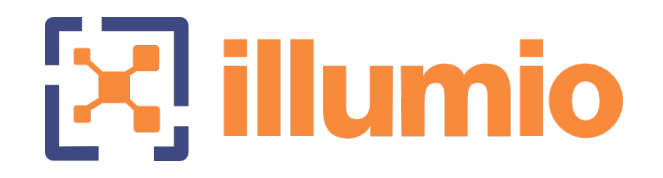

# Illumio Core<sup>®</sup>

Version 22.4

## PCE Administration Guide

January 2024 30000-100-22.4

#### **Legal Notices**

Copyright  $\odot$  2022 Illumio 920 De Guigne Drive, Sunnyvale, CA 94085. All rights reserved.

The content in this documentation is provided for informational purposes only and is provided "as is," without warranty of any kind, expressed or implied of Illumio. The content in this documentation is subject to change without notice.

#### **Product Version**

PCE Version: 22.4

For the complete list of Illumio Core components compatible with Core PCE, see the Illumio Support portal (login required).

For information on Illumio software support for Standard and LTS releases, see Versions and Releases on the Illumio Support portal.

#### Resources

Legal information, see https://www.illumio.com/legal-information

Trademarks statements, see https://www.illumio.com/trademarks

Patent statements, see https://www.illumio.com/patents

License statements, see https://www.illumio.com/eula

Open source software utilized by the Illumio Core and their licenses, see Open Source Licensing Disclosures

#### **Contact Information**

To contact Illumio, go to https://www.illumio.com/contact-us

To contact the Illumio legal team, email us at legal@illumio.com

To contact the Illumio documentation team, email us at doc-feedback@illumio.com

## Contents

| Chapter 1 Overview of PCE Administration        | 6  |
|-------------------------------------------------|----|
| About This Administration Guide                 | 6  |
| How to Use This Guide                           | 6  |
| Before Reading This Guide                       | 6  |
| Notational Conventions in This Guide            | 7  |
| PCE Architecture and Components                 | 7  |
| About the PCE Architecture                      | 7  |
| Description of PCE Components                   |    |
| Management Interfaces for PCE and VEN           |    |
| PCE Control Interface and Commands              | 11 |
| PCE Organization and Users                      |    |
| RBAC Users Roles and Permissions                | 12 |
| Invite Users to Your Organization               |    |
| Chapter 2 Connectivity Configuration for PCE    | 14 |
| Connectivity Settings                           | 14 |
| Private Data Centers                            | 14 |
| Offline Timers                                  | 15 |
| Set the IP Version for Workloads                |    |
| Allow or Block IPv6 Traffic                     |    |
| Configure Shared SNAT Out of Public Clouds      |    |
| Enable IP Forwarding                            |    |
| SecureConnect Setup                             |    |
| Features of SecureConnect                       |    |
| Use Pre-Shared Keys with SecureConnect          |    |
| Use PKI Certificates with SecureConnect         |    |
| Prerequisites, Limitations, and Caveats         |    |
| Configure SecureConnect to Use Pre-Shared Keys  |    |
| Configure SecureConnect to Use Certificates     |    |
| Requirements for Certificate Setup on Workloads |    |
| AdminConnect Setup                              |    |
| Features of AdminConnect                        |    |
| Prerequisites and Limitations                   |    |
| Certificates for AdminConnect                   |    |
| Secure Laptops with AdminConnect                |    |

## Chapter 3 Access Configuration for PCE

| Role-based Access Control                           |    |
|-----------------------------------------------------|----|
| Overview of Role-based Access Control               |    |
| Use Cases                                           |    |
| Features of Role-based Access Control               |    |
| About Roles, Scopes, and Granted Access             |    |
| Prerequisites and Limitations                       |    |
| Setup for Role-based Access Control                 | 43 |
| Add a Scoped Role                                   | 43 |
| Manage a Local User                                 | 44 |
| Manage a Service Account                            | 46 |
| Add or Remove an External User                      | 47 |
| Add or Remove an External Group                     | 48 |
| Change Users and Groups Added to Roles              |    |
| View User Activity                                  | 51 |
| Change Your Profile Settings                        | 51 |
| Role-based Access for Application Owners            | 53 |
| Overview                                            | 53 |
| Updates to Roles                                    | 54 |
| Configuration                                       |    |
| Facet Searches for Scoped Roles                     | 57 |
| Ruleset Viewer                                      |    |
| Scoped Roles and Permissions                        | 58 |
| Scoped Users and PCE                                | 61 |
| Labeled Objects                                     | 66 |
| Rulesets and Rules                                  | 66 |
| App Group Map                                       | 68 |
| Policy Generator and Explorer                       |    |
| My Roles                                            | 70 |
| Configure Access Restrictions and Trusted Proxy IPs | 70 |
| Configure Access Restrictions                       | 70 |
| Configure Trusted Proxy IPs                         | 71 |
| Password Policy Configuration                       | 73 |
| About Password Policy for the PCE                   | 73 |
| Password Requirements                               | 74 |
| Password Expiration and Reuse                       | 74 |
|                                                     |    |

33

| Change Password Policy Settings                                     | 75  |
|---------------------------------------------------------------------|-----|
| Configure Session Timeout                                           | 76  |
| Authentication                                                      | 77  |
| SAML SSO Authentication                                             | 78  |
| Signing for SAML Requests                                           | 79  |
| LDAP Authentication                                                 |     |
| Active Directory Single Sign-on                                     | 87  |
| Overview of AD FS SSO Configuration                                 |     |
| Configure AD Users to Use Different UPN Suffixes                    |     |
| Initial AD FS SSO Configuration                                     | 90  |
| Create a Relying Party Trust                                        |     |
| Create Claim Rules                                                  |     |
| Obtain ADFS SSO Information for the PCE                             | 121 |
| Configure the PCE for AD FS SSO                                     |     |
| Azure AD Single Sign-on                                             | 124 |
| Prerequisites                                                       | 125 |
| STEP 1: Obtain URLs from the Illumio PCE Web Console                | 125 |
| STEP 2: Configure SSO settings in Azure AD                          | 125 |
| STEP 3: Obtain SAML certificate and URLs from Azure AD              | 129 |
| STEP 4: Configure SAML SSO settings in the Illumio PCE              | 130 |
| STEP 5: Create App Roles in Azure AD                                | 131 |
| STEP 6: Assign users and groups to app roles in Azure AD            | 132 |
| STEP 7: Add External Groups and assign roles in the PCE Web Console | 133 |
| STEP 8: Turn on SAML authentication in the PCE Web Console          | 135 |
| STEP 9: Test SSO                                                    | 135 |
| Okta Single Sign-on                                                 | 136 |
| Prerequisite for Okta SSO                                           | 136 |
| Configure the PCE for Okta SSO                                      | 136 |
| OneLogin Single Sign-on                                             | 138 |
| Configure SSO for OneLogin                                          | 138 |
| Ping Identity Single Sign-on                                        | 140 |
| Configure SSO for Ping Identity                                     | 140 |

# Chapter 1

## **Overview of PCE Administration**

This chapter contains the following topics:

| About This Administration Guide    | . 6  |
|------------------------------------|------|
| PCE Architecture and Components    | . 7  |
| PCE Control Interface and Commands | . 11 |
| PCE Organization and Users         | .12  |

This section explains concepts that will help you with ongoing PCE operations and administration.

## **About This Administration Guide**

The following sections give useful information to help you get the most out of this guide.

## How to Use This Guide

This guide describes how to maintain and operate the Policy Compute Engine (PCE). It also includes other important tasks required to manage your PCE deployment.

## Before Reading This Guide

Before attempting the procedures in this guide, you should be familiar with the following technology:

- Your organization's security goals
- Illumio Core

- General computer system administration of Linux and Windows operating systems, including startup/shutdown, common processes or services
- Linux shell (bash) and Windows PowerShell
- TCP/IP networks, including protocols and well-known ports
- PKI certificates

## Notational Conventions in This Guide

- Newly introduced terminology is italicized. Example: *activation code* (also known as pairing key)
- Command-line examples are monospace. Example: illumio-ven-ctl --activate
- Arguments on command lines are monospace italics. Example: illumio-ven-ctl -activate activation\_code
- In some examples, the output might be shown across several lines but is actually on one single line.
- Command input or output lines not essential to an example are sometimes omitted, as indicated by three periods in a row. Example:

```
...
some command or command output
...
```

## **PCE** Architecture and Components

This section describes how the PCE functions, and provides an overview of its components and how they function together.

## About the PCE Architecture

The PCE has service tiers responsible for various functions.

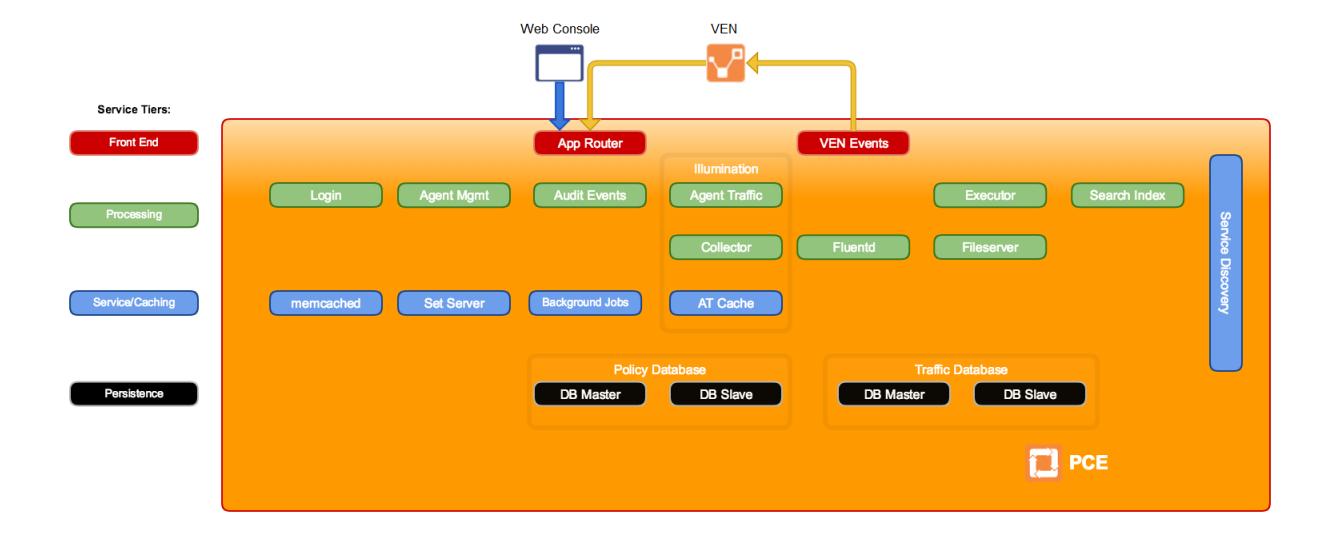

## **Description of PCE Components**

| Tier      | PCE com-<br>ponent                                        | Description                                                                                                    |
|-----------|-----------------------------------------------------------|----------------------------------------------------------------------------------------------------|
| Front-end | Management<br>interfaces:<br>PCE web con-<br>sole and VEN | <ul> <li>Management interfaces include:</li> <li>PCE web console</li> <li>REST API</li> <li>PCE command line</li> <li>VEN command line</li> </ul> |
|           | VEN events                                                | For information, see VEN Architecture and Com-<br>ponents in the VEN Administration Guide.                                                        |
|           | App Router                                                | Directs requests to the proper service.                                                                                                    |

| Tier        | PCE com-<br>ponent                               | Description                                                                                                    |
|-------------|--------------------------------------------------|----------------------------------------------------------------------------------------------------|
| Processing  | Login                                            | Central server for authentication.                                                                                                    |
|             | Agent Man-<br>ager                               | Manages data in the policy domain, such as workload<br>context and policy definitions. Also, manages data for<br>all user and organization authentication and author-<br>ization, such as users, organizations, API keys, and<br>roles. |
|             | Agent Traffic                                    | Provides information about traffic to and from VENs.<br>Serves as the service underlying Illumination.                                                                                                    |
|             | Collector                                        | Aggregates packet and traffic flow information sent<br>from the VEN. Serves as the service underlying Illu-<br>mination.                                                                                                    |
|             | Audit Events                                     | Creates an overview of auditable system events across the PCE and VENs.                                                                                                    |
|             | Fluentd                                          | Log forwarder service that forwards the flow log files received from VENs.                                                                                                    |
|             | Executor                                         | Backbone for asynchronous job execution, such as report generation and background jobs.                                                                                                    |
|             | Fileserver                                       | Central storage and retrieval for large data files.                                                                                                    |
|             | Search Index                                     | Supports auto-completion in the PCE web console.                                                                                                    |
| Service     | memcached                                        | Open source component: in-memory cache.                                                                                                    |
|             | Background<br>Jobs                               | Backbone for asynchronous job execution, such as report generation and background jobs.                                                                                                    |
|             | Set Server                                       | In-memory cache to aid in policy calculations.                                                                                                    |
|             | Agent Traffic<br>cache                           | Stores the traffic flow data and graphs for<br>Illumination. See Agent Traffic. In the PCE architecture<br>diagram, labeled "AT Cache."                                                                                                 |
| Persistence | Policy<br>primary data-<br>base and rep-<br>lica | Postgres database that contains all the policy and agent related data. The primary and replica databases run on separate data nodes.                                                                                                    |
|             | Traffic data-<br>base primary<br>and replica     | Postgres database that contains all the historical traffic<br>flow data. Traffic Explorer is backed by this<br>datastore. The primary and replica databases run on<br>separate data nodes.                                              |

## Management Interfaces for PCE and VEN

The following diagram illustrates the logical view of the management interfaces to the PCE and VEN.

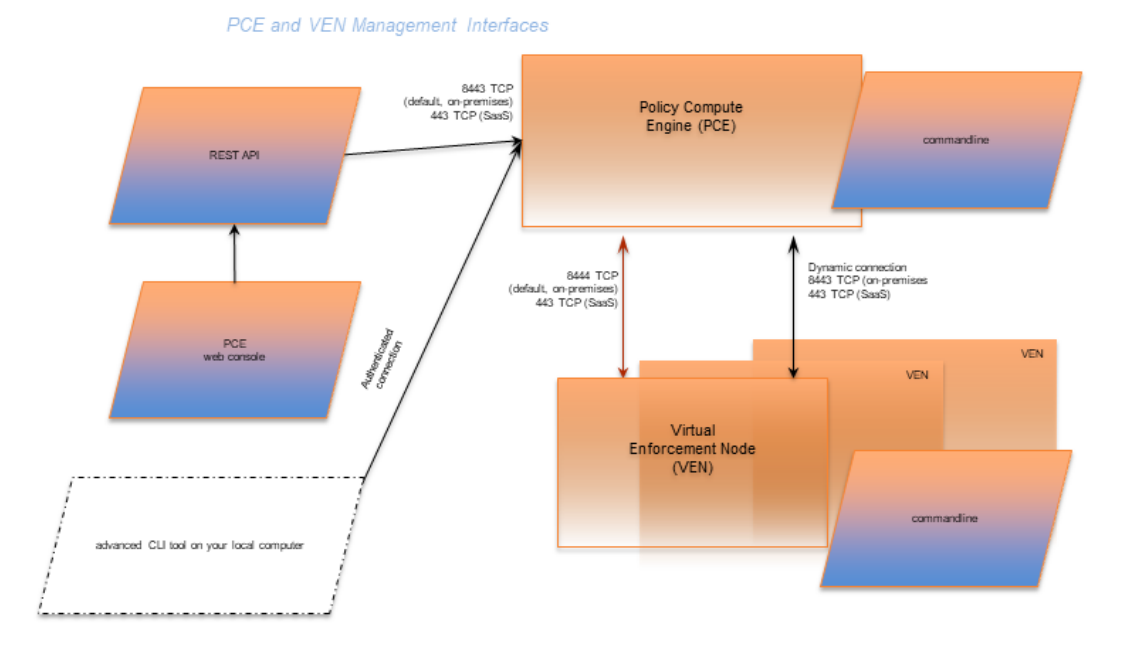

This guide focuses on the use of the illumio-pce-ctl control script and related administrative programs on the PCE itself.

| Interface             | Notes                                                                                                    | See                                       |
|-----------------------|----------------------------------------------------------------------------------------------------|-------------------------------------------|
| PCE web<br>console    | With the PCE web console, you can perform<br>many common tasks for managing the Illumio<br>Core.                                                                                                    | Visualization Guide                       |
| PCE com-<br>mand line | Use of the command line directly on the PCE. The<br>illumio-pce-ctl command-line tool is the primary<br>management tool on the PCE. You can perform<br>many common tasks for managing the Illumio<br>Core, including installing and updating the VEN.                                                                                        | <i>PCE Administration</i><br><i>Guide</i> |
| REST API              | With the Illumio Core REST API, you can perform<br>many common management tasks, such as auto-<br>mate the management of large groups of work-<br>loads, rather than each workload individually. The<br>endpoint for REST API requests is the PCE itself,<br>not the workload. The REST API does not com-<br>municate directly with the VEN. | REST API Developer<br>Guide               |
| VEN com-              | The illumio-ven-ctl command-line tool is the                                                                                                    | VEN Administration                        |

See...

|      |     | <b>C</b> |    |                  |
|------|-----|----------|----|------------------|
| - Ir | itο | 112      | 20 | $\boldsymbol{c}$ |
|      |     | 119      | 20 | 9                |
|      |     |          |    |                  |

Notes

mand line primary management tool for the VEN.

Guide

## **PCE Control Interface and Commands**

The Illumio PCE control interface illumio-pce-ctl is a command-line tool for performing key tasks for operating your PCE cluster, such as starting and stopping nodes, setting cluster runlevels, and checking the cluster status.

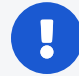

#### IMPORTANT:

In this guide, all command-line examples based on an RPM installation. When you install the PCE using the tarball, you must modify the commands based on your PCE user account and the directory where you installed the software.

The PCE includes other command-line utilities used to set up and operate your PCE:

- illumio-pce-env: Verify and collect information about the PCE runtime environment.
- illumio-pce-db-management: Manage the PCE database.
- supercluster-sub-command: Manage specific Supercluster operations.

The PCE control interface can only be executed by the PCE runtime user (ilo-pce), which is created during the PCE RPM installation.

#### Control Command Access with /usr/bin

For easier command execution, PCE installation creates softlinks in /usr/bin by default for the Illumio PCE control commands. The /usr/bin directory is usually included by default in the PATH environment variable in most Linux systems. When your PATH does not include /usr/bin, add it to your PATH with the following command. You might want to add this command to your login files (\$HOME/.bashrc or \$HOME/.cshrc).

export PATH=\$PATH:/usr/bin

#### Syntax of illumio-pce-ctl

To make it simpler to run the PCE command-line tools, you can run the following Linux softlink commands or add them to your PATH environment variable.

```
$ cd /usr/bin
$ sudo ln -s /opt/illumio-pce/illumio-pce-ctl ./illumio-pce-ctl
$ sudo ln -s /opt/illumio-pce/illumio-pce-db-management
$ sudo ln -s /opt/illumio-pce/illumio-pce-env ./illumio-pce-env
```

After these commands are executed, you can run the PCE command-line tools using the following syntax:

```
$ sudo -u ilo-pce illumio-pce-ctl sub-command --option
```

Where:

```
sub-command is an argument displayed by illumio-pce-ctl --help.
```

## **PCE Organization and Users**

A PCE organization is a group of policies and users targeted toward a specific business group or unit, including all the networking security rules and people who are associated with the policy. An organization can contain any number of users, workloads, policy objects (rulesets, IP lists, services, and security settings), and labels.

Organizations are initially set up by your Illumio administrator. When an organization is created, an email is sent that contains a user login for the organization. When this user logs in, the organization is created, and users can now be invited to join.

## **RBAC Users Roles and Permissions**

For information on creating local or external users and assigning PCE permissions to those users, see Role-based Access Control.

## Invite Users to Your Organization

When you are an organization owner, you can invite other users to your organization and grant roles to specify permissions for those users.

When you invite a user to your organization, the user receives an email at the specified address that contains a link for their account setup. The link in invitation email is valid only for 7 days, after which it expires. If you invited a user who did not receive their email or did not sign up using that email, you can re-invite them.

### **External Users and Non-Email Usernames**

When you use an external corporate Identity Provider (IdP) to authenticate users with the PCE, but your IdP usernames do not use email addresses, the PCE cannot send email invitations to those users when you add them to the PCE. When you add this type of user, send them a login URL that they can use to set up their Illumio Core accounts and log in to the PCE web console.

#### **Invitation Emails Are Not Sent**

illumio

When users you invite do not receive their invitation emails, the SMTP server might not be configured correctly with the PCE.

- Make sure that your PCE's IP address is allowed to relay messages and that its emails are not blocked by any anti-spam protection.
- Check your PCE's runtime\_env.yml file to make sure that the smtp\_relay\_ address value is correct.

# Chapter 2

## **Connectivity Configuration for PCE**

This chapter contains the following topics:

| Connectivity Settings | 14 |
|-----------------------|----|
| SecureConnect Setup   | 21 |
| AdminConnect Setup    | 28 |

This section describes how to configure connectivity to control access to network resources and communication between workloads.

## **Connectivity Settings**

This section describes how to modify PCE settings that affect connectivity.

#### NOTE:

Permission to edit these settings is dependent on your role. See About Roles, Scopes, and Granted Access for information.

## **Private Data Centers**

The PCE uses connectivity settings to decide whether workloads are allowed to communicate with each other in private datacenters, private clouds, and shared network environments (private datacenter and public cloud).

By default, the Private Data Center connectivity setting is set and intended for workloads that are hosted in private datacenters, which do not have duplicate IP addresses in the network. When your network environment hosts workloads in your own private datacenter and in a public cloud, and you want to change this setting, contact Illumio Support.

## **Offline Timers**

You can configure Offline Timers in the PCE web console and choose appropriate settings for your workloads.

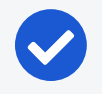

#### NOTE:

To configure Offline Timers, you must be the Global Organization Owner for your PCE or a member of the Global Administrator role. See About Roles, Scopes, and Granted Access for information.

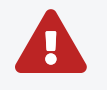

#### WARNING:

Disabling the Offline Timer setting degrades your security posture because the PCE will not remove IP addresses that belonged to workloads that have been disconnected from those that were allowed to communicate with the disconnected workloads. You need to remove the disconnected workloads from the PCE to ensure that its IP addresses are removed from the policy.

The PCE isolates a workload from the other workloads when the workload goes offline. The VEN sends a heartbeat message every 5 minutes and a goodbye message when it is gracefully shutdown. The PCE marks a workload offline when these conditions occur:

- The PCE hasn't received a heartbeat message from the VEN for 3600 seconds (1 hour).
- The PCE receives a goodbye message from the VEN.

You can change the default Offline Timer settings before putting your workloads in enforcement under the following conditions:

- The default setting might potentially disrupt your critical applications.
- Application availability is more important than security.

## NOTE:

How you configure this setting is a tradeoff between benefiting from an increased zero-churn outage time window versus increasing the window of time where IP addresses could be reused. You should weigh the operational and security benefits and find a balance suitable for your applications.

### **Decommission and IP Cleanup Timer**

Sets the time period to wait after a managed workload sends a goodbye message to mark it offline. By default, the *High Security* setting is *Wait 15 minutes before IP Cleanup*. This default setting has the following affect on the PCE:

1. Listens for Goodbye messages from the VEN.

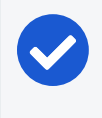

NOTE:

The default VEN goodbye timeout was increased from zero to 15 minutes. When required, you can reset it to 0.

- 2. Pushes an updated policy to the peer workloads that were previously allowed to communicate with the removed workloads.
- 3. Immediately cleans up those workloads IP addresses from its active policy.

### **Disconnect and Quarantine Timer**

Sets the time period to wait with no heartbeat before a managed workload is marked offline.

By default, the *High Security* setting is *Wait One Hour before Timeout*. This default setting has the following affect on the PCE:

- 1. Waits for an hour for the disconnected workloads to heartbeat and then quarantine those workloads that do not respond at the end of the hour.
- 2. Removes the quarantined workloads IP addresses from its active policy.
- 3. Pushes an updated policy to the peer workloads that were previously allowed to communicate with the quarantined workloads.

### **Edit Offline Timers Settings**

Edit the Offline Timers setting to change the values from the default settings.

1. From the PCE web console menu, choose **Settings** > **Offline Timers**.

The Settings page for Offline Timers appears, which displays the current settings for the timers.

- 2. Click Edit to change the settings from the default values.
- 3. **Disconnect and Quarantine Timer:** Select a setting from the drop-down list to change the value from the High Security (Default) setting:

• Never Timeout or Quarantine - Highest Availability

This setting has the following affect on the PCE:

- Never disconnects or quarantines workloads that fail to heartbeat.
- Keeps all IP addresses in policy and never automatically removes unused IP addresses.
- Requires a removal of those unused IP addresses.
- Custom Timeout Wait a Specified Time before Quarantine

Enter a time period; the minimum wait time is 300 seconds.

The PCE performs the following actions:

- a. Waits for the specified time period for the disconnected workloads to heartbeat.
- b. Quarantines those workloads that do not respond at the end of that time period.
- c. Removes the quarantined workloads IP addresses from its active policy.
- d. Pushes an updated policy to the peer workloads that were previously allowed to communicate with the quarantined workloads.
- 4. **Decommission and IP Cleanup Timer:** Select a setting from the drop-down list to change the value from the Highest Security (Default) setting:
  - Never clean up Highest Availability

This setting has the following affect on the PCE:

- Ignores Goodbye messages from workloads.
- Keeps all IP addresses in policy and never automatically remove unused IP addresses.
- Requires a removal of those unused IP addresses.
- Custom Timeout Wait a Specified Time before IP Cleanup

Enter a time period; the minimum wait time is 0 seconds.

The PCE performs the following actions:

- a. Listens for Goodbye messages from the VEN.
- b. Waits for the specified time period before cleanup of those workloads IP addresses from its active policy.

illumio

Cancel

OK

- c. Pushes an updated policy to the peer workloads that were previously allowed to communicate with the removed workloads.
- 5. Click Save.

illumio

A message appears displaying your current and new settings.

#### **Confirm Timer Setting Changes**

Disconnect and Wait One Hour before Timeout – High Security (Default) Quarantine Timer Never Timeout or Quarantine – Highest Availability

- 1. Never disconnect or quarantine workloads that fail to heartbeat,
- Keep all IP addresses in policy and never automatically remove unused IP addresses, and
- 3. Require a removal of those unused IP addresses.

6. Click OK to save the new settings.

### Set the IP Version for Workloads

This section describes how to enforce a preference for IPv4 over IPv6 addresses.

#### **Change Linux Workloads to Prefer IPv4**

To ensure that your paired Linux VEN workloads prefer IPv4 over IPv6 addresses in your PCE organization, edit the /etc/gai.conf file on the VEN by adding the following line:

#### \$ precedence ::ffff:0:0/96 100

This change will cause getaddrinfo system calls to return the IPv4 addresses before IPv6 addresses.

This method works when you assign IPv4 addresses to your workloads. However, it doesn't work when your workloads only have IPv6 addresses (meaning, no IPv4 addresses for the hosts) or the software installed is hard coded to look for IPv6 addresses.

#### Change Windows Workloads to Prefer IPv4

illumio

When you choose to allow only IPv4 traffic for your PCE organization, the VENs on your workloads drop IPv6 traffic when they are in Enforced mode. This decision can lead to delays and communication failures in applications because applications will wait for IPv6 connection attempts to time out before attempting to connect over IPv4.

The problem occurs because, by default, the Windows OS prefers IPv6 over IPv4 and will attempt to connect over IPv6 before IPv4. As a workaround, you can change the order of connection attempts so that IPv4 is preferred over IPv6. With this change, applications will connect over IPv4 first and succeed or fail as governed by the work-load's firewall policies.

For information about changing the connection order to prefer IPv4 over IPv6, see the Microsoft KB article Guidance for configuring IPv6 in Windows for advanced users.

As explained in the KB article, run the following command and reboot the Windows workload:

```
reg add hklm\system\currentcontrolset\services\tcpip6\parameters /v
DisabledComponents /t REG_DWORD /d 0x20
```

To avoid rebooting the Windows workload, run the following commands:

```
netsh interface ipv6 delete prefixpolicy ::ffff:0:0/96
netsh interface ipv6 add prefixpolicy ::ffff:0:0/96 60 4
```

## Allow or Block IPv6 Traffic

When your network environment allows IPv6 traffic, you can configure the PCE to allow or block IPv6 traffic.

By default, all IPv6 traffic is allowed.

```
NOTE:
When you want Windows workloads to use IPv4 instead of IPv6, see Set
the IP Version for Workloads.
```

#### To allow or block IPv6 traffic:

- 1. From the PCE web console menu, choose **Settings** > **Security**.
- 2. Click Edit > Change IPv6.

By default, the All Allowed option is selected.

3. To block all IPv6 traffic, select All Blocked.

The IPv6 traffic is blocked only for workloads in the Enforced policy state. IPv6 traffic is allowed for workloads in the Build and Test policy states.

4. Click Save.

illumio

5. To implement these changes, click the **Provision** icon at the top right of the PCE web console, and select **Pending Changes**.

The Provision page appears.

6. Select the checkbox corresponding to the change or the **Change** checkbox to select all changes, and click **Provision** > **Confirm & Provision**.

## **Configure Shared SNAT Out of Public Clouds**

When you are using a public cloud such as Amazon Web Services or Microsoft Azure, you can choose between techniques for how public IP addresses are distributed.

- 1. From the PCE web console menu, choose **Settings** > **Security**.
- 2. In **Public Cloud Configuration**, under **NAT Detection**, choose one of the following options, depending on whether you are using 1:1 NAT or NAT gateways. If you are not sure which to choose, contact your Illumio Support representative.
  - Private Data Center or Public Cloud with 1:1 NAT, or
  - Public Cloud with SNAT/NAT Gateway.

## **Enable IP Forwarding**

(For Linux VENs only)

In PCE versions earlier than 21.5.10, IP forwarding is automatically enabled for hosts in a container cluster that is reported by Kubelink to the PCE or hosts explicitly set to use the Containers Inherit Host Policy feature.

Starting in PCE version 21.5.10, you can enable IP forwarding on hosts without using any container segmentation features. To enable this feature, contact Illumio Support.

- 1. In the PCE web console, choose **Security** > **IP Forwarding**. The IP Forwarding tab appears if the feature is enabled.
- 2. In this tab, you can use labels and label groups to enable IP forwarding for the workloads that match the label combination. Use combinations of Role, Application, Environment, and Location labels and label groups in the same way that

you would to specify workloads for any other purpose; for example, in a Rule or any of the tabs under the Security Settings page.

Workloads with IP forwarding enabled will configure the host firewall to allow all forwarded traffic without visibility, including traffic forwarded through the host.

## SecureConnect Setup

Enterprises have requirements to encrypt in transit data in many environments, particularly in PCI and other regulated environments. Encrypting in transit data is straightforward for an enterprise when the data is moving between datacenters. An enterprise can deploy dedicated security appliances (such as VPN concentrators) to implement IPsec-based communication across open untrusted networks.

However, what if an enterprise needs to encrypt in transit data within a VLAN, datacenter, or PCI environment, or from a cloud location to an enterprise datacenter? Deploying a dedicated security appliance to protect every workload is no longer feasible, especially in public cloud environments. Additionally, configuring and managing IPsec connections becomes more difficult as the number of hosts increases.

## Features of SecureConnect

SecureConnect has the following key features.Platforms Supported by SecureConnect

SecureConnect works for connections between Linux workloads, between Windows workloads, and between Linux and Windows workloads.

#### **IPsec Implementation**

SecureConnect implements a subset of the IPsec protocol called Encapsulating Security Payload (ESP), which provides confidentiality, data-origin authentication, connectionless integrity, an anti-replay service, and limited traffic-flow confidentiality.

In its implementation of ESP, SecureConnect uses IPsec transport mode. Using transport mode, only the original payload is encrypted between the workloads. The original IP header information is unchanged so all network routing remains the same. However, the protocol being used will be changed to reflect the transport mode (ESP).

Making this change causes no underlying interfaces to change or be created or any other underlying networking infrastructure changes. Using this approach simply obfuscates the data between endpoint workloads by encrypting the data between them.

If SecureConnect is unable to secure traffic between two workloads with IPsec, it will block unencrypted traffic when the policy was configured to encrypt that traffic.

#### IKE Versions Used for SecureConnect

SecureConnect connections between workloads use the following versions of Internet Key Exchange (IKE) based on workload operating system:

- Linux ↔ Linux: IKEv2
- Windows ↔ Windows: IKEv1
- Windows ↔ Linux: IKEv1

For a list of supported operating systems for managed workloads, see VEN OS Support and Package Dependencies on the Illumio Support portal.

#### Existing IPsec Configuration on Windows Systems

Installing a VEN on a Windows system does not change the existing Windows IPsec configuration, even though SecureConnect is not enabled. The VEN still captures all logging events (event.log, platform.log) from the Windows system that relate to IPsec thereby tracking all IPsec activity.

#### Performance

The CPU processing power that a workload uses determines the capacity of the encryption. The packet size and throughput determine the amount of power that is required to process the encrypted traffic using this feature.

In practice, enabling SecureConnect for a workload is unlikely to cause a big spike in CPU processing or a decrease in network throughput. However, Illumio recommends benchmarking performance before enabling SecureConnect and comparing results after enabling it.

## **Use Pre-Shared Keys with SecureConnect**

SecureConnect includes the option of using pre-shared keys (generated by the PCE) or client-side PKI certificates for IKE authentication.

You can configure SecureConnect to use pre-shared keys (PSKs) to build IPsec tunnels that are automatically generated by the PCE. SecureConnect uses one key per organization. All the workloads in that organization share the one PSK. SecureConnect uses a randomly generated 64-character alpha-numeric string, for example:

c4aeb6230c508063db3e3e1fac185bea9c4d17b4642a87e091d11c9564fbd075

When SecureConnect is enabled for a workload, you can extract the PSK from a file in the /opt/illumio directory, where the VEN stores it. You cannot force the PCE to regenerate and apply a new PSK. If you feel the PSK has been compromised, contact Technical Support.

## NOTE:

illumio

Illumio customers accessing the PCE from the Illumio cloud can have multiple Organizations. However, the Illumio PCE does not support multiple Organizations when you have installed the PCE in your datacenter.

## **Use PKI Certificates with SecureConnect**

SecureConnect allows you to use client-side PKI certificates for IKE authentication and IPsec communication between managed workloads. If you have a certificate management infrastructure in place, you can leverage it for IKE authenticate between workloads because it provides higher security compared to using pre-shared keys (PSKs).

Certificate-based SecureConnect works for connections between Linux workloads, between Windows workloads, and between Linux and Windows workloads.

The IPsec configuration uses the certificate with the distinguished name from the issuer field that you specify during PCE configuration for IKE peer authentication.

## Prerequisites, Limitations, and Caveats

Before configuring your workloads to use SecureConnect, review the following prerequisites and limitations, and consider the following caveats.

### **PKI Certificates with SecureConnect**

The following prerequisites and limitations apply when configuring SecureConnect to use certificates:

- You must have a PKI infrastructure to distribute, manage, and revoke certificates for your workloads. The PCE does not manage certificates or deliver them to your workloads.
- The PCE supports configuring only one global CA ID for your organization.
- The VEN on a workload uses a Certificate Authority ID (CA ID) to authenticate and establish a secure connection with a peer workload.

Connected workloads must have CA identity certificates signed by the same root certificate authority. When workloads on either end of a connection use different CA IDs, the IKE negotiation between the workloads will fail and the workloads will not be able to communicate with each other.

#### **VEN Versions**

To use PKI certificates with SecureConnect, your workloads must be running VEN version 17.2 or later.

### Maximum Transmission Unit (MTU) Size

IPsec connections cannot assemble fragmented packets. Therefore, a high MTU size can disrupt SecureConnect for the workloads running on that host.

Illumio recommends setting the MTU size at 1400 or lower when enabling SecureConnect for a workload.

#### Ports

Enabling SecureConnect for a workload routes all traffic for that workload through the SecureConnect connection using ports 500/UDP and 4500/UDP for NAT traversal and for environments where ESP traffic is not allowed on the network (for example, when using Amazon Web Services). You must allow 500/UDP and 4500/UDP to traverse your network for SecureConnect.

#### Unsupported SecureConnect Usage

SecureConnect is not supported in the following situations:

- SecureConnect cannot be used between a workload and unmanaged entities, such as the label "Any (0.0.0/0 and ::/0" (such as, the internet).
- SecureConnect is not supported on virtual services.
- SecureConnect is not supported on workloads in the Idle policy state. If you enable it for a rule that applies to workloads that are in both Idle and non-Idle policy states, you can impact the traffic between these workloads.
- SecureConnect is not supported on AIX and Solaris platforms.

### SecureConnect and Build and Test Policy States

When you configure workloads to use SecureConnect be aware of the following caveat.

SecureConnect encrypts traffic for workloads running in all policy states except Idle. If misconfigured, you could inadvertently block traffic for workloads running in the Build and Test policy states.

### SecureConnect Host-to-Host Encryption

When you configure workloads to use SecureConnect be aware of the following caveat.

SecureConnect encrypts traffic between workloads on a host-to-host basis. Consider the following example.

| * | 1 Intra- | Scope Rule +        | Reorde  | r Rules   |                   |                   |           | 1 – 1 of 1 Total < 🔿 |
|---|----------|---------------------|---------|-----------|-------------------|-------------------|-----------|----------------------|
| ۵ | No.      | Provision Status    | Status  | Providers | Providing Service |                   | Consumers | Note                 |
| ۵ | 1        | ADDITION<br>PENDING | Enabled | Database  | MYSQL<br>80 TCP   | SecureConnect Off | Database  |                      |

In this example, it appears that enabling SecureConnect will only affect MySQL traffic. However, when you enable SecureConnect for a rule to encrypt traffic between a database workload and a web workload over port 3306, the traffic on all ports between the database and web workloads is protected by IPsec encryption.

## Configure SecureConnect to Use Pre-Shared Keys

You can configure SecureConnect to use pre-shared keys (PSKs) for IKE authentication and IPsec communication between managed Workloads. SecureConnect uses one key per Organization. All the Workloads in that organization share the one PSK. SecureConnect generates a random 64-character alpha-numeric string for this key.

- 1. From the PCE navigation menu, choose **Settings** > **Security Settings**.
- Choose Edit > Configure SecureConnect.
   The page refreshes with the settings for SecureConnect.
- 3. In the Default IPsec Authority field, select the **PSK** option.
- 4. Click Save.

## **Configure SecureConnect to Use Certificates**

SecureConnect allows you to use client-side PKI certificates for IKE authentication and IPsec communication between managed Workloads. The PCE supports configuring only one global CA ID for your organization. Configuring SecureConnect to use certificates applies the setting to All Roles, All Applications, All Environments, and All Locations.

Configuring SecureConnect to use PKI certificates in the global Security Settings page does not manage certificates for your organization or deliver them to your Workloads.

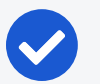

#### NOTE:

You must independently set up certificates on your Windows and Linux Workloads. For information, see Requirements for Certificate Setup on Workloads.

- 1. From the PCE web console menu, choose **Settings** > **Security Settings**.
- Choose Edit > Configure SecureConnect.
   The page refreshes with the settings for SecureConnect.
- 3. In the *Default IPsec Authority* field, select the **Certificate Authority** option.
- 4. In the *Global Certificate ID* field, enter the distinguished name from the Issuer field of your trusted root certificate. (This certificate is used globally for all work-loads in your organization enabled with SecureConnect.)
- 5. Click Save.

## **Requirements for Certificate Setup on Workloads**

To use PKI certificates with SecureConnect, you must independently set up certificates on your Windows and Linux workloads.

Generate or obtain certificates from a trusted source in your organization. You should only use certificates obtained from trusted sources.

### **File Requirements**

| File                      | Requirements                                                                                              |  |  |  |
|---------------------------|----------------------------------------------------------------------------------------------------|--|--|--|
| lssuer's cer-<br>tificate | The global CA certificate, either root or intermediate, in PEM or DER format                              |  |  |  |
|                           | NOTE:<br>On Linux, the issuer's certificate must be readable by the Illu-<br>mio user.                    |  |  |  |
| pkcs12 con-<br>tainer     | Archive containing the public key, private key, and identity certificate generated for the workload host. |  |  |  |
|                           | Sign the identity certificate using the global root certificate.                                          |  |  |  |
|                           | You can password protect the container and private key but do not password protect the public key.        |  |  |  |

### **Certificate Requirements**

illumio

There are certain requirements regarding certificate use that you have to follow for the installation:

- x509 certificate must contain fields SubjectName and SubjectAltName.
- SubjectNameDN should contain CN, which has to match to DNS name of SubjectAltName.

```
X509v3 Subject Alternative Name:
DNS:centos6, email:centos6@ilabs.io
Subject: OU=VEN, CN=centos6.ilabs.io
```

- x509v3 extension with the key usage must have Digital Signature, Key agreement
- x509v3 extension with extended key usage must contain either "Any Extended Key Usage" or "IPSec End System, IPSec User, TLS Web Server Authentication"
- x509v3 extension with the authority Key Identifier field is required as well

#### Installation Locations

#### Windows Store

Use the Windows OS, for example Microsoft Management Console (MMC), to import the files into these locations of the local machine store (not into your user store).

- Root certificate: Trusted Root Certificate Store
- pkcs12 container: Personal ("My") certificate store

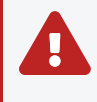

WARNING: If the Windows machine cert storage /My/Personal contains more than one certificate issued by the same issuer, Windows doesn't know what to pick to program Cert for SecureConnect.

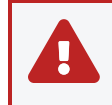

WARNING: Make sure to have one single certificate for IPSec (not for SSL or other purposes) that is signed by a distinguished Issuer.

#### **Linux Directories**

Copy the files into the following Linux directories. (You cannot change these directories.)

- 🔀 illumio
  - Root certificate: /opt/illumio\_ven/etc/ipsed.d/cacert
  - pkcs12 container: /opt/illumio\_ven/etc/ipsed.d/private

## AdminConnect Setup

Relationship-based access control rules often use IP addresses to convey identity. This authentication method can be effective. However, in certain environments, using IP addresses to establish identity is not advisable.

When you enforce policy on servers for clients that change their IP addresses frequently, the policy enforcement points (PEPs) continuously need to update security rules for IP address changes. These frequent changes can cause performance and scale challenges, and the ipsets of protected workloads to churn.

Additionally, using IP addresses for authentication is vulnerable to IP address spoofing. For example, server A can connect to server B because the PEP uses IP addresses in packets to determine when connections originate from server A. However, in some environments, bad actors can spoof IP addresses and impact the PEP at server B so that it mistakes a connection as coming from server A.

Illumio designed its AdminConnect (Machine Authentication) feature with these types of environments in mind. Using AdminConnect, you can control access to network resources based on Public Key Infrastructure (PKI) certificates. Because the feature bases identity on cryptographic identity associated with the certificates and not IP addresses, mapping users to IP addresses (common for firewall configuration) is not required.

With AdminConnect, a workload can use the certificates-based identity of a client to verify its authenticity before allowing it to connect.

## Features of AdminConnect

#### **Cross Platform**

Microsoft Windows provides strong support for access control based on PKI certificates assigned to Windows machines. Modern datacenters, however, must support heterogeneous environments. Consequently, Illumio designed AdminConnect to support Windows and Linux servers and Windows laptop clients.

#### AdminConnect and Data Encryption

When only AdminConnect is enabled, data traffic does not use ESP encryption. This ensures that data is in cleartext even though it is encapsulated in an ESP packet.

When AdminConnect and SecureConnect are enabled for a rule, the ESP packets are encrypted.

#### Ease of Deployment

Enabling AdminConnect for identity-based authentication is easy because it is a software solution and it does not require deploying any network choke points such as firewalls. It also does not require you to deploy expensive solutions such as Virtual Desktop Infrastructure (VDI) or bastion hosts to control access to critical systems in your datacenters.

## **Prerequisites and Limitations**

#### Prerequisites

You must meet the following prerequisites to use AdminConnect:

- You must configure SecureConnect to use certificate-based authentication because both features rely on the same PKI certificate infrastructure. See the following topics for more information:
  - Configure SecureConnect to Use Certificates
  - Requirements for Certificate Setup on Workloads
  - Certificates for AdminConnect
- AdminConnect must be used with VEN version 17.3 and later.
  - AdminConnect supports Linux/Windows IKE v1 (client only) with unmanaged workloads.

#### Limitations

You cannot enable AdminConnect for the following types of rules:

- Rules that use All services
- Rules with virtual services in providers or consumers
- Rules with IP lists as providers or consumers
- Stateless rules

AdminConnect is not supported in these situations:

- AdminConnect does not support "TCP -1" (TCP all ports) and "UDP -1" (UDP all ports) services.
- You cannot use Windows Server 2008 R2 or earlier versions as an AdminConnect server.

• Windows Server does not support more than four IKE/IPsec security associations (SAs) concurrently from the same Linux peer (IP addresses).

## **Certificates for AdminConnect**

illumio

AdminConnect relies on PKI certificates for relationship-based access control of workloads.

The feature uses the same certificate infrastructure enabled for SecureConnect. If you have not set up certificate for SecureConnect, see Configure SecureConnect to Use Certificates and Requirements for Certificate Setup on Workloads for information.

The same prerequisites and limitations for certificate set up apply for AdminConnect. Additionally, because you can use AdminConnect to control access for laptops, certificates on laptops must meet these additional requirements:

- The certificate must have a unique Subject Name and Subject Alt Name.
- The certificate must be enabled with all extended key usage to check trust validation.

## Secure Laptops with AdminConnect

You can use Illumio to authenticate laptops and grant them access to managed workloads. To manage a laptop with AdminConnect, complete the following tasks:

- 1. Deploy a PKI certificate on the laptop. See Certificates for AdminConnect.
- 2. Add the laptop to the PCE by creating an unmanaged workload and assign the appropriate labels to it to be used for rule writing
- 3. Create rules using those labels to grant access to the managed workloads. For information, see Enable AdminConnect for a Rule in the *Security Policy Guide*.
- 4. Configure IPsec on a laptop.

#### To add a laptop to the PCE by creating an unmanaged workload:

Illumio does not support installing the VEN on laptops. Therefore, to manage a laptop with AdminConnect, add the laptop to the PCE as an unmanaged workload.

 From the PCE web console menu, choose Workloads > Add > Add Unmanaged Workload.

The Workloads - Add Unmanaged Workload page appears.

2. Complete the fields in the *General, Labels, Attributes,* and *Processes* sections. See Add an Unmanaged Workload in the *Security Policy Guide* for information. 3. In the *Machine Authentication ID* field, enter all or part of the DN string from the *Issuer* field of the end entity certificate (CA Subject Name). For example:

CN=win2k12, O=Illumio, OU=Portal, ST=CA, C=US, L=Sunnyvale

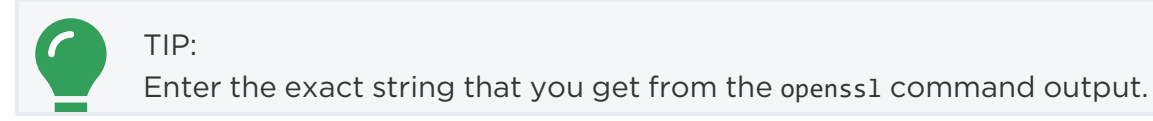

4. Click Save.

#### To configure IPsec on a laptop:

To use the AdminConnect feature with laptops in your organization, you must configure IPsec for these clients.

See the Microsoft Technet article Netsh Commands for Internet Protocol Security (IPsec) for information about using netsh to configure IPsec.

See also the following examples for information about the IPsec settings required to manage laptops with the AdminConnect feature.

| PS C:\WINDOWS\system32> netsh advfirewall show global |                              |  |  |
|-------------------------------------------------------|------------------------------|--|--|
| Global Settings:                                      |                              |  |  |
|                                                       |                              |  |  |
| IPsec:                                                |                              |  |  |
| StrongCRLCheck                                        | 0:Disabled                   |  |  |
| SAIdleTimeMin                                         | 5min                         |  |  |
| DefaultExemptions                                     | NeighborDiscovery,DHCP       |  |  |
| IPsecThroughNAT                                       | Server and client behind NAT |  |  |
| AuthzUserGrp                                          | None                         |  |  |
| AuthzComputerGrp                                      | None                         |  |  |
| AuthzUserGrpTransport                                 | None                         |  |  |
| AuthzComputerGrpTransport                             | None                         |  |  |
|                                                       |                              |  |  |
| StatefulFTP                                           | Enable                       |  |  |
| StatefulPPTP                                          | Enable                       |  |  |
|                                                       |                              |  |  |
| Main Mode:                                            |                              |  |  |
| KeyLifetime                                           | 60min,0sess                  |  |  |
| SecMethods                                            | ECDHP384-AES256-SHA384       |  |  |

| ForceDH                               | Yes                                          |
|---------------------------------------|----------------------------------------------|
| Categories:                           |                                              |
| BootTimeRuleCategory                  | Windows Firewall                             |
| FirewallRuleCategory                  | Windows Firewall                             |
| StealthRuleCategory                   | Windows Firewall                             |
| ConSecRuleCategory                    | Windows Firewall                             |
|                                       |                                              |
| Ok.                                   |                                              |
|                                       |                                              |
|                                       |                                              |
| PS C:\WINDOWS\system32> netsh advfire | wall consec show rule name=all               |
|                                       |                                              |
| Rule Name:                            | telnet                                       |
|                                       |                                              |
| Enabled:                              | Yes                                          |
| Profiles:                             | Domain,Private,Public                        |
| Type:                                 | Static                                       |
| Mode:                                 | Transport                                    |
| Endpoint1:                            | Any                                          |
| Endpoint2:                            | 10.6.3.189/32,10.6.4.35/32,192.168.41.163/32 |
| Port1:                                | Any                                          |
| Port2:                                | 23                                           |
| Protocol:                             | ТСР                                          |
| Action:                               | RequireInRequireOut                          |
| Auth1:                                | ComputerKerb,ComputerCert                    |
| Auth1CAName:                          | CN=MACA, O=Company, OU=engineering, S=CA,    |
| C=US, L=Sunnyvale, E=user@sample.com  |                                              |
| Auth1CertMapping:                     | No                                           |
| Auth1ExcludeCAName:                   | No                                           |
| Auth1CertType:                        | Intermediate                                 |
| Auth1HealthCert:                      | No                                           |
| MainModeSecMethods:                   | ECDHP384-AES256-SHA384                       |
| QuickModeSecMethods:                  | ESP:SHA1-AES256+60min+100256kb               |
| ApplyAuthorization:                   | No                                           |
| Ok.                                   |                                              |

# Chapter 3

## **Access Configuration for PCE**

This chapter contains the following topics:

| Role-based Access Control                           |     |
|-----------------------------------------------------|-----|
| Setup for Role-based Access Control                 | 43  |
| Role-based Access for Application Owners            | 53  |
| Configure Access Restrictions and Trusted Proxy IPs | 70  |
| Password Policy Configuration                       | 73  |
| Authentication                                      | 77  |
| Active Directory Single Sign-on                     |     |
| Azure AD Single Sign-on                             |     |
| Okta Single Sign-on                                 |     |
| OneLogin Single Sign-on                             | 138 |
| Ping Identity Single Sign-on                        | 140 |
|                                                     |     |

This section describes how to configure the PCE to control access.

## **Role-based Access Control**

This section describes the concepts of role-based access control (RBAC) and how it works with the PCE.

## **Overview of Role-based Access Control**

Security-oriented companies should grant employees the exact permissions they need based on their role. Illumio Core uses role-based access control (RBAC) to

deliver security at an enterprise scale in the following ways:

- Assign your users the least required privilege they need to perform their jobs.
   Limit access for your users to the smallest operation-set they need to perform their jobs; for example, monitor for security events.
- Implement separation of duties.

Delegate the responsibility to manage a zone to a specific team or delegate authority to application teams; for example, delegate a team to manage security for the US-West Dev zone, or assign the DevOps team to set security policy for the HRM application they manage.

• Grant access to users based on two dimensions: roles and scopes.

Each role grants access to a set of capabilities in Illumio Core. Scopes define the workloads in your organization that users can access and are based on three labels: Application, Environment, and Location. The scopes specify the bound-aries of the sphere of influence granted to a user.

For example, a user can be added to the Ruleset Provisioner role with the scope Application CRM, Environment Staging, and Location US. With that access, the user could provision rulesets for workloads that are part of your CRM application in the Staging environment located in the US.

• Centrally manage user authentication and authorization for Illumio Core.

Configure single sign-on with your corporate Identity Provider (IdP) and designate which external IdP groups should have access roles. Group membership is managed by your IdP while resource authorization is configured in Illumio Core.

## **Use Cases**

Illumio designed our RBAC feature around a set of use cases based on the way that enterprises manage the security of the computing assets in their environment. These use cases encompass common security workflows for the modern, security-conscious enterprise. The personas include different levels of security professionals.

#### Support the Security Workflow

Customers can configure the RBAC feature to support any type of responsibility bifurcation that they have in their workflow models. For example, the following work-flows are supported:

- Architect-level professionals define all security policy for an enterprise by adding rulesets and rules in the PCE.
- Junior-level professionals provision rulesets and rules to workloads during maintenance windows. Junior personnel cannot edit any policy items in the Illumio PCE.
- Some users only view the infrastructure and alert senior team members when security issues occur.

### Manage Security for Specific Workloads

When you combine Illumio Core RBAC roles with scopes, you can secure access for IT teams who support specific applications or different geographic locations. For example, customers could delegate authority for workloads in the following ways:

- To manage security for workloads around silos; for example, a particular cloud provider like AWS.
- To decentralize their security policy to specific application teams allowing them to act quickly when managing application security without waiting for the central security team.
- To bifurcate the security of their infrastructure in such a way that one user is responsible only for the West coast assets and another user is responsible for the East coast assets.

## Features of Role-based Access Control

#### **Built-in Roles**

illumio

Illumio Core includes seven roles that grant users access to perform operations. Each role is matched with a scope. See About Roles, Scopes, and Granted Access for information.

#### **Granular Permissions**

You can assign multiple roles to one user and by mixing and matching the different roles, you can achieve different levels of granularity of permissions.

You can grant different permissions to different users for different resources by defining scopes. For example, you might allow some users complete access to add rulesets for all workloads in your staging environment. For other users, you might grant access to all workloads in all environments. Users can be assigned exactly one role, representing their singular job function while other users can be assigned multiple roles, representing multiple job functions.

#### Identity Federation Using External Users and Groups

You can connect to external LDAP directories to manage users and user groups by configuring single sign-on (SSO) for the PCE.

Using this feature, you can create and manage users locally in PCE, or use an IdP to manage users and user groups from an existing directory. External user and user groups authenticate with the external IdPs.

#### **Custom Role Assignments**

You can customize access to suit your organization by specifying specific scopes for the Ruleset Manager and Ruleset Provisioner roles.

#### Audit Information

You can access an audit trail of user activity through the following reports:

- The User Activity page, which displays the authentication details for each user, when they logged in, and whether they are online.
- The Organization Events page, which displays when Organization Owners granted users access, when users logged in and out, and the actions they performed.

## About Roles, Scopes, and Granted Access

Illumio Core includes seven roles that grant users access to perform operations. Each role is matched with a scope. You can add users (local and external) and groups to all the roles.

### **Roles with Global Scopes**

These Global Roles use the scope All Applications, All Environments, and All Locations. You cannot change the scope for these roles. The roles have the following capabilities in Illumio Core.

| Role               | Granted Access                                                        |
|--------------------|-----------------------------------------------------------------------|
| Global Organ-      | Perform all actions: add, edit, or delete any resource, security set- |
| ization Owner      | tings, or user account                                                |
| Global Admin-      | Perform all actions except user management: add, edit, or delete      |
| istrator           | any resource or organization setting                                  |
| Global Read Only   | View any resource or organization setting                             |
|                    | They cannot perform any operations.                                   |
| Global Policy      | Provision rules containing IP lists, services, and label groups       |
| Object Provisioner | They cannot provision rulesets, virtual services, or virtual servers, |
|                    | or add, modify, or delete existing policy items.                      |
## NOTE:

You can add, modify, and delete your API keys because you own them.

## About the Read Only User Role

The Read Only User role applies to all users in your organization—local, external, and users who are members of external groups managed by your IdP. This role allows users to view resources in Illumio Core when they are not explicitly assigned to roles and scopes in the PCE.

For example, you configure single sign-on for your corporate Microsoft Active Directory Federation Services (AD FS) so that users managed by AD FS can log into the PCE by using their corporate usernames and passwords. However, you haven't added all your external users to the PCE or assigned them to roles. These users can still log into the PCE by authenticating with the corporate IdP and view resources in the PCE.

The Read Only User role is not listed in the **Role-Based Access** > **Global Roles** or **Scoped Roles** pages because it is considered a default, catchall type of role. Users have access to this role on an organization-wide basis because you either enable or disable it for your entire organization. Additionally, you do not see it in the list of a user's role assignments when you view the user's details page (**Role-Based Access** > **Users and Groups**). However, when the role is enabled for your organization, you see it listed in the **Role-Based Access** > **User Activity** details for each user.

#### NOTE:

You can enable and disable the Read Only User role from the **Role-Based** Access > Global Roles > Global Read Only page.

When the Read Only User role is disabled for your organization, users who are not assigned to roles cannot access Illumio managed resources. When attempting to log into the PCE, they are still authenticated by their corporate IdP but the PCE immediately logs them out because they do not have access (even read-only access) to any Illumio managed assets.

### **Roles with Custom Scopes**

You can apply the following roles to specific scopes. These roles are called "Scoped Roles."

| Role         | Granted Access                                                                     |
|--------------|------------------------------------------------------------------------------------|
| Full Ruleset | <ul> <li>Add, edit, and delete all rulesets within the specified scope.</li> </ul> |
| Manager      | • Add, edit, and delete rules when the provider matches the specified              |

| Role                    | Granted Access                                                                                                    |  |  |  |  |  |
|-------------------------|----------------------------------------------------------------------------------------------------|--|--|--|--|--|
|                         | scope. The rule consumer can match any scope.                                                                                                    |  |  |  |  |  |
|                         | NOTE:<br>You can choose the All Applications, All Environments,<br>and All Locations scope with the Full Ruleset Manager<br>role.                                                                                                    |  |  |  |  |  |
| Limited<br>Ruleset Man- | <ul> <li>Add, edit, and delete all rulesets within the specified scope.</li> <li>Add, edit, and delete rules when the provider and consumer match</li> </ul>                                                                                                    |  |  |  |  |  |
| ager                    | <ul> <li>Ruleset Managers with limited privileges cannot manage rules that<br/>use IP lists, custom iptables rules, user groups, label groups, iptables<br/>rules as consumers, or have internet connectivity.</li> </ul>                                                                                                    |  |  |  |  |  |
|                         | NOTE:<br>You cannot choose the All Applications, All Envir-<br>onments, and All Locations scope with the Limited Rule-<br>set Manager role.                                                                                                    |  |  |  |  |  |
| Ruleset Pro-            | Provision rulesets within specified scope.                                                                                                    |  |  |  |  |  |
| visioner                | NOTE:<br>You can choose the All Applications, All Environments, and<br>All Locations scope and custom scopes with the Ruleset Pro-<br>visioner role.                                                                                                    |  |  |  |  |  |
| Workload<br>Manager     | Manage workloads and pairing profiles within the specified scope.<br>Read-only access provided to all other resources.                                                                                                    |  |  |  |  |  |
|                         | NOTE:<br>The 19.1.0 PCE does not support unpairing multiple man-<br>aged workloads via the REST API when you are logged in as<br>a Workload Manager. You can unpair workloads using the<br>PCE web console because it restricts selection of workloads<br>by the user's scope. However, via the REST API, the bulk<br>unpair operation fails when multiple workloads are selected<br>and one or more of the workloads are out of the user's<br>scope. |  |  |  |  |  |

### Workload Manager Role

#### Use Case 1

You want to use scripts in your development environment to programmatically spin up and bring down workloads; your scripts create pairing profiles and generate pairing keys without you granting elevated Admin privileges to the scripts.

#### Use Case 2

Your application teams are in charge of changing the security posture of workloads, such as changing the policy enforcement states. You want to allow your application teams to manage workload security without granting them broad privileges, such as AII | AII | AII access.

#### Use Case 3

You want to prevent your PCE users from accidentally changing workload labels by moving the workloads in Illumination.

#### Solution

Users with the Workload Manager role can create, update, and delete workloads and pairing profiles. This role is a scoped role; when you assign a user to a scope, they can only manage workloads within the allocated scope. The Workload Manager can pair, unpair, and suspend VENs and change the policy state. It is an additive role; you can assign the Workload Manager role to a user and combine it with any other PCE role to provide additional privileges for that user.

#### Configuration

- 1. Create a local user with "None" or Global Read Only role.
- 2. Assign the Workload Manager role to the user.
- 3. (Optional) Provide the invitation link to the new workload manager user.
- 4. The workload manager can then log into the PCE and manage workloads and pairing profiles per the allocated scope.

The Workload Manager role is available under Scoped Roles. Users assigned this role can view applications that are outside their scopes but can only modify those applications that are within their scopes.

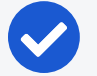

#### NOTE:

A workload manager user cannot clear traffic counters from workloads within their scope.

### Example: Limited Ruleset Manager Role

A user has the role Full Ruleset Manager role and access to the following scope:

All Applications | Production Environment | All Locations

The user can create and manage:

- Any ruleset that matches the Production environment
- Intra- or extra-scope rules that match this scope:

All Applications | Production Environment | All Locations

Where the provider and consumer of the rule are both within the Production environment scope.

For intra-scope rules, all workloads can communicate within their group (as defined by the scope), so the rule consumer is not restricted. However, in extra-scope rules, the Environment label of the resource selected as the consumer must match the label in the scope exactly.

The user cannot create a rule with the scope "All | All | All" because that scope is broader than the user's access, which is only for the Production environment.

Because the user is a member of the Limited Ruleset Manager role, the user cannot manage custom iptables rules and the following resources cannot be selected as consumers in extra-scope rules:

- IP lists
- Label groups
- User groups
- Workloads

### **Combine Roles to Support Security Workflows**

Illumio includes fine-grained roles to manage security policy. The roles control different aspects of the security workflow. By mixing and matching them, you can effectively control the access needed by your company.

#### **Ruleset Only Roles**

You can add users to the Full Ruleset Manager and Ruleset Provisioner roles so that they can edit the security policies on the workloads within their assigned scopes without affecting other entities, such as services, virtual services, or virtual servers.

These users can write rules for their workloads and provision them when the rules do not have dependencies on global objects, such as services or IP lists.

#### Ruleset Plus Global Policy Object Provisioner Roles

You can add users to the Ruleset Manager (Full or Limited) role and the Global Policy Object Provisioner role so that they can control the security policy for workloads.

These users can create rulesets within their assigned scopes and write rules that are not dependent on global objects. However, they can provision any workloads, even those containing services, IP lists, and label groups.

#### Global Organization Owner or Administrator Roles

You can add architect-level professionals to the Global Organization Owner or Global Administrator role so that they can define all security policy for an enterprise.

They have the capability to modify global objects, such as services and labels, add workloads, pair workloads, and change workload modes to function as a security policy administrator.

#### **Role Access is Additive**

illumio

In the following example, Joe Smith is added to two user roles and one external group and each is assigned a specific role and scope. Joe's ability to manage security for his company is a union of the roles and scopes he is assigned to.

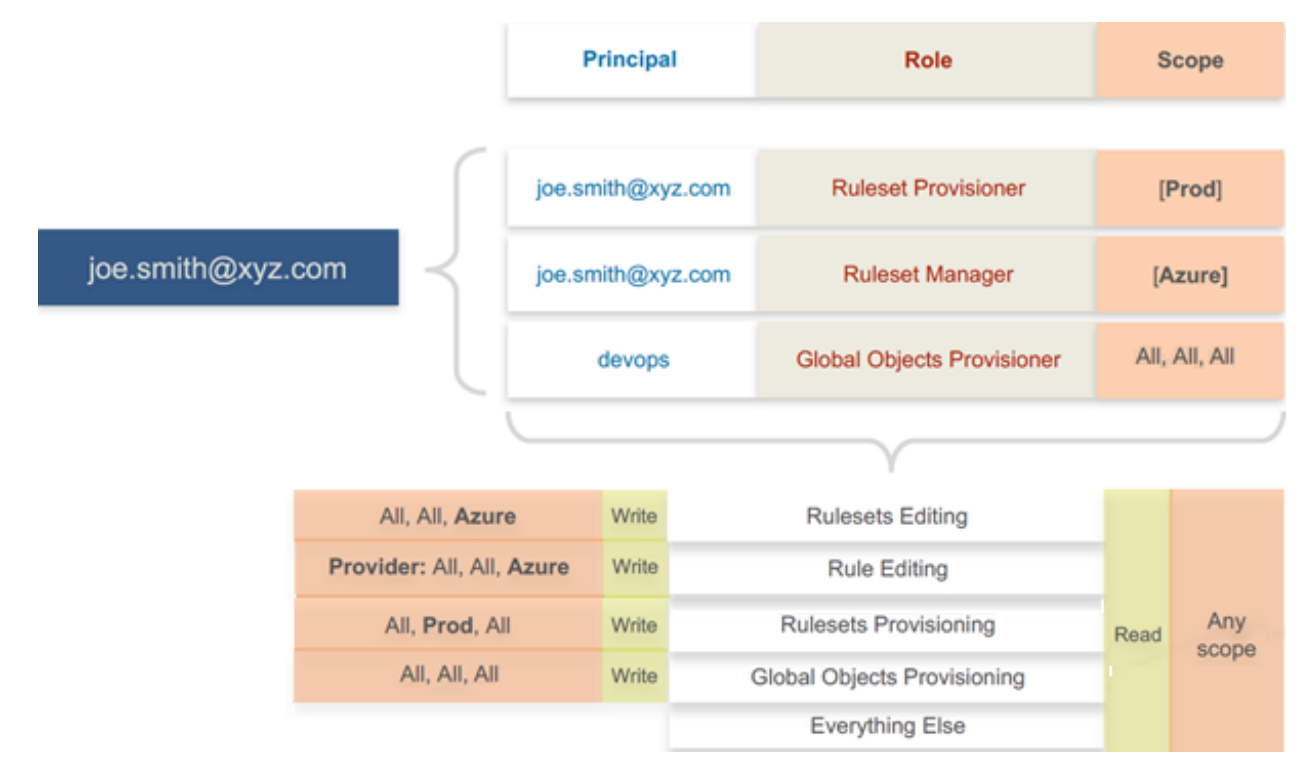

#### **Exercise Caution when Combining Roles**

Because role access is additive, some caution is advisable when assigning more than one role to a user. Be sure you do not grant permissions beyond what is intended. For example, suppose you are assigning a scoped role to a user. The user's access will be restricted to workloads within the defined scope. If you then assign the Global Read Only role to the same user, the user will be able to view all workloads, including those outside the scope that was defined in the first role.

#### **Example Role Workflows**

illumio

The following example shows the hand offs between a user who is a member of the Global Organization Owner role and a member of a Ruleset Manager role.

- 1. An Organization Owner grants access to one or more scopes for a Ruleset Manager by selecting specific labels, which define the permitted scopes for the Ruleset Manager.
- 2. The Ruleset Manager logs in and creates rules that conform to the specified scopes, as defined by the labels that are accessible to that user.
- 3. The Ruleset Manager has read-only access to all other PCE resources, such as services or rulesets with different scopes from the scopes that the Ruleset Manager can access.
- 4. The Organization Owner reviews the rules created by the Ruleset Manager and provisions them as needed.

### **Prerequisites and Limitations**

- You must be a member of the Global Organization Owner role to manage users, roles, and scopes in the PCE.
- Configuring SSO for an Illumio supported IdP is required for using RBAC with external users and groups. See Authentication for information.

If you have not configured SSO, you can still add external users and external groups to the PCE; however, these users will not be able to log into the PCE because they will not be able to reach the IdP or SAML server to authenticate.

- Illumio resources that are not labeled are not access restricted and are accessible by all users.
- External users who are designated by username and not an email address in your IdP will not receive an automatic invitation to access the PCE. You must send them the PCE URL so they can log in.

- You cannot change the primary designation for users and groups in the PCE; specifically, the email address for a local user, the username or email address for an external user, or the contents of the External Group field for an external group. To change these values, you must delete the users or groups and re-add them to the PCE.
- An App Owner who is in charge of the application in both production and development environments does not have permissions to write extra-scope rules between production and development.

Local users are not locked out of their accounts when they fail to log in. After 5 consecutive failures, the PCE emails the user that their account might be compromised.

Locked users retain all their granted access to scopes in the PCE; however, they cannot log into the PCE.

## **Setup for Role-based Access Control**

This section describes how to configure role-based access control (RBAC) for the PCE. Before doing these tasks, be sure to understand the concepts in Role-Based Access Control.

#### NOTE:

Permission to configure these settings is dependent on your role. See About Roles, Scopes, and Granted Access for information.

## Add a Scoped Role

Add a scoped role to create fine-grained access control to manage security policy for your workloads.

You can grant different permissions to different users for different resources by defining scopes. For example, you might allow some users complete access to add rulesets for all workloads in your staging environment. For other users, you might grant access to all workloads in all environments.

- 1. From the PCE web console menu, choose **Role-Based Access > Scoped Roles**.
- 2. Click Add.

The Access Wizard appears.

- 3. Define the scope for the role by selecting labels or label groups for Applications, Environment, and Location.
- 4. Add a local user, external user, or user group to the role.

- 5. Select roles. For a description of these role, see About Roles, Scopes, and Granted Access.
- 6. Click Grant Access > Confirm.

The newly-added role is displayed on the Scoped Roles page and you can select it to edit or remove access.

## Manage a Local User

illumio

Local users are created in the PCE (they are not managed by an IdP). When they log into the PCE, they must enter their email addresses and passwords. The Illumio PCE encrypts and stores their passwords.

When you install the PCE, the first user account it creates is a local user. You can create additional local users as a backup in case your external IdP goes offline or the SAML server is not accessible.

#### To add a local user:

- From the PCE web console menu, choose Role-Based Access > Users and Groups > Local Users tab.
- 2. Click Add.
- 3. Enter a name and an email address.

The email address must use the format xxxx@yyyy.zzzz and be 255 characters or less. From the 20.1.0 release onwards, you can add email addresses with an apostrophe (') in them.

In the PCE, you can have duplicate names for local users but you cannot have duplicate email addresses.

The PCE emails the user at the address you specify an invitation with a link to create their Illumio user account. The link in invitation email is valid only for 7 days after which it expires.

- 4. Select a role for the user:
  - ° None
  - Global Organization Owner
  - Global Administrator
  - Global Read Only

For a description of these roles, see About Roles, Scopes, and Granted Access.

You can change a user's role membership after adding them by going to the user's details page or from a role details page. From the 20.1.0 release onwards, the "My Roles" feature allows you to view the list of assigned permissions (roles).

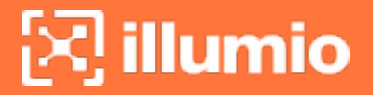

#### To remove a local user:

- From the PCE web console menu, choose Role-Based Access > Users and Groups.
- 2. Select the user you want to remove.
- 3. Click Remove.

When you remove a local user while the user is online, the PCE logs the user out as soon as the user is removed.

The user is removed from the Local Users tab; however, the user remains in the User Activity page and is designated as offline. The user's actions remain in the Organization Events page.

You can re-add the user to the PCE as a local or external user with the same name and email address or username.

#### To edit a local user:

- From the PCE web console menu, choose Role-Based Access > Users and Groups.
- 2. Click the name of the user you want to edit.
- 3. Click Edit User.
- 4. Change the user's name and click **Save**.

You cannot edit a user's email address. You must remove and re-add the user with the new email address.

Changing a local user's name only changes it in the RBAC Roles pages and the Users and Groups page. The name is not changed in the user's personal profile or in the RBAC User Activity pages.

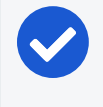

#### NOTE:

Local and external users can change their name when they create their accounts or from their profiles.

#### To convert a local user:

- From the PCE web console menu, choose Role-Based Access > Users and Groups.
- 2. Click the name of the user.
- 3. Click Convert User.

You can convert a local user to an external user so that your corporate IdP manages the user authentication credentials. When you convert a user to an external user, the user retains all their role memberships.

#### To invite a local user:

- From the PCE web console menu, choose Role-Based Access > Users and Groups.
- 2. Click the name of the user.
- 3. Click Re-Invite.

You can send a new email to a user to create their account when they haven't responded to the original email. An invitation remains valid for 7 days.

#### To lock or unlock a local user:

- From the PCE web console menu, choose Role-Based Access > Users and Groups.
- 2. Click the name of the user.
- 3. Click Lock.

Local users are locked out of their accounts when they fail to log in after 5 consecutive failures.

Locked users retain all their granted access to scopes in the PCE; however, they cannot log into the PCE. When an account is locked, the PCE web console reports that the username or password is invalid even when a user enters valid credentials. The user's account resets after 15 minutes and does not require an Illumio administrator to unlock it.

### Manage a Service Account

An API key can be created by the Global Organization Owner without creating a new user account to be associated with the API key. The API key can instead be associated with a service account. The service account is a security principal, just as a user is.

- A service account can perform any API operation using its API key.
- Permissions for service accounts are specified with a combination of one or more PCE roles (Global Owner, Global Admin, etc.). You can include multiple roles for a single service account, just as you can for a user account.
- Access restrictions are supported. You can limit the use of service account API keys by IP addresses, just as you can for user API keys.

• Audit events are supported with service accounts. All audit events triggered by a service account indicate the name of the service account and ID of its API key

To create a service account:

illumio

- 1. Choose Access Management > Service Accounts.
- 2. Click Add, and give the account a unique name.
- 3. Set the roles and scopes that determine the permissions granted to the service account.
- 4. To create an API key for the service account, click Save, then click Download Credentials.

The new credentials are saved in the API Key section of the Service Account page.

### Add or Remove an External User

Using RBAC, you can control access to Illumio Core for users who are externally authenticated by a corporate IdP. Your corporate IdP manages authentication so that when these users log into the PCE, they are redirected to the IdP to authenticate. The PCE does not validate their usernames or passwords. See Authentication for more information.

Using RBAC, you control the access external users have to Illumio Core features and functionality. When you add an external user to the PCE, you specify that user's access by assigning the user to Illumio roles and scopes.

#### To add an external user:

- From the PCE web console menu, choose Role-Based Access > Users and Groups > External Users tab.
- 2. Click Add.
- 3. Enter a name and an email address or username.

Whether you enter an email address or username for the user depends on how you have configured your IdP to identify corporate users.

The username can contain up to 225 alphanumeric and special characters (. @ / \_ % + -).

In the PCE, you can have duplicate names for external users but you cannot have duplicates email addresses or usernames.

When your IdP is configured to identify users by using email addresses, the PCE emails the user at the address you specify an invitation with a link to create their

Illumio user account.

If your IdP is configured to use usernames, you must provide the user your Illumio PCE web console URL.

- 4. Select a role for the user:
  - ° None
  - Global Organization Owner
  - Global Administrator
  - Global Read Only

For a description of these roles, see About Roles, Scopes, and Granted Access.

Users without a role (None) can still log into the PCE to view resources when Read Only User access to the PCE is enabled. You can enable and disable Read Only User access in the Global Read Only role.

You can change a user's role membership after adding them by going to the user's details page or from a role details page.

To change an external user's name, click **Edit User** from the user's details page. You cannot edit the email address or username for an external user. You must remove and re-add the user with the new information.

#### To remove an external user:

- From the PCE web console menu, choose Role-Based Access > Users and Groups > External Users tab.
- 2. Select the user you want to remove.
- 3. Click Remove.

Removing an external user removes the user from the External Users tab and all the user's RBAC role memberships. The user's authentication is still managed by your corporate IdP.

If Read Only User access to the PCE is enabled for your organization, the user can still log into the PCE and view resources after you remove the user.

When you remove an external user while the user is online, the PCE log the user out the next action they make after being removed.

## Add or Remove an External Group

The RBAC feature in Illumio Core integrates with the user groups maintained in your corporate IdP so that you can manage user authentication centrally for the Illumio

Core. In the PCE, you assign roles and scopes to the groups managed by your IdP to control the access that Illumio users have to their Illumio managed resources.

With user groups, you can authorize your teams to manage the security for the applications they manage without waiting for a centralized security team to delegate authority.

When a user who is a member of an external group logs into the PCE, the corporate IdP authenticates the user and returns the list of groups the user belongs to. For each of those groups, the PCE determines what roles and scopes are assigned to the group. The user is granted access to the resources associated with the roles and scopes.

A user can belong to multiple external groups. When a user belongs to multiple groups, the user is granted access to Illumio resources based on the most permissive role and scopes defined for each group.

#### To add an external group:

- From the PCE web console menu, choose Role-Based Access > Users and Groups > ExternalGroups tab.
- 2. Click Add.
- 3. In the Name field, enter up to 225 alphanumeric or special characters.
- 4. In the *External Group* field, enter the group name as it's configured in your IdP.

| Add External 0   | aroup                                                                                                    |     |
|------------------|----------------------------------------------------------------------------------------------------|-----|
| * Name           |                                                                                                    |     |
| * External Group | Must match the group's memberOf attribute set in your IdP<br>Examples: "Sales" or "CN=Sales,OU=West,DC=MyDomain,DC=com" |     |
|                  | Cancel                                                                                                    | ive |

In your IdP, the group is designated by a simple group name (for example "Sales") or by a group name in distinguished name (DN) format (for example "CN=Sales, OU=West"). To verify the correct format to enter in the PCE, check the memberOf attribute in the SAML assertion from your IdP.

The memberOf attribute is a multiple-value attribute that contains the list of distinguished names for groups that contain the group as a member.

5. Click Save.

To change an external group's name, click **Edit Group** from the group's details page. You cannot edit the External Group field. You must remove and re-add the group with the new information.

To remove an external group:

- From the PCE web console menu, choose Role-Based Access > Users and Groups > ExternalGroups tab.
- 2. Select the external group you want to remove.
- 3. Click Remove.

Removing an external group from the PCE removes all the group's RBAC role memberships and, therefore, removes access for all the group members. User authentication for the group members is still managed by your corporate IdP.

If Read Only User access to the PCE is enabled, the external group members can still log into the PCE and view resources after you remove the group. See About Roles, Scopes, and Granted Access for more information.

## Change Users and Groups Added to Roles

When you change the membership for a role, the affected users must log out and log into access the new capabilities.

When you revoke a user's access to scopes or global objects while the user is online, the PCE logs the user out the next action they make after having their access revoked.

- 1. From the PCE web console menu, choose **Role-Based Access > Global Roles**.
- 2. Click the name of the role you want to assign users or groups to.
- 3. To remove a user or group from the role, select it and click Remove.
- 4. To add a user or group to a role, click Add.
- From the first drop-down list, select what (Any Principal Type, Local Users, External Users, or External Groups) you want to add to the role.
   Selecting what you want to add filters the second list to display only those types of users or user groups.
- 6. Select the user or group to add to the role.
- 7. Click Grant Access.

Alternatively, you can select users or groups to add to roles from the **Role-Based Access > User and Groups** details pages, and select **Add** and follow the steps in the Access Wizard.

## **View User Activity**

illumio

You can access a historical audit trail of user activity through the following reports:

- User Activity: Go to Role-Based Access > User Activity
  - Displays session details for each user, including their status, email address, when they were last logged in.
  - $^\circ~$  Click a user, to view all the roles and scopes that are assigned to that user.

The User Activity page also displays users who were removed and are designated as offline.

### NOTE:

The names that appears in the User Activity pages can be different from the **Role-Based Access** > **Users and Groups** pages when users edit their profiles or an Organization Owner changes names in the **Role-Based Access** > **Users and Groups** pages.

• Organization Events: Go to Troubleshooting > Organization Events

The Organization Events page provides an ongoing log of all Organization events that occur in the PCE. For example, it captures actions, such as users logging in and logging out, and failed log in attempts; when a system object is created, modified, deleted, or provisioned; and when a workload is paired or unpaired.

Each of these events have a severity level and they are exportable in JSON format. For a large number of events, you can narrow the search by event type, severity, or time filters.

| Organization Event        | S                               | <b>₩</b>                               | 1                |
|---------------------------|---------------------------------|----------------------------------------|------------------|
| □+ Export ~               |                                 |                                        | 1 – 4 of 4 Total |
| Severity: Warning × Times | tamp: From 5/3/2018, 15:04 To 5 | 5/1 × Select properties to filter view |                  |
| Event                     | Severity                        | Timestamp                              | Generated By     |
| Authentication failure    | Warning                         | 05/03/2018, 15:25:14                   | System           |
| Authentication failure    | Morning                         | 05/00/00/10 15:05:14                   | Quatam           |

## **Change Your Profile Settings**

If you want to change the password you use to access the PCE web console, you can do so from your User menu located at the top right corner of the PCE web console.

|                        |                                                                                                    | S | 1 <sup>4</sup> |             | ? | ~ |
|------------------------|----------------------------------------------------------------------------------------------------|---|----------------|-------------|---|---|
| Save Ø Cancel          |                                                                                                    |   |                | My Profile  |   |   |
| Personal               |                                                                                                    |   |                | My API Keys |   |   |
| Email Address/Username | ☑ @illumio.com                                                                                                    |   |                | Logout      |   |   |
| Name                   | ė                                                                                                    |   |                |             |   |   |
| Time Zone              | O America/Los_Angeles ~                                                                                                    |   |                |             |   |   |
| Accessibility          |                                                                                                    |   |                |             |   |   |
| Color Mode             | <ul> <li>Normal vision</li> <li>Optimize the color palette for normal vision</li> <li>Color vision deficiency</li> <li>Optimize the color palette for Deuteranopia, Protanopia, and Tritanopia vision</li> </ul> |   |                |             |   |   |
| Change Password        |                                                                                                    |   |                |             |   |   |
|                        | Click to change your user account password                                                                                                    |   |                |             |   |   |
|                        | Change Password                                                                                                    |   |                |             |   |   |

#### To change your password:

- 1. From the User menu in the PCE web console, select My Profile.
- 2. Click Change Password.
- 3. On the change password screen, enter your current password, and then you new password twice.
- 4. Click Change Password.

#### **Color Vision Deficiency Mode**

Users with color vision deficiency (Deuteranopia, Protanopia, or Tritanopia) can select Color Vision Deficiency mode, which makes it easier for color vision deficiency users to distinguish between blocked and allowed traffic lines in the Illumination map. This mode can be enabled on a per-user basis.

The color vision deficiency mode is disabled by default. To enable it:

- 1. From the User menu in the PCE web console, select My Profile.
- 2. In the Accessibility section, select the Color vision deficiency radio button.

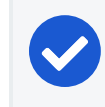

NOTE: To restore the default setting, select the Normal vision radio button.

3. Click Save.

## **Role-based Access for Application Owners**

The enhancements made to the Role-based Access Control (RBAC) framework in the Illumio Core 20.1.0 release enable organizations to address several use cases related to application owners.

### Overview

illumio

These enhancements include:

- Delegation of policy writing to downstream application teams.
- Assigning read-only privileges to application owners. Those users get read access based on the assigned scopes.
- Flexibility to assign read/write or read-only privileges to the same user for different applications.
- For example, the same user can have read-write privileges in a staging environment but has read-only privileges in a production environment.

Although the RBAC controls in releases prior to Illumio Core 20.1.0 restricted "writes" based on user role and scope, users had visibility into all aspects of the PCE irrespective of the role. With these new RBAC controls, application owners get visibility into the applications within their assigned scopes, specifically the PCE information relevant to their applications. Depending on the user's role, application owners can:

- Read/write policies to manage application segmentation.
- View inbound and outbound traffic flows as well as use Explorer.
- View labeled objects used in policies.
- View details of global objects such as, IP Lists and Services used by their applications.

### **Benefits**

The key benefits of the RBAC framework in the PCE are as follows:

- Provides a label based approach to define user permissions.
- Provides roles based on application owner personas to manage application segmentation.
- Provides a building block based approach to stack permissions for users.
- Offers flexibility to delegate read-write and read-only privileges to same user for different sets of applications.

- Enables enforcement of least privilege by hiding information outside of an application scope.
- Allows application owners to effectively manage segmentation for their applications.

## **Updates to Roles**

illumio

As described in About Roles, Scopes, and Granted Access, Illumio Core provides two types of user roles - Global and Scoped. It also provides the ability to stack multiple roles for the same user. A PCE owner can assign a combination of multiple roles to the same user. The resulting set of permissions is the summation of all permissions included with each of the stacked roles. With these updates:

- Existing scoped roles enhanced to restrict reads by scope.
- New scope based *read-only* role limits read access by labels.
- Scoped users get limited visibility into objects 1-hop away (this applies to Explorer, App Group Maps, Rule Search, and Traffic).
- Global read-only disabled by default for new PCE installations.
- PCE performance and scale enhanced to support concurrently active users.

#### **Global Roles**

Global roles provide the user with permissions to view everything and to perform operations globally. The four Global roles are :

- Global Organization Owner: Allowed to manage all aspects of the PCE, including user management.
- Global Administrator: Allowed to managed most aspects of the PCE, with the exception of user management.
- Global Viewer: Allowed to view everything within the PCE in a read-only capacity. This role was previously called "Global Read-only".
- Global Policy Object Provisioner: Allowed to provision global objects that

require provisioning such as, Services and Label Groups.

|                     | d Access - | Global Roles    |                |             |                 |                    |
|---------------------|------------|-----------------|----------------|-------------|-----------------|--------------------|
| Global Roles        | Scopes     | External Groups | External Users | Local Users | User Activity   |                    |
|                     |            |                 |                |             |                 | Customize          |
| Scope (App   Env    | Loc)       |                 |                |             | Roles           |                    |
| 🛞 All   All   All   |            |                 |                |             | Global Organiz  | zation Owner       |
| 🛞 All   All   All   |            |                 |                |             | Global Adminis  | strator            |
| (S) All   All   All |            |                 |                |             | Global Viewer   |                    |
| 💿 All   All   All   |            |                 |                |             | Global Policy ( | Object Provisioner |

#### **Scoped Roles**

The Scoped roles are defined using labels. The permissions included with the assigned role apply only to the assigned scope where the scope is defined using a combination of Application, Environment, and Location labels. To provide permissions to different applications for a user, each of the application scopes has to be added to the same user.

All the Scoped roles have been enhanced to restrict reads and writes by Scope. The four Scoped roles are :

- Ruleset Viewer: A new scope-based read-only role. A user with this role has read-only permissions within the assigned scope. The user can view policy, application groups, incoming and outgoing traffic, and labeled objects such as, workloads, within the assigned scope.
- Ruleset Manager: An existing scope-based read/write role. A user with this role can read/write policy within the assigned scope. The user can also view application groups, incoming and outgoing traffic, and labeled objects, within the assigned scope.
- Ruleset Provisioner: This role allows a user to provision changes to the scoped objects, provided the objects are inside the user's assigned scope. A user with this role can provision changes to policies within the assigned scope. The user can also view application groups, incoming and outgoing traffic, and labeled objects, within the assigned scope.
- Workload Manager: Allows a user to perform workload-specific operations such as, pairing, unpairing, assignment of labels, and changing of policy state. A user

with this role cannot view policies and traffic, and cannot provision changes.

| plication                                                                                                    | Environment                                                                                                    |                                                                                                    | Location                                                                                                    |  |
|----------------------------------------------------------------------------------------------------|----------------------------------------------------------------------------------------------------|----------------------------------------------------------------------------------------------------|----------------------------------------------------------------------------------------------------|--|
| Testbed × Select Label                                                                                                    | <ul> <li>Staging ×) Select Label</li> </ul>                                                                                                    |                                                                                                    | Amazon × Select Label                                                                                                    |  |
| Add Principals                                                                                                    |                                                                                                    |                                                                                                    |                                                                                                    |  |
| elect a principal                                                                                                    |                                                                                                    |                                                                                                    |                                                                                                    |  |
| ype ‡Name                                                                                                    | Email/Username/Group Name                                                                                                    | Roles                                                                                                    |                                                                                                    |  |
| test                                                                                                    | test@test.com                                                                                                    | Ruleset Vie                                                                                                    | ver x                                                                                                    |  |
| Select Roles                                                                                                    |                                                                                                    |                                                                                                    |                                                                                                    |  |
| <ul> <li>Ruleset Management</li> <li>Ruleset Viewer<br/>Read-only access to Rules that match the<br/>Limited Ruleset Manager<br/>Manage Rulesets that match the scope a</li> <li>Full Ruleset Manager<br/>Manage Rulesets that match the scope. Re<br/>Ruleset Provisioner<br/>Provision Rulesets that match the scope. Re</li> <li>Workload Manager<br/>Manage Workloads and Pairing Profiles that</li> </ul> | scope. Does not permit editing of Rulesets and Rules.<br>d Rules where the Provider and Consumer match the scope.<br>d Rules where the Provider matches the scope.<br>rd-only access to all other resources.<br>match scope. Read-only access to all other resources. | Rulesets and Rules<br>Workloads and VENs<br>App Group Map<br>App Groups List<br>Explorer<br>Scopes and Roles<br>Users and Groups<br>Label Groups<br>Uirtual Services<br>Virtual Services<br>Virtual Services<br>Virtual Services<br>Virtual Services<br>Virtual Services<br>Virtual Services<br>Virtual Services<br>Pairing Profile<br>Bioked Traffic<br>Security Settings<br>App Group Configuration<br>My Profile<br>My AP Keys | View Scope<br>View Scope<br>View Scope<br>View Scope<br>View Scope<br>None<br>View Scope<br>View<br>View<br>View<br>View<br>View<br>View<br>View<br>Vie |  |
| immary Scope Testbed   Staging   Amaz<br>Principals test<br>Role Ruleset Viewer                                                                                                    | n                                                                                                    |                                                                                                    |                                                                                                    |  |

## Configuration

The Global Read-only user setting should be disabled to enforce scoped reads for users with scoped roles. To disable this setting, make sure that the *Read Only User* setting under Role based Access > Global Roles > Global Viewer is set to **Off**.

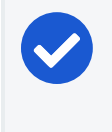

#### NOTE:

In PCE versions 20.1.0 and higher, the Global Read-only user setting is disabled by default.

On PCE versions that are upgraded from prior releases, this setting must be manually turned off for users to have reads restricted by scope. If this setting is set to **On**, users with scoped roles will get global visibility by default.

| ≡ t Global Ro        | les – Global Viewer            |                        |         |                           |       | <b>S</b>          | £ |
|----------------------|--------------------------------|------------------------|---------|---------------------------|-------|-------------------|---|
| Scope                | 📀 Ali   Ali   Ali              |                        |         |                           |       |                   |   |
| Role                 | Global Viewer                  |                        |         |                           |       |                   |   |
| Granted Access       | ✓ Show                         |                        |         |                           |       |                   |   |
| Read Only User       | Off All users without role men | nbership cannot log in | Turn On |                           |       |                   |   |
|                      | + Add — Remove                 |                        |         |                           |       | C Refresh         |   |
| Principals and Roles |                                |                        |         |                           |       | $\langle \rangle$ |   |
|                      | Туре                           | Name                   |         | Email/Username/Group Name | Roles |                   |   |

## **Facet Searches for Scoped Roles**

The Scopes page now features a search bar with auto-complete and facets. This is restricted to users with a Global Organization Owner role. To use this feature, navigate to Role based Access > Scopes. The search bar allows Organization Owners to query a list of users by a user's role. They can search by label type such as Application, Environment, or Location to get a list of users with the selected label(s) in their assigned scope(s). They can also select Principals to search for a specific user.

| C Re      |
|-----------|
| CR        |
| 0         |
|           |
| Total 🗸 🔇 |
|           |
|           |
|           |
|           |
|           |
|           |
|           |
|           |
|           |
|           |

## **Ruleset Viewer**

Ruleset Viewer is a new scope-based read-only role. When assigned, a user get readonly visibility into the assigned application scope. As a Ruleset Viewer, you can view all the Rulesets and Rules within the assigned scope. However, you cannot edit any of the rules or create new rules. You can use Policy Generator to preview the policies that will be generated. However, you are not allowed to save policy after previewing it using Policy Generator.

A Ruleset Viewer is allowed to view everything that a Ruleset Manager with the same scope is allowed to view. This includes traffic flows, labeled objects, application groups, global objects, and so on. The only difference between a Ruleset Manager and a Ruleset Viewer is the absence of write privileges for a Ruleset Viewer. A Ruleset Manager is allowed to create and update policy within the application scope.

## **Scoped Roles and Permissions**

The following table provides a summary of the different permissions provided with each of the scoped roles.

- (R) = Restricted based on scope
- (T) = Restricted based on resource type
- --- = Not applicable

illumio

| Page                                        | Ruleset<br>Viewer<br>(Scoped<br>Read-Only) | Ruleset Man-<br>ager | Ruleset Pro-<br>visioner | Workload<br>Manager | Application<br>Owner (Com-<br>bined Per-<br>missions) |  |  |
|---------------------------------------------|--------------------------------------------|----------------------|--------------------------|---------------------|-------------------------------------------------------|--|--|
| Traffic - Illumination, App Group, Explorer |                                            |                      |                          |                     |                                                       |  |  |
| Illumination<br>Location Map                |                                            |                      |                          |                     |                                                       |  |  |
| App Group<br>Policy Map                     | Read (R)                                   | Read (R)             | Read (R)                 |                     | Read (R)                                              |  |  |
| App Group<br>Vulnerability<br>Map           | Read (R)                                   | Read (R)             | Read (R)                 |                     | Read (R)                                              |  |  |
| App Group<br>List                           | Read (R)                                   | Read (R)             | Read (R)                 |                     | Read (R)                                              |  |  |
| Explorer                                    | Read (R)                                   | Read (R)             | Read (R)                 |                     | Read (R)                                              |  |  |
| Blocked<br>Traffic                          | Read (R)                                   | Read (R)             | Read (R)                 |                     | Read (R)                                              |  |  |
|                                             |                                            | Poli                 | су                       |                     |                                                       |  |  |
| Policy Gen-<br>erator                       | Read (R)                                   | Read+Write<br>(R)    | Read (R)                 |                     | Read+Write<br>(R)                                     |  |  |
| Rulesets and<br>Rules                       | Read (R)                                   | Read+Write<br>(R)    | Read (R)                 |                     | Read+Write<br>(R)                                     |  |  |
| Rule Search                                 | Read (R)                                   | Read (R)             | Read (R)                 |                     | Read (R)                                              |  |  |
| Policy Check                                | Read (R)                                   | Read (R)             | Read (R)                 |                     | Read (R)                                              |  |  |
| Provisioning<br>Draft Changes               | Read (R)                                   | Read (R)             | Read+Write<br>(R)        |                     | Read+Write<br>(R)                                     |  |  |
| Policy Ver-                                 | Read (R)                                   | Read (R)             | Read (R)                 |                     | Read (R)                                              |  |  |

|                                      | Ruleset           |              |              |                     | Application               |
|--------------------------------------|-------------------|--------------|--------------|---------------------|---------------------------|
| Page                                 | Viewer<br>(Scoped | Ruleset Man- | Ruleset Pro- | Workload<br>Manager | Owner (Com-<br>bined Per- |
|                                      | Read-Only)        |              |              |                     | missions)                 |
| sions                                |                   |              |              |                     |                           |
| Provisioning<br>Status               | Read (R)          | Read (R)     | Read (R)     |                     | Read (R)                  |
|                                      |                   | Labeled      | Objects      |                     |                           |
| Workloads                            | Read (R)          | Read (R)     | Read (R)     | Read+Write<br>(R)   | Read+Write<br>(R)         |
| Container<br>Workloads               | Read (R)          | Read (R)     | Read (R)     | Read (R)            | Read (R)                  |
| Virtual<br>Enforcement<br>Nodes      | Read (R)          | Read (R)     | Read (R)     | Read+Write<br>(R)   | Read+Write<br>(R)         |
| Pairing Pro-<br>files                |                   |              |              | Read+Write<br>(R)   | Read+Write<br>(R)         |
| Virtual Ser-<br>vices                | Read (R)          | Read (R)     | Read (R)     | Read (R)            | Read (R)                  |
| Virtual Serv-<br>ers                 | Read              | Read         | Read         | Read                | Read                      |
|                                      |                   | Global Polic | cy Objects   |                     |                           |
| Services                             | Read              | Read         | Read         | Read                | Read                      |
| IP Lists                             | Read              | Read         | Read         | Read                | Read                      |
| User Groups                          | Read              | Read         | Read         | Read                | Read                      |
| Labels                               | Read              | Read         | Read         | Read                | Read                      |
| Label Groups                         | Read              | Read         | Read         | Read                | Read                      |
|                                      |                   | Setti        | ngs          |                     |                           |
| Segmentation<br>Templates            |                   |              |              |                     |                           |
| Role-Based<br>Access Global<br>Roles |                   |              |              |                     |                           |
| Role-Based<br>Access<br>Scoped Roles |                   |              |              |                     |                           |
| Role-Based                           |                   |              |              |                     |                           |

| Page                                    | Ruleset<br>Viewer<br>(Scoped | Ruleset Man-<br>ager | Ruleset Pro-<br>visioner | Workload<br>Manager | Application<br>Owner (Com-<br>bined Per- |
|-----------------------------------------|------------------------------|----------------------|--------------------------|---------------------|------------------------------------------|
|                                         | Read-Only)                   |                      |                          |                     | missions)                                |
| and Groups                              |                              |                      |                          |                     |                                          |
| Role-Based<br>Access User<br>Activity   |                              |                      |                          |                     |                                          |
| Load Bal-<br>ancers                     |                              |                      |                          |                     |                                          |
| Container<br>Clusters                   |                              |                      |                          |                     |                                          |
| Bi-directional<br>Routing Net-<br>works |                              |                      |                          |                     |                                          |
| Event Settings                          |                              |                      |                          |                     |                                          |
| Setting Secur-<br>ity                   |                              |                      |                          |                     |                                          |
| Setting Single<br>Sign-On               |                              |                      |                          |                     |                                          |
| Setting Pass-<br>word Policy            |                              |                      |                          |                     |                                          |
| Setting Offline<br>Timers               |                              |                      |                          |                     |                                          |
| VEN Library                             |                              |                      |                          | Read                | Read                                     |
| My Profile                              | Read+Write                   | Read+Write           | Read+Write               | Read+Write          | Read+Write                               |
| My API Keys                             | Read+Write                   | Read+Write           | Read+Write               | Read+Write          | Read+Write                               |
|                                         |                              | Oth                  | er                       |                     |                                          |
| Support<br>Reports                      |                              |                      |                          | Read+Write<br>(R)   | Read+Write<br>(R)                        |
| Events                                  |                              |                      |                          |                     |                                          |
| Reports                                 | Read (R, T)                  | Read (R, T)          | Read (R, T)              | Read (R, T)         | Read (R)                                 |
| Support                                 | Read                         | Read                 | Read                     | Read                | Read                                     |
| PCE Health                              |                              |                      |                          |                     |                                          |
| Product Ver-<br>sion                    | Read                         | Read                 | Read                     | Read                | Read                                     |

| Page          | Ruleset<br>Viewer<br>(Scoped<br>Read-Only) | Ruleset Man-<br>ager | Ruleset Pro-<br>visioner | Workload<br>Manager | Application<br>Owner (Com-<br>bined Per-<br>missions) |
|---------------|--------------------------------------------|----------------------|--------------------------|---------------------|-------------------------------------------------------|
| Help          | Read                                       | Read                 | Read                     | Read                | Read                                                  |
| Terms         | Read                                       | Read                 | Read                     | Read                | Read                                                  |
| Privacy       | Read                                       | Read                 | Read                     | Read                | Read                                                  |
| Patents       | Read                                       | Read                 | Read                     | Read                | Read                                                  |
| About Illumio | Read                                       | Read                 | Read                     | Read                | Read                                                  |

## Scoped Users and PCE

Each scoped role has different permissions that impact an application owner's visibility into various aspects of the PCE. Application owners can be assigned scoped roles that come with different permissions.

### **Navigation Menus**

The PCE navigation menu options vary based on the user's role. The navigation menu options available for Application Owner are limited. For example, a user is logged in as a Global Organization Owner has more (complete) menu options displayed than when a user logs in as a scoped user (Application Owner).

#### Global Roles = Full Menu

| ≡     | Illumination    |                                                                                                    |  |  |  |  |  |  |  |
|-------|-----------------|----------------------------------------------------------------------------------------------------|--|--|--|--|--|--|--|
| Illun | nination Map    |                                                                                                    |  |  |  |  |  |  |  |
| Арр   | App Groups      |                                                                                                    |  |  |  |  |  |  |  |
| Expl  | lorer           |                                                                                                    |  |  |  |  |  |  |  |
| Poli  | cy Generator    |                                                                                                    |  |  |  |  |  |  |  |
| Rule  | esets and Rules |                                                                                                    |  |  |  |  |  |  |  |
| Rule  | e Search        |                                                                                                    |  |  |  |  |  |  |  |
| Wor   | kloads and VENs | >                                                                                                    |  |  |  |  |  |  |  |
| Prov  | /ision          | >                                                                                                    |  |  |  |  |  |  |  |
| Role  | -Based Access   | >                                                                                                    |  |  |  |  |  |  |  |
| Poli  | cy Objects      | >                                                                                                    |  |  |  |  |  |  |  |
| Infra | astructure      | >                                                                                                    |  |  |  |  |  |  |  |
| Trou  | Ibleshooting    | >                                                                                                    |  |  |  |  |  |  |  |
| Sett  | ings            |                                                                                                    |  |  |  |  |  |  |  |
| Sup   | port            | and the second second second second second second second second second second second second second second second |  |  |  |  |  |  |  |

#### Scoped Roles = Limited Menu

| ≡    | App Groups         |   |  |  |  |  |  |  |  |  |
|------|--------------------|---|--|--|--|--|--|--|--|--|
| Арр  | Groups             | > |  |  |  |  |  |  |  |  |
| Exp  | Explorer           |   |  |  |  |  |  |  |  |  |
| Poli | cy Generator       |   |  |  |  |  |  |  |  |  |
| Rule | Rulesets and Rules |   |  |  |  |  |  |  |  |  |
| Rule | Rule Search        |   |  |  |  |  |  |  |  |  |
| Wor  | rkloads and VENs   | > |  |  |  |  |  |  |  |  |
| Pro  | vision             | > |  |  |  |  |  |  |  |  |
| Poli | cy Objects         | > |  |  |  |  |  |  |  |  |
| Tro  | ubleshooting       | > |  |  |  |  |  |  |  |  |
| Sup  | port               |   |  |  |  |  |  |  |  |  |

The following table provides the menu options available for different scoped users.

- Y = Yes (menu option is displayed for the user)
- N/A = Not applicable (menu option is hidden from the user)

| Page                                       | Ruleset | Ruleset | Ruleset Pro- | Workload Man- |
|--------------------------------------------|---------|---------|--------------|---------------|
| Fage                                       | Viewer  | Manager | visioner     | ager          |
| Illumination Map                           | N/A     | N/A     | N/A          | N/A           |
| Role-based Access                          | N/A     | N/A     | N/A          | N/A           |
| Policy Objects > Segmentation<br>Templates | N/A     | N/A     | N/A          | N/A           |

| Page                                                             | Ruleset | Ruleset | Ruleset Pro- | Workload Man-                               |
|------------------------------------------------------------------|---------|---------|--------------|---------------------------------------------|
|                                                                  | Viewer  | Manager | visioner     | ager                                        |
| Policy Objects > Pairing Pro-<br>files                           | N/A     | N/A     | N/A          | Y                                           |
| Infrastructure                                                   | N/A     | N/A     | N/A          | N/A                                         |
| Troubleshooting > Events                                         | N/A     | N/A     | N/A          | N/A                                         |
| Troubleshooting > Support<br>Reports                             | N/A     | N/A     | N/A          | Y                                           |
| Settings                                                         | N/A     | N/A     | N/A          | See row below                               |
| Settings > VEN Library                                           | N/A     | N/A     | N/A          | Y                                           |
| PCE Health                                                       | N/A     | N/A     | N/A          | N/A                                         |
| App Groups > Map                                                 | Y       | Y       | Y            | N/A (App Group<br>Members are vis-<br>ible) |
| App Groups > List                                                | Υ       | Y       | Y            | Y                                           |
| App Groups > Vulnerability<br>Map                                | Y       | Y       | Y            | N/A                                         |
| Explorer                                                         | Y       | Y       | Y            | N/A                                         |
| Policy Generator                                                 | Y       | Y       | Y            | N/A                                         |
| Rulesets and Rules                                               | Y       | Y       | Y            | N/A                                         |
| Rule Search                                                      | Y       | Y       | Y            | N/A                                         |
| Workload Management ><br>Workloads                               | Y       | Y       | Y            | Y                                           |
| Workload Management > Con-<br>tainer Workloads                   | Y       | Y       | Y            | Y                                           |
| Workload Management > Vir-<br>tual Enforcement Nodes<br>(Agents) | Y       | Y       | Y            | Y                                           |
| Provision > Draft Changes                                        | Y       | Y       | Y            | N/A                                         |
| Provision > Policy Versions                                      | Y       | Y       | Y            | N/A                                         |
| Policy Objects > IP Lists                                        | Y       | Y       | Y            | Y                                           |
| Policy Objects > Services                                        | Y       | Y       | Y            | Y                                           |
| Policy Objects > Labels                                          | Y       | Y       | Y            | Y                                           |
| Policy Objects > User Groups                                     | Y       | Y       | Y            | Y                                           |
| Policy Objects > Label Groups                                    | Y       | Y       | Y            | Y                                           |
| Policy Objects > Virtual Ser-                                    | Y       | Y       | Y            | Y                                           |

| Page                                   | Ruleset<br>Viewer | Ruleset<br>Manager | Ruleset Pro-<br>visioner | Workload Man-<br>ager |
|----------------------------------------|-------------------|--------------------|--------------------------|-----------------------|
| vices                                  |                   |                    |                          |                       |
| Policy Objects > Virtual Serv-<br>ers  | Y                 | Y                  | Y                        | Y                     |
| Troubleshooting > Blocked<br>Traffic   | Y                 | Y                  | Y                        | N/A                   |
| Troubleshooting > Export<br>Reports    | Y                 | Y                  | Y                        | Y                     |
| Troubleshooting > Policy<br>Check      | Y                 | Y                  | Y                        | N/A                   |
| Troubleshooting > Product Ver-<br>sion | Y                 | Y                  | Y                        | Υ                     |
| Support                                | Y                 | Y                  | Y                        | Y                     |
| My Profile                             | Y                 | Y                  | Y                        | Y                     |
| My Roles                               | Y                 | Y                  | Y                        | Y                     |
| My API Keys                            | Y                 | Y                  | Y                        | Y                     |
| Help                                   | Y                 | Y                  | Y                        | Y                     |
| Terms                                  | Y                 | Y                  | Y                        | Y                     |
| Patents                                | Y                 | Y                  | Y                        | Y                     |
| Privacy                                | Y                 | Y                  | Y                        | Y                     |
| About Illumio                          | Y                 | Y                  | Y                        | Y                     |

### Landing Page

The PCE landing page changes dynamically based on the user's role. When you log in to your account as an Organization Owner, the Illumination page opens. However, when you log in as a Scoped user, the landing page changes to the App Groups List page where you can see the list of App Groups assigned.

|            | Groups         | Labels to filter  | Ĉ PG_AppOwnerUser1_R∖         | / ~  | Q             | ?              | ~  |
|------------|----------------|-------------------|-------------------------------|------|---------------|----------------|----|
| Segment Mu | ultiple App Gr | oups              |                               | 1    | <b>- 2</b> of | f <b>2</b> Tot | al |
| ▼V-E Score | Name           |                   | Members Policy State Coverage | Rule | 6             | Мар            |    |
| 0          | AO_App1   /    | AO_Env1   AO_Loc1 | 7 Mixed C                     | View |               | View           |    |
| 0          | CRM   Prod     | uction   Amazon   | 4 Mixed C                     | View |               | View           |    |

## Labeled Objects

illumio

Labeled objects, such as workloads are filtered by the scope of the user. On the Workloads page, you will only see the list of the workloads within the application scope. You cannot see any workloads that are outside the application scope. This applies to any labeled object, such as workloads, containers, Virtual Services, and Virtual Enforcement Nodes (VENs).

The menu functions and buttons change dynamically to reflect a user's permissions. If you are logged in as a Ruleset Manager, you are not allowed to manage workloads. So, all the workload-specific operations buttons are disabled. However, you are allowed to view the list of workloads within the scope and get details for individual workloads, except for Virtual Servers.

### NOTE:

While Virtual Servers are considered labeled objects, they are visible to all scoped users regardless of object scope.

#### **Facet Searches and Auto-complete**

The search bar with auto-complete and facets is scoped for labeled objects and Rulesets. For example, you search for Application Labels, then you can only select the Application Labels under the assigned scope. This applies to other label types such as Environment labels and Location labels. However, Role labels are excluded since Role labels are not part of the user scope. The restriction of visibility by scope applies to facets such as hostname, IP address, and others. The search bar automatically filters the facets to the list of facets in the user's assigned scope.

### **Global Objects**

Scoped users get full read-only visibility into all global objects. This includes IP Lists, services, labels, label groups, and user groups. However, scoped users are not allowed to create, modify, or provision global objects.

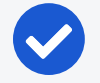

NOTE:

Only Global Organization Owner and Global Administrator can create, modify, and provision global objects.

## **Rulesets and Rules**

Scoped users, with the exception of Workload Managers, are allowed to see rulesets and rules which apply to their application. A Ruleset Manager is allowed to edit the

ruleset whereas the other scoped roles (Ruleset Viewer and Ruleset Provisioner) are allowed to view rulesets. A scoped user can see all the rules within the application ruleset.

When label groups are used within the scope of a ruleset, a Ruleset Manager may not be allowed to edit the ruleset and it's rules even if there is a scope match between the user's assigned scope and the underlying scope of the ruleset. The user will however be able to view the rules within such a ruleset.

In addition, scoped users can also see rules which apply to their application. For example, scoped users are allowed to view rules written by other applications that apply to their application. To see those rules, click **Rule Search** from the navigation menu.

| ≡    | Rulesets       |                 |                        |              |              |                         |                  | <u>ٹ</u>          | PG_AppOwn           | erUser1_RV        | <b>~</b> Q | ? `    |
|------|----------------|-----------------|------------------------|--------------|--------------|-------------------------|------------------|-------------------|---------------------|-------------------|------------|--------|
| 0    | You can onl    | y view Rule     | sets that match the so | opes assigne | ed to you. F | ules outside y          | our scope that a | affect your appli | cations can be viev | ved in the Rule S | Search pa  | ge.    |
| + 4  | dd Start F     | Policy Gener    | rator 1. Provision     | ⇔ Revert     | — Remov      | e 🖉 Disabl              | e ✓ Enable       |                   |                     | C Refresh         | D→ Rep     | orts 🗸 |
| Sele | ect properties | s to filter vie | 2W                     |              |              |                         |                  |                   |                     |                   |            | ~      |
|      |                |                 |                        |              |              |                         | Customize        | columns 🗸         | 50 per page 🗸       | 1 – 2 of 2 To     | otal 🗸 🚽   | >      |
|      | Provision      | Status          | \$ Name                |              |              | Scope (App   Env   Loc) |                  |                   | Last Modified On    |                   |            |        |
|      | Status         |                 |                        |              |              |                         |                  |                   |                     | st Modified By    |            |        |
|      |                | Enabled         | AO_App1   AO_Env1      | AO_Loc1      |              | AO_App1   A             | O_Env1   AO_Loc1 |                   | 02                  | /03/2020, 10:08   | :55        |        |
|      |                |                 |                        |              |              |                         |                  |                   |                     |                   | com        |        |
|      |                | Enabled         |                        |              | Filt         | CRM   Produ             | ction   Amazon   |                   | 02                  | /10/2020, 11:12:  | 57         |        |
|      |                |                 | erTests                |              |              |                         |                  |                   |                     |                   |            | o.com  |

On the Rule Search page, a scoped user can see all the rules that apply to their application. This includes rules for incoming and outgoing traffic flows. The rules highlighted in the screenshot below are the outbound rules which are for your application. Application Owner provides the visibility to see all the rules that are applied to your application.

|                                      |                        | ć                                        | PG_AppOwnerUser1_              | <u>rv ~ Q ? `</u>  |
|--------------------------------------|------------------------|------------------------------------------|--------------------------------|--------------------|
| Draft Rules Y Basic                  | ✓ Exact Results ✓      | ]                                        |                                | 1 – 5 of 5 Total C |
| Columns 🗠 🕒 Download 🗂 Rese          | t Filters              |                                          |                                |                    |
| Filter by Labels and Rule attributes |                        |                                          |                                | ∽ Go               |
| Providers                            | Providing Service      | Consumers                                | Ruleset                        | Access Note        |
| C Web                                | 33 UDP                 | C All Workloads                          | ingA                           | Editable           |
| U unmanaged-dhcp                     | 67 TCP                 | ( nfs                                    | AO_App1   AO_Env1  <br>AO_Loc1 | Read-only          |
| C All Workloads                      | 468 UDP                | C All Workloads                          | app1Exp   env1Exp   loc1Exp    | None               |
| C Mail                               | 33 UDP                 | Web     Production     Amazon     CRM    | CRM   Test   Rackspace         | None               |
| C All Workloads                      | Service - ICMP<br>ICMP | Production     Amazon     ex-wl1     CRM | Sales   Staging   Rackspace    | None               |

1-5 of 5 Total C

## App Group Map

The App Group Map provides complete visibility into applications and everything inside the application. Scoped users, with the exception of Workload Managers, can view App Group Maps. Scoped users get complete visibility into everything inside their application group. Scoped users can see workload objects, labels, traffic flows and every other detail within their application group.

For connected App Groups such as Providing App Groups and Consuming App Groups, scoped users get limited visibility. Scoped users get limited information on endpoints with traffic flows to their application. For an endpoint in a connected App Group from which there is traffic flow, scoped users can get limited information such as labels, role name, and hostname. The scoped user is not allowed to view any other endpoints in the connected App Group from which there are no traffic flows. To view the Illumination Map, the user should be assigned a Global role such as Global Organization Owner, Global Administrator, or Global Viewer.

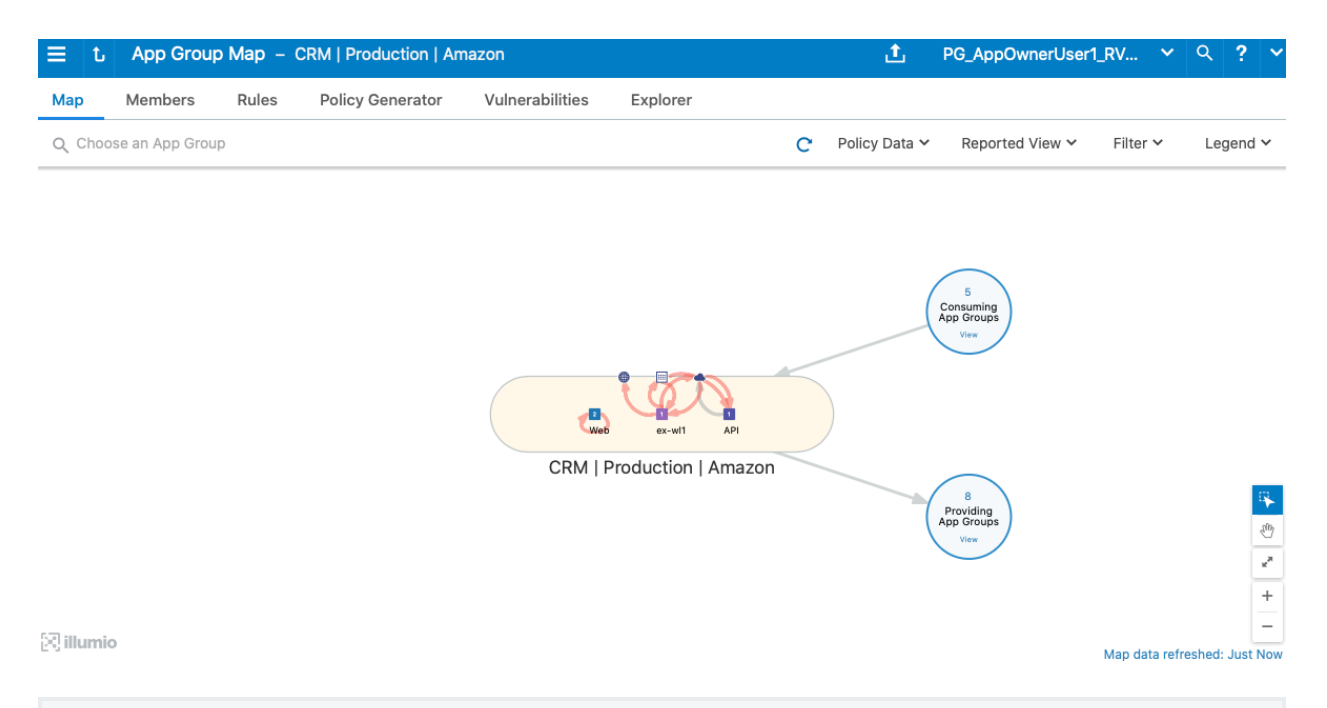

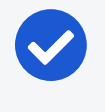

#### NOTE:

For Scoped Roles, only the App-Group Map is available and the Illumination Map is not available.

## **Policy Generator and Explorer**

With Policy Generator, scoped users can generate policies only for their applications. Only Ruleset Managers are allowed to generate policy with Policy Generator. Ruleset Viewers are allowed to preview Policy Generator without the ability to save policy.

Explorer views are also filtered for scoped users. To use Explorer, one of the endpoints has to be within the scoped user's application. The same applies to Blocked Traffic.

| ≡ t                         | App Gr                       | roup – CRM          | Production    | Amazon                 |                                     |                                                                             | ±.                       | PG_AppOwnerL    | Jser1_RV               | ~      |
|-----------------------------|------------------------------|---------------------|---------------|------------------------|-------------------------------------|-----------------------------------------------------------------------------|--------------------------|-----------------|------------------------|--------|
| Мар                         | Member                       | s Rules             | Policy Gene   | erator Vulnerabilities | Explorer                            |                                                                             |                          |                 |                        |        |
| Time                        | Anytime                      |                     |               | Go                     |                                     |                                                                             |                          |                 |                        |        |
| Select                      | Traffic                      |                     |               |                        |                                     |                                                                             | ~                        | Format          | Table                  |        |
| Repo                        | rted View                    | ~                   | Edit Labels 🗡 | Resolve Unknown FQDNs  | 🕒 Export 🛩                          |                                                                             |                          | <b>1 – 50</b> o | f <b>2,063</b> Match   | ned    |
| Report<br>Policy<br>Decisi  | ted<br>on                    | Connection<br>State | ^Consumer     | Consumer<br>Labels     | Provider                            | Provider<br>Labels                                                          | Port/Proo<br>[User]      | cess Flows      | First<br>Detected      | L      |
| Potent<br>Blocke<br>by Prov | <b>tially</b><br>ed<br>vider | Closed              | 192.168.125.3 | 37                     | Ubuntu-Linux-<br>7<br>45<br>Unicast | <ul> <li>ex-wl1</li> <li>CRM</li> <li>Production</li> <li>Amazon</li> </ul> | 22 TCP<br>sshd<br>[root] | 2               | 02/13/2020<br>16:41:07 | C<br>1 |
| Potent<br>Blocke<br>by Prov | <b>tially</b><br>ed<br>vider | Active              | 192.168.125.3 | 37                     | Ubuntu-Linux-<br>7<br>1.45          | C ex-wl1                                                                    | 22 TCP                   | 2               | 02/13/2020<br>19:42:30 | C<br>1 |

## **My Roles**

"My Roles" is a new feature that allows you to view the list of assigned permissions (roles).

|   | PG_AppOwr | nerUser1_RV | ~  | =             | My Roles                  |                             |                     | 1.                   | PG_AppOwnerUser       | ~ | ٩,    | ?` |
|---|-----------|-------------|----|---------------|---------------------------|-----------------------------|---------------------|----------------------|-----------------------|---|-------|----|
| ~ | Reported  | My Profile  |    |               |                           |                             |                     |                      |                       | C | Refre | sh |
|   |           | My Roles    |    | $\rightarrow$ |                           |                             | Customize columns 🗸 | 50 per pa            | age ∽ 1 – 2 of 2 Tota | × | <     | >  |
|   |           | My API Keys |    | ≑ту           | /pe                       | Scope (App   Env   Loc)     |                     | Roles                |                       |   |       |    |
|   |           |             | So | coped         | CRM   Production   Amazon |                             | Ruleset Mana        | ager, Ruleset Viewer |                       |   |       |    |
|   | Logout    |             |    | So            | coped                     | AO_App1   AO_Env1   AO_Loc1 |                     | Ruleset View         | er                    |   |       |    |

## **Configure Access Restrictions and Trusted Proxy IPs**

To employ automation for managing the PCE environment, you can use API Keys created by an admin user and automate PCE management tasks. This section tells how you can restrict the use of API keys and the PCE web interface by IP address. In this way, you can block API requests and users coming in from non-allowed IP addresses.

## **Configure Access Restrictions**

This section tells how to use the Illumio web console UI to configure access restrictions. You can also configure access restrictions programmatically using the REST API calls described in Access Restrictions and Trusted Proxy IPs in the *REST API Developer Guide*.

- You must have the global Org Owner role to view or change access restrictions.
- A maximum of 50 access restrictions can be defined.

To configure access restrictions:

- 1. Log in to the PCE web console as a user with the Global Org Owner role.
- 2. Open the menu and choose Access Management Access Restrictions.

The Access Restriction page opens with a list that shows which IP addresses are allowed and where the restrictions have been applied.

3. To add a new restriction, click Add.

The Add Access Restriction page opens.

Provide the required attributes:

- Provide a name.
- In **Restriction Applies To**, choose User Session, API Key, or Both. Access restrictions can be applied to these different types of user authentication.
- ° List a maximum of eight IPv4 adresses or CIDR blocks.
- 4. Click Edit to edit the restriction.
- 5. View the access restrictions applied to local users. The default is blank, no restrictions.
- 6. You can assign access restrictions to local and external users or user groups. To add a local user:
  - a. Click Add.
  - b. In Access Restriction, choose the type of access restriction.
  - c. Click Add.
- 7. View the local user's detail page. To modify the user settings, click Edit User.
- 8. Use the Edit User dialog to apply restrictions.

If an Org Owner assigns an access restriction to any Org Owner, a warning is shown, because this can result in the Org Owner user losing access to the PCE.

9. View the list of API keys in the API Keys page and the Event page.

## **Configure Trusted Proxy IPs**

This section tells how to use the Illumio web console UI to configure trusted proxy IPs. You can also configure trusted proxy IPs programmatically using the REST API calls as described in Access Restrictions and Trusted Proxy IPs in the *REST API Developer Guide*.

When a client is connected to the PCE's haproxy server, this connection can traverse one or more load balancers or proxies. Therefore, the source IP address of a client connection to haproxy might not be the actual public IP address of the client.

- 1. Log in to the PCE web console as a user with the Global Org Owner role.
- 2. Open the menu and choose Settings Trusted Proxy IPs.

|       | Trusted Proxy    | / IPs |                                          |              | <b>₽</b> | t |
|-------|------------------|-------|------------------------------------------|--------------|----------|---|
| Illur | nination Map     |       | cannot add more than 8 Trusted Proxy IPs |              |          |   |
| App   | Groups           | >     |                                          |              |          |   |
| Exp   | lorer            |       |                                          |              |          |   |
| Poli  | cy Generator     |       |                                          |              |          |   |
| Rule  | esets and Rules  | >     |                                          |              |          |   |
| Wor   | rkloads and VENs | >     |                                          |              |          |   |
| Poli  | cy Objects       | >     |                                          | No Provy IPo |          |   |
| Infra | astructure       | >     |                                          | NO PIOXY IPS |          |   |
| Pro   | vision           | >     |                                          |              |          |   |
| Acc   | ess Management   | >     |                                          |              |          |   |
| Set   |                  |       | Event Settings                           |              |          |   |
| Trou  | ubleshooting     |       | Flow Collection                          |              |          |   |
| Sup   | oport            |       | Security                                 |              |          |   |
|       |                  |       | Trusted Proxy IPs                        |              |          |   |
|       |                  |       | Policy Settings                          |              |          |   |
|       |                  |       | Offline Timers                           |              |          |   |

3. Click Edit.

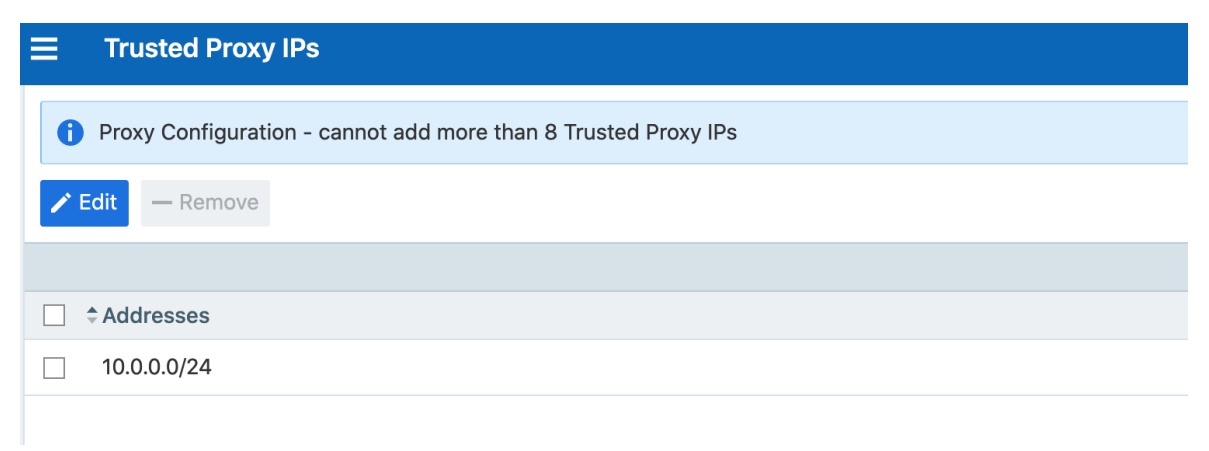

4. In IP Addresses, enter up to eight IPv4 addresses or CIDR blocks.
| Trusted Proxy IPs                  |                        |                                         | Ę      | 2 <b>t</b> |
|------------------------------------|------------------------|-----------------------------------------|--------|------------|
| Proxy Configuration - cannot add r | more than 8 Trusted Pr | oxy IPs                                 |        |            |
| ► Edit — Remove                    |                        |                                         |        |            |
| 1 Selected                         |                        |                                         |        |            |
| Addresses                          |                        |                                         |        |            |
| 10.0.0/24                          |                        |                                         |        |            |
|                                    | Edit Trusted Pr        | roxy IPs                                |        | ×          |
|                                    | * IP Addresses         | 1 10.0.0/24                             |        | 0          |
|                                    |                        | 1 Total                                 |        |            |
|                                    |                        | Maximum 8 IPv4 Addresses or CIDR Blocks |        |            |
|                                    |                        |                                         | Cancel | Save       |
|                                    |                        |                                         |        |            |

5. Click Save.

# **Password Policy Configuration**

The PCE enforces password policies that only a Global Organization Owner can configure. In the PCE web console, you set password policies that the PCE enforces, such as password length, composition (required number and types of characters), and password expiration, re-use, and history.

## About Password Policy for the PCE

You need to be a Global Organization Owner to view the Password Policy feature under the Settings > Authentication menu options.

Prior to Illumio Core 18.2.0, a Global Organization Owner set the password in the PCE by using the PCE runtime script. The settings in the PCE runtime script are the same as before Illumio Core 18.2.0, except that the password length can now be set to a maximum of 64 characters.

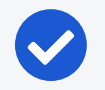

#### NOTE:

The Password Policy feature is not applicable for organizations using SAML authentication.

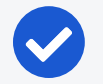

#### NOTE:

Permission to edit this setting is dependent on your role. See About Roles, Scopes, and Granted Access for information.

### **Password Requirements**

illumio

The password requirements you set are displayed to users when they are required to change their passwords. You can set the minimum character length, ranging from a minimum of 8 characters to a maximum of 64 characters. The default length is 8 characters.

A Global Organization Owner should configure passwords based on the following categories:

- Uppercase English letters
- Lowercase English letters
- Numbers 0 through 9 inclusive
- Any of the following special characters: ! @ # \$ % ^ & \* < > ?

You have to select at least three of the above categories. The default password requirement is one number, one uppercase character, and one lowercase character. You can set the password to use either one or two characters from each category.

### **Password Expiration and Reuse**

You can set the password expiration range from 1 day to 999 days. The default setting for password expiration is "Never."

You can set the password reuse history from 1 to 24 passwords before a user can reuse the old password. The default setting is five password changes before reuse of the password is allowed.

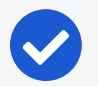

#### NOTE:

The number of password changes before password reuse is allowed is the value you enter + 1 (the current password). For example, when you specify 3, the number of passwords before reuse is allowed is 4.

You can also set the similarity of a password by not allowing a user to change their password unless it changes from a minimum of 1 to a maximum of 4 characters and positions from their current password.

Allowable password reuse and password history can be set to from 1 to 24 passwords before reuse is allowed. The default setting for password reuse is five password changes before reuse is permitted.

#### Caveats

🔀 illumio

- When a Global Organization Owner increases the required minimum password length policy or increases the password complexity requirements and enables the password expiration (1-999 days), all the existing users must reset their passwords based on the new policy.
- When a Global Organization Owner configures the password to never expire, all users who were migrated from an older release to 18.2.0 must reset their passwords when they next log in.

### **Change Password Policy Settings**

- 1. From the PCE web console menu, choose **Settings** > **Authentication**.
- 2. Click Configure (Local).

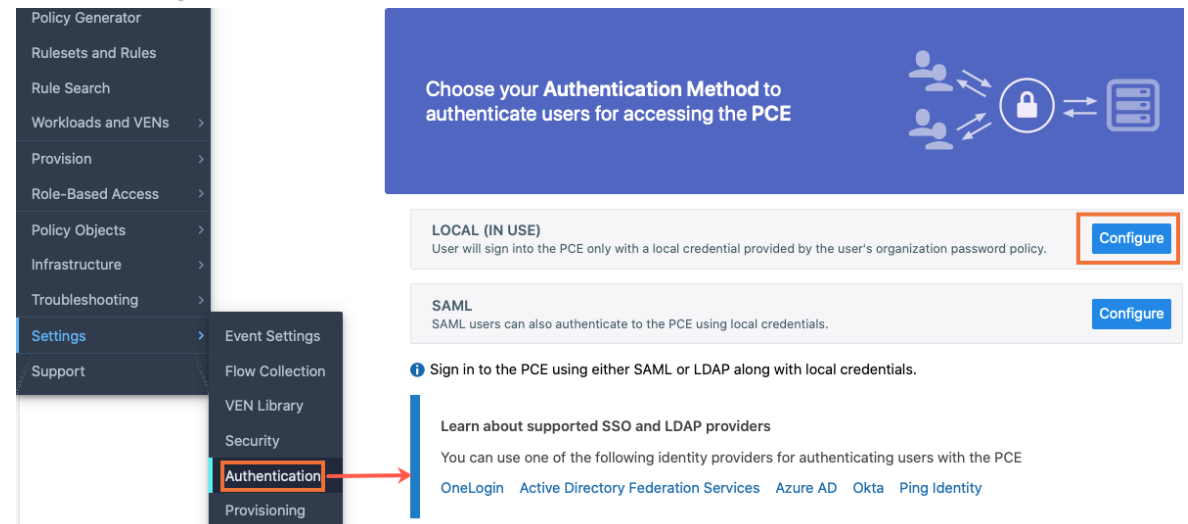

3. Click Edit.

4. Configure the password policy for your Illumio Core users:

|                                 | ngs –  | Local                                          |
|---------------------------------|--------|------------------------------------------------|
| Local (In use) SAML             |        |                                                |
| 🖍 Edit                          |        |                                                |
| Password requirements           |        |                                                |
| Minimum length                  | 8      | characters                                     |
| Character categories            | A-Z    | Required                                       |
|                                 | a-z    | Required                                       |
|                                 | 0-9    | Required                                       |
| Minimum characters per category | 1      | characters                                     |
| Password expiration and reuse   |        |                                                |
| Expiration                      | The pa | assword will expire                            |
|                                 | Neve   | •                                              |
| Reuse History                   | Do not | allow password to be reused until after        |
|                                 | 5      | password changes                               |
| Similarity                      | Do not | allow a password unless it changes             |
|                                 | 1      | characters and positions from current password |

5. Click **Confirm** and then **Save** to save the password policy for your local users.

## **Configure Session Timeout**

You can configure the session timeout value using the PCE web console. The session expiration timeout values must be set accordingly to balance security and usability so that your users can comfortably complete operations within the PCE web console without their session frequently expiring. The timeout value is dependent on how critical the application and its data are. For example, you might set the timeout to 3-5 minutes for high-value applications and 15-30 minutes for low-risk applications.

- 1. From the PCE web console menu, choose **Settings** > **Authentication**.
- 2. Click Configure (Local).

- 3. Click Edit.
- 4. In the *Session Timeout* section, set a value between 3 minutes and 30 minutes. By default, the value is 10 minutes.

|     | t    | Authentio | cation Settings | - Local (Ed    | ie)                                            |
|-----|------|-----------|-----------------|----------------|------------------------------------------------|
|     |      |           |                 | Valid rang     | je 1 - 999                                     |
|     |      |           | Reuse History   | Do not allow   | password to be reused until after              |
|     |      |           |                 | 5              | password changes                               |
|     |      |           |                 | Valid range 1  | - 24                                           |
|     |      |           | Similarity      | Do not allow   | a password unless it changes                   |
|     |      |           |                 | 1 ~            | characters and positions from current password |
| Ses | ssio | n Timeout |                 |                |                                                |
|     |      |           | Timeout         | Session will t | timeout                                        |
|     |      |           |                 | 10             | minutes                                        |
|     |      |           |                 | Valid range 3  | 3 - 30                                         |
|     |      |           |                 | ✓ Confirm      | Ø Cancel                                       |

5. Click **Confirm** and then **Save**.

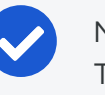

#### NOTE:

The changed session timeout value applies to new browser sessions. Existing browser sessions are not affected when the session timeout value is changed.

# Authentication

The Illumio PCE supports the use of either SAML SSO or LDAP as an external authentication method. Both SAML SSO and LDAP cannot be used at the same time. When LDAP is turned on, the use of SAML SSO, if already configured, is disabled. Similarly, enabling SAML SSO after LDAP is enabled will disable LDAP authentication.

## SAML SSO Authentication

When you use a third-party SAML-based Identity provider (IdP) to manage user authentication in your organization, you can configure that IdP to work with the PCE. By configuring a single sign-on (SSO) IdP in the PCE, you can validate usernames and passwords against your own user management system, rather than having to create additional user passwords managed by the Illumio Core.

Illumio Core currently supports the following SAML-based IdPs:

- Azure AD
- Microsoft Active Directory Federation Services (AD FS)
- Okta

illumio

- OneLogin
- Ping Identity

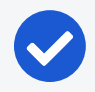

NOTE:

You can use other SAML-based IdPs; however, configuring those IdPs is your responsibility as an Illumio customer.

Before you configure SSO in the PCE, you need to configure SSO on your chosen IdP and obtain the required SSO information. After obtaining the IdP SSO information, log into the PCE web console and complete the configuration.

#### PCE Information Needed to Configure SSO

Before you configure SSO in the PCE, obtain the following information from your IdP:

- x.509 certificate
- Remote Login URL
- Logout Landing URL

The PCE supports the following optional attributes in the SAML response from the IdP:

- User.FirstName First Name
- User.LastName Last Name
- User.MemberOf Member of

#### Details

User email address is the primary attribute used by the PCE to uniquely identify users.

# 🔀 illumio

#### IMPORTANT:

The client browser must have access to both the PCE and the IdP service. The Illumio PCE uses HTTP-redirect binding to transmit SAML messages.

#### To obtain the SSO information from the PCE:

- 1. From the PCE web console menu, choose Access Management > Authentication.
- 2. On the Authentication Settings screen, locate the SAML configuration panel and click **Configure**.
- 3. Use the displayed information (as shown in the example below) while configuring your specific IdP.

| Information for Identity Provider |                                                        |         |
|-----------------------------------|--------------------------------------------------------|---------|
| Authentication Method             | Unspecified                                            |         |
| Force Re-authentication           | No                                                     |         |
| SAML Version                      | 2.0                                                    |         |
| Issuer                            | https://c I3/login                                     |         |
| NameID Format                     | urn:oasis:names:tc:SAML:1.1:nameid-format:emailAddress |         |
| Assertion Consumer URL            | https://I3/login/acs/a63e                              | 49598e  |
| Logout URL                        | https://43/login/logout/a63                            | 149598e |

# NOTE:

Even though the SAML NameID format specifies an emailAddress, the PCE can support any unique identifier such as, userPrincipalName (UPN), common name (CN), or samAccountName as long as the IdP is configured to map to the corresponding unique user identifier.

## Signing for SAML Requests

There are four new APIs you can use to sign SAML requests:

- GET /authentication\_settings/saml\_configs
- GET /authentication\_settings/saml\_configs/:uuid
- PUT /authentication\_settings/saml\_configs/:uuid
- POST /authentication\_settings/saml\_configs/:uuid/pce\_signing\_cert

These APIs are covered in detail in the REST API Developer Guide.

Signing of SAML requests is, however, disabled by default.

#### To enable SAML request signing:

- 1. Using the Web Console, go to Access Management > Authentication.
- 2. In the Authentication Setting screen, select Configure button for SAML.
- 3. In the SAML screen, click Turn On.

| E L SAML – 2x2testvc162.ilat          | isio 🚭 🛨 🗸 ९ ९                                                                       |
|---------------------------------------|--------------------------------------------------------------------------------------|
| Local (In use) SAML                   | LDAP                                                                                 |
| Off SAML authentication is not acti   | ve. Click Turn On to enable SAML. Turn On                                            |
| 🖍 Edit                                |                                                                                      |
| SSO method                            | SAML                                                                                 |
| Information from Identity Prov        | rider                                                                                |
| SAML Identity Provider<br>Certificate |                                                                                      |
| Remote Login URL                      |                                                                                      |
| Logout Landing URL                    |                                                                                      |
| Information for Identity Provid       | ler                                                                                  |
| Authentication Method                 | Unspecified                                                                          |
| Force Re-authentication               | No                                                                                   |
| Sign SAML Request                     | No                                                                                   |
| SAML Version                          | 2.0                                                                                  |
| Issuer URL                            | https://2x2testvc162.ilabs.io:8443/login                                             |
| NameID Format                         | urn:oasis:names:tc:SAML:1.1:nameid-format:emailAddress                               |
| Assertion Consumer URL                | https://2x2testvc162.ilabs.io:8443/login/acs/2f762c04-b327-42e8-ae0a-2954366d5ed8    |
| Logout URL                            | https://2x2testvc162.ilabs.io:8443/login/logout/2f762c04-b327-42e8-ae0a-2954366d5ed8 |

4. In the pop-up screen, click Confirm.

| Confirm Change                                      |        | ×       |
|-----------------------------------------------------|--------|---------|
| Confirm SAML as the default authentication setting? |        |         |
|                                                     | Cancel | Confirm |

The updated SAML screen shows that SAML authentication is active.

# 🔀 illumio

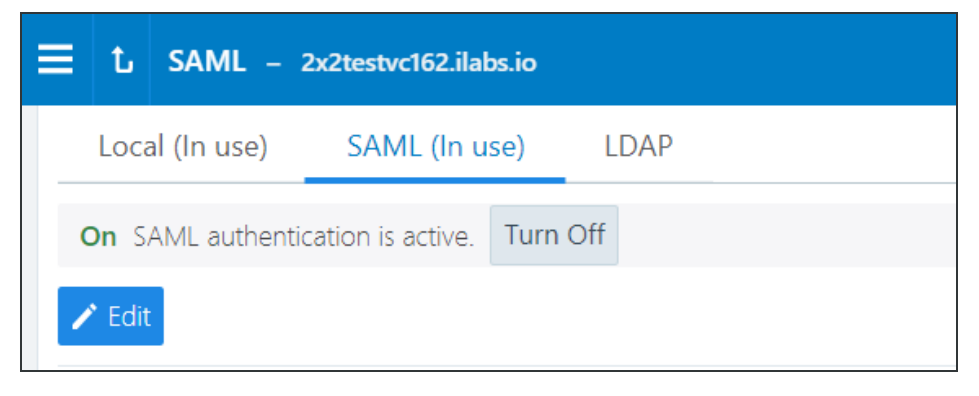

If necessary, you can disable it at any time.

Once configured using these steps, the lifetime of the SAML certificate is ten years.

# LDAP Authentication

The PCE supports LDAP authentication for users with OpenLDAP and Active Directory. The PCE supports user and role configuration for LDAP users and groups. You can configure up to three LDAP servers and map users and user groups from your LDAP servers to PCE roles.

To use LDAP authentication:

- 1. Review the Prerequisites and Limitations.
- 2. Enable the PCE to use LDAP authentication. See Enable LDAP Authentication.
- 3. Set up an LDAP configuration. See Configure LDAP Authentication.
- 4. Map your LDAP groups to one or more PCE roles. See Map LDAP Groups to User Roles.

#### **Prerequisites and Limitations**

Before configuring LDAP for authentication with the PCE, complete the following prerequisites, and review the limitations.

#### Determine Your User Base DN (Distinguished Name)

Before you map your LDAP settings to PCE settings, determine your user base distinguished name ("DN"). The DN is the location in the directory where authentication information is stored.

If you are unable to get this information, contact your LDAP administrator for assistance.

#### Additional Considerations

When configuring the PCE to work with LDAP, be aware of the following support:

- PCE uses LDAP protocol version 3 ("v3").
- Supported LDAP distributions include OpenLDAP 2.4 and Active Directory.
- Supported LDAP protocols include LDAP, LDAPS, or LDAP with STARTTLS.

#### Limitations

illumio

- Any user that is created locally will have precedence over an LDAP user of the same name. For example, if the LDAP server has a user with a username attribute (such as, cn or uid) of johndoe and the default PCE user of the same name is present, the PCE user takes precedence. Only the local password will be accepted and on login, the roles mapped to the local user will be in effect. To work around this limitation, you must delete the specific local user.
- LDAP and SAML single sign-on cannot be used together. An organization can either use LDAP or SAML single sign-on for authenticating external users.

#### **Enable LDAP Authentication**

To enable LDAP authentication:

- 1. Log in to the PCE web console as a Global Organization Owner.
- 2. Choose Access Management > Authentication.
- 3. In the Authentication Settings screen, locate the LDAP configuration panel and select **Configure**.
- 4. In the LDAP Authentication screen, select Turn On.

#### **Configure LDAP Authentication**

Follow these steps to configure LDAP authentication on the PCE. Make sure you have first followed the steps in Enable LDAP Authentication.

- 1. Log in to the PCE as a Global Organization Owner.
- 2. Choose Access Management > Authentication.
- 3. On the Authentication Settings screen, locate the LDAP configuration panel and click **Configure**.
- 4. In the LDAP Authentication screen, make sure LDAP is enabled.
- 5. Click + Create Server.
- 6. In the LDAP Server Create Screen, enter information to configure LDAP as follows:
  - ° Name: Enter a friendly name for the LDAP server.
  - ° IP Address or Hostname: The IP address or hostname of the LDAP server.

- Protocol: Select one from LDAP, LDAPS (Secure LDAP) or LDAP with STARTTLS.
- Port: Enter a port number if you are not using a default port. Default ports are 389 for standard LDAP, 636 for LDAPS, and 389 for LDAP with STARTTLS.
- Anonymous Bind: When using an Open LDAP server, you can use anonymous bind. Choose Allow if you want to use anonymous bind. When using Active Directory, the use of Anonymous Bind is not recommended. Choose Do not Allow and specify values for Bind DN and Bind Password.
- Bind DN: Distinguished name (DN) used to bind to the LDAP server. The bind DN is required only when Anonymous Bind is set to **Do not Allow**.
- Bind Password: Required only when Bind DN is required. When using Anonymous Bind, no bind password is used.
- Request Timeout Period: This is the number of seconds to wait for a response from the LDAP server. The default is 5 seconds. It can be configured to any value from 1-60 seconds.
- Trusted CA Bundle: The bundle of certificates including the chain of trust to use when the LDAP server uses either LDAPS or LDAP with STARTTLS.
- Verify TLS: Enabled by default. This flag specifies whether to verify the server certificate when establishing an SSL connection to the LDAP server. Disabling this is not recommended.
- User Base DN: Base DN of the LDAP directory to search for users.
- ° User Search Filter: Search filter used to query the LDAP tree for users.
- User Name Attribute: Attribute on a user object that contains the username. For example, uid, sAMAccountName, userPrincipalName.
- Full Name Attribute: Attribute of a user object that contains the full name. For example, cn, commonName, displayName.
- Group Membership Attribute: Attribute of a user object containing group membership information. For example, memberOf, isMemberOf.
- 7. Click **Test Connection** to verify that the PCE is able to successfully connect to the LDAP server. If Test Connection fails, check your LDAP configuration and retry.

You can enter up to three LDAP server configurations for a PCE. For more information about using multiple LDAP servers, see How the PCE Works with Multiple LDAP Servers.

#### Map LDAP Groups to User Roles

illumio

After you configure the PCE to use LDAP authentication, map PCE user roles to the LDAP server's groups. When a user attempts to log in, the PCE queries the server(s) to find the user. It grants the user permissions based on any PCE user roles associated with the LDAP groups in which the user is a member.

To change user permissions, use one of the following options:

- To change the permissions for a group of users, you can remap the LDAP group to a different PCE role.
- To change the permissions for an individual user, you can move the user to an LDAP group mapped to a different PCE role. You do this action on the LDAP server.

You can also perform these user management activities:

- Add a user to a PCE role: On the PCE, map the PCE role to an LDAP group. Then, on your LDAP server, add the user to that LDAP group.
- Remove a user from a PCE role: Remove the user from the corresponding LDAP group on your LDAP server.

A user can have membership in several roles. In that case, the user has access to all the capabilities available for any of those roles. For example, if a user is a member of both the docs and eng LDAP server groups, and the docs group is mapped to the PCE user role "Ruleset Manager" and the eng group is mapped to "Ruleset Provisioner," the user obtains all permissions assigned to both the "Ruleset Manager" and "Ruleset Provisioner" roles.

#### NOTE:

The PCE checks LDAP membership information when a user attempts to log in. You do not need to reload the authentication configuration when adding or removing users.

For details about how to map external groups to PCE user roles, see Setup for Rolebased Access Control.

#### Modify LDAP Configuration

Follow these steps to update or delete an LDAP configuration in the PCE. It is assumed you have already followed the steps in Enable LDAP Authentication and Configure LDAP Authentication.

- 1. Log in to the PCE as a Global Organization Owner.
- 2. Choose Access Management > Authentication.
- 3. On the Authentication Settings screen, locate the LDAP configuration panel and click **Configure**.
- 4. In the LDAP Authentication screen, make sure LDAP is enabled.
- 5. Choose the desired action:

illumio

- To delete a configuration, click the **Remove** icon.
- To modify a configuration, click the **Edit** icon.

#### Verify LDAP Connectivity

Follow these steps to test the PCE's connection to the LDAP server(s). It is assumed you have already followed the steps in Enable LDAP Authentication and Configure LDAP Authentication.

- 1. Log in to the PCE as a Global Organization Owner.
- 2. Choose Access Management > Authentication.
- 3. On the Authentication Settings screen, locate the LDAP configuration panel and click **Configure**.
- 4. In the LDAP Authentication screen, make sure LDAP is enabled.
- 5. The LDAP Authentication screen displays a list of configured LDAP server entries. Click **Test Connection** next to each entry to check whether the configuration is working.

#### Secure LDAP with SSL/TLS Certificates

The PCE supports LDAPS and LDAP with STARTTLS. To use the PCE with secure LDAP, add the certificate chain to the local certificate store on the PCE. Follow these steps to configure secure LDAP. It is assumed you have already followed the steps in Enable LDAP Authentication and Configure LDAP Authentication.

- 1. Log in to the PCE as a Global Organization Owner.
- 2. Choose Access Management > Authentication.
- 3. On the Authentication Settings screen, locate the LDAP configuration panel and click **Configure**.
- 4. In the LDAP Authentication screen, make sure LDAP is enabled.
- 5. Select your LDAP server from the list of configured server entries and click the **Edit** icon.
- 6. Make sure **Protocol selected** is set to either LDAPS or LDAP with StartTLS.

- 7. For the Trusted CA bundle, click **Choose File** and upload the chain of certificate authority (CA) certificates for the LDAP server.
- 8. If your LDAP server uses self-signed certificates, uncheck the Verify TLS option.

### NOTE:

illumio

The use of self-signed certificates for an LDAP server is not recommended. Illumio recommends the use of certificates signed by a valid CA.

#### **Authentication Precedence**

PCE local authentication takes precedence over any external systems. When the PCE authenticates a user, it follows this order:

- 1. The PCE attempts local authentication first. If the account is expired or otherwise fails, the PCE does not attempt to log in by using LDAP authentication.
- 2. If the local user does not exist, the PCE attempts LDAP login (if enabled).

#### How the PCE Works with Multiple LDAP Servers

You can configure up to three LDAP servers for each PCE. In a PCE supercluster deployment, the Illumio Core platform can support up to three LDAP servers per region.

When attempting to connect to an LDAP server, the PCE follows the order in which the servers were configured. When the request timeout expires, the PCE attempts to connect to the next server in the configuration. The PCE request timeout is configurable. By default, the timeout is 5 seconds.

For example, assume that you configure three LDAP servers in this order: A, B, C. The PCE attempts to connect to the servers in that order: A, B, C. If the PCE fails to connect to A, it attempts to connect to the remaining servers: first B, then C, after the expiration of the connection timeout.

When the PCE successfully connects to an LDAP server, it searches for the user on that server. If the user is found, the PCE stops looking. If the user is found on server A, even if the user also exists on B and C, the PCE will only use A's credentials for that user.

If the PCE successfully connects to an LDAP server but the user is not found, the PCE attempts to connect to the next server in the configured order, and searches for the user again.

You can not dynamically change the order in which the LDAP servers are contacted. To change this priority order, delete the configured entries and add them back in the desired order.

# **Active Directory Single Sign-on**

This section describes how to configure Microsoft Active Directory Federation Services (AD FS) 3.0 for Single Sign-on (SSO) 2.0 authentication with the PCE.

# **Overview of AD FS SSO Configuration**

To enable AD FS for the PCE, the PCE needs three fields returned as claims from:

- NamelD
- Surname
- Given Name

There are two ways for AD FS to produce the NameID claim for an SSO user. The first uses the email field in an Active Directory user account for the NameID.

The second way to return a NameID of an Active Directory user is to use the User Principal Name (UPN). Each user created in Active Directory has an extension to their username that's ADUserName@yourADDomanName. For example, a user named "test" in an Active Directory domain called "testing.com" would have a UPN of test@testing.com.

## Configure AD Users to Use Different UPN Suffixes

To configure different UPN suffix as the source for NameID:

1. Add a UPN suffix. On your system under Server Manager Tools, click Active Directory Domains and Trusts.

|                                    | Active Directory  | Domains and Trusts                                     |
|------------------------------------|-------------------|--------------------------------------------------------|
| File Action View Help              |                   |                                                        |
| 🗢 🔿 📰 🖬 🖬                          |                   |                                                        |
| Active Directory Domains and Trust | Name              | Actions                                                |
| ILDAD.ILLUMIO.COM                  | ILDAD.ILLUMIO.COM | Active Directory Domains and Trusts [ ILDAD-DC01.ILD • |
|                                    |                   | More Actions                                           |
|                                    |                   |                                                        |
|                                    |                   |                                                        |
|                                    |                   |                                                        |
| < III >                            | < III >           |                                                        |
|                                    |                   |                                                        |

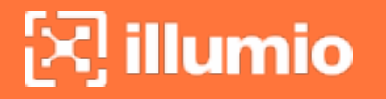

2. From the left side of the window, right-click *Active Directory Domains and Trusts*, and select **Properties**. In this dialog, you can create new suffixes for Act-ive Directory usernames.

| Active Directory Domains and Trusts [ ILDAD                                                                                                    | )-D ? ×                           |
|----------------------------------------------------------------------------------------------------|-----------------------------------|
| UPN Suffixes                                                                                                    |                                   |
| The names of the current domain and the root domain are principal name (UPN) suffixes. Adding alternative domain n additional logon security and simplifies user logon names. | the default user<br>ames provides |
| If you want alternative UPN suffixes to appear during user them to the following list.                                                                                        | creation, add                     |
| Alternative UPN suffixes:                                                                                                    |                                   |
|                                                                                                    | Add                               |
|                                                                                                    | Remove                            |
|                                                                                                    |                                   |
|                                                                                                    |                                   |
|                                                                                                    |                                   |
|                                                                                                    |                                   |
|                                                                                                    |                                   |
|                                                                                                    |                                   |
| OK Cancel Apply                                                                                                    | Help                              |

3. Create a suffix that matches the external namespace you'll be using and click Add.

| ŀ | Active Directory Domains and Trusts [ILDAD-D                                                                                                    |
|---|----------------------------------------------------------------------------------------------------|
|   | UPN Suffixes                                                                                                    |
|   | The names of the current domain and the root domain are the default user<br>principal name (UPN) suffixes. Adding alternative domain names provides<br>additional logon security and simplifies user logon names. |
|   | If you want alternative UPN suffixes to appear during user creation, add<br>them to the following list.                                                                                                    |
|   | Alternative UPN suffixes:                                                                                                    |
|   | Add                                                                                                    |
|   | Illumioeval.com Remove                                                                                                    |
|   |                                                                                                    |
|   |                                                                                                    |
|   |                                                                                                    |
|   |                                                                                                    |
|   |                                                                                                    |
|   |                                                                                                    |
|   |                                                                                                    |
|   | OK Cancel Apply Help                                                                                                    |

You can now assign an Active Directory user your custom UPN for the SAML response.

4. You can add multiple UPNs if needed. As shown below, you can select the UPN created in the previous steps.

|                  |                                            | test P             | ropertie    | s              | ? X          |
|------------------|--------------------------------------------|--------------------|-------------|----------------|--------------|
| Membe            | - Of                                       | Dialdo             | Envi        | moment         | Sessions     |
| Pamota           | control                                    | Dianii<br>Remote D |             | nuices Profile | COM          |
| General          | Address                                    | Account            | Profile     | Telephones     | Organization |
| Ciclicial        | Audicas                                    | / COODIN           | FIUNE       | relephones     | Organization |
| User logor       | n name:                                    |                    |             |                |              |
| test             | test @ILDAD.ILLUMIO.COM V                  |                    |             | ×              |              |
| User locor       | name (pre-                                 | Windows 200        | @ILDA       | D.ILLUMIO.COM  |              |
|                  | ritane pre-                                | 111100113 2001     | 0/ @Illumio | eval.com       |              |
|                  |                                            |                    | 1031        |                |              |
| Logon            | Hours                                      | Log On To          | D           |                |              |
|                  |                                            |                    |             |                |              |
|                  |                                            |                    |             |                |              |
|                  | account                                    |                    |             |                |              |
| Account ontions: |                                            |                    |             |                |              |
|                  |                                            |                    |             |                |              |
| Use              | User must change password at next logon    |                    |             |                |              |
| Use              | User cannot change password                |                    |             |                |              |
| ✓ Pas            | Password never expires                     |                    |             |                |              |
| Stor             | Store password using reversible encryption |                    |             |                |              |
| Account          | expires                                    |                    |             |                |              |
| Nev              | Never                                      |                    |             |                |              |
|                  | C Fed af: Wednesday, January 20, 2010      |                    |             |                |              |
|                  | Wednesday, January 20, 2010                |                    |             |                |              |
|                  |                                            |                    |             |                |              |
|                  |                                            |                    |             |                |              |
|                  |                                            |                    | Second      | Arela          | Urb          |
|                  | 0                                          |                    | ancei       | Арріу          | нер          |

Your UPN configuration is set up and you can begin configuring AD FS for SSO with the PCE.

### Initial AD FS SSO Configuration

This task explains how to perform the initial configuration of AD FS to be your SSO IdP for Illumio Core.

To configure AD FS:

1. Open Microsoft Server Manager and click the notification icon.

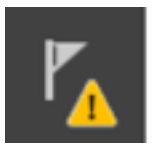

2. Click the "Configure the federation service on this server" link.

| Post-deployment Configura                                               | TASKS          | ▼ X |
|-------------------------------------------------------------------------|----------------|-----|
| Configuration required for Active I<br>Federation Services at ILDAD-DC0 | Directory<br>1 |     |
| Configure the federation service of                                     | n this serve   | er. |

3. Select the "Create the first federation server in a federation server farm" option and click **Next**.

| <b>a</b>                                                                              | Active Directory Federation Services Configuration Wizard                                                                  |
|---------------------------------------------------------------------------------------|----------------------------------------------------------------------------------------------------|
| Welcome<br>Welcome<br>Connect to AD DS                                                | TARGET SERVER<br>ILDAD-DC01.ILDAD.ILLUMIO.COM<br>Welcome to the Active Directory Federation Services Configuration Wizard. |
| Specify Service Properties                                                            | Before you begin configuration, you must have the following:                                                               |
| Specify Service Account                                                               | <ul> <li>An Active Directory domain administrator account.</li> </ul>                                                      |
| Specify Database<br>Review Options<br>Pre-requisite Checks<br>Installation<br>Results | <ul> <li>A publicly trusted certificate for SSL server authentication.</li> <li>AD FS pre-requisites</li> </ul>            |
|                                                                                       | Select an option below:                                                                                                    |
|                                                                                       | Create the first federation server in a federation server farm                                                             |
|                                                                                       | Add a federation server to a federation server farm                                                                        |
|                                                                                       | < Previous Next > Configure Cancel                                                                                         |

4. Specify a domain admin account for AD FS configuration.

| 🚡 A                                                                                                    | ctive Directory Federation Services Configura                                                                       | ation Wizard 📃 🗖 🗙                               |
|----------------------------------------------------------------------------------------------------|----------------------------------------------------------------------------------------------------|--------------------------------------------------|
| Connect to Active                                                                                                    | Directory Domain Services                                                                                           | TARGET SERVER<br>ILDAD-DC01.ILDAD.ILLUMIO.COM    |
| Welcome<br>Connect to AD DS<br>Specify Service Properties<br>Specify Service Account<br>Specify Database<br>Review Options<br>Pre-requisite Checks<br>Installation<br>Results | Specify an account with Active Directory domain adr<br>federation service configuration.<br>ILDAD\dw (Current user) | ninistrator permissions to perform the<br>Change |
|                                                                                                    | < Previous                                                                                                    | Next > Configure Cancel                          |

5. Select or import a certificate. This certificate can be a self-signed certificate.

| ia /                                                              | Active Directory Federation Serv | ices Configuration Wizard                                                      | _ 🗆 X                            |
|-------------------------------------------------------------------|----------------------------------|--------------------------------------------------------------------------------|----------------------------------|
| Specify Service P                                                 | roperties                        | ILDAD-DC01.ILI                                                                 | TARGET SERVER<br>DAD.ILLUMIO.COM |
| Welcome<br>Connect to AD DS<br>Specify Service Properties         | SSL Certificate:                 | <b>▼</b> View                                                                  | Import                           |
| Specify Service Account<br>Specify Database                       | Federation Service Name:         | ▼<br>Example: fs.contoso.com                                                   |                                  |
| Review Options<br>Pre-requisite Checks<br>Installation<br>Results | Federation Service Display Name: | •<br>Users will see the display name at sign i<br>Example: Contoso Corporation | n.                               |
|                                                                   |                                  | < Previous Next > Configur                                                     | e Cancel                         |

6. Specify your Federated Service Name, enter a display name for this instance of AD FS, and click **Next**.

| <u>م</u>                                                      | Active Directory Federation Servio | ces Configuration Wizard                                                     | _ <b>D</b> X                     |
|---------------------------------------------------------------|------------------------------------|------------------------------------------------------------------------------|----------------------------------|
| Specify Service Pr                                            | roperties                          | ILDAD-DC01.IL                                                                | TARGET SERVER<br>DAD.ILLUMIO.COM |
| Welcome<br>Connect to AD DS<br>Specify Service Properties     | SSL Certificate:                   | <ul> <li>★.illumioeval.com</li> <li>▼</li> <li>View</li> </ul>               | Import                           |
| Specify Service Account<br>Specify Database<br>Review Options | Federation Service Name:           | illumioeval.com        Example: fs.contoso.com                               |                                  |
| Pre-requisite Checks<br>Installation<br>Results               | Federation Service Display Name:   | •<br>Users will see the display name at sign<br>Example: Contoso Corporation | in.                              |
|                                                               |                                    |                                                                              |                                  |
|                                                               |                                    |                                                                              |                                  |
|                                                               | -                                  | Previous Next > Configu                                                      | re Cancel                        |

7. Specify your service account and click **Next**.

| ه A                                                                                                    | active Directory Federation S                                                                                                    | Services Configuration Wiza                                                                                | ard 💶 🗖 🗙                                                             |
|----------------------------------------------------------------------------------------------------|----------------------------------------------------------------------------------------------------|----------------------------------------------------------------------------------------------------|-----------------------------------------------------------------------|
| A     Specify Service Ac     Welcome     Connect to AD DS     Specify Service Properties     Specify Service Account     Specify Database     Review Options     Pre-requisite Checks     Installation     Results | Active Directory Federation S<br>CCOUNT<br>Specify a domain user account<br>Create a Group Managed S<br>Account Name:<br>Use an existing domain use<br>Account Name:<br>Account Password: | or group Managed Service Accou<br>ervice Account<br>ILDAD\<br>er account or group Managed Serv<br>ILDAD\dw | TARGET SERVER<br>ILDAD-DC01.ILDAD.ILLUMIO.COM<br>int.<br>vice Account |
| Results                                                                                                    |                                                                                                    | < Previous Next >                                                                                          | Configure                                                             |

8. Select "Create a database on this server using Windows Internal Database" or choose the SQL server option, and click **Next**.

# 🔀 illumio

| ه A                                                                                                    | Active Directory Federation Services                                                                                                    | Configuration Wizard                                                                                                    |                     |
|----------------------------------------------------------------------------------------------------|----------------------------------------------------------------------------------------------------|----------------------------------------------------------------------------------------------------|---------------------|
| A     Specify Configura     Welcome     Connect to AD DS     Specify Service Properties     Specify Service Account     Specify Database     Review Options     Pre-requisite Checks     Installation     Results | Active Directory Federation Services<br>ation Database<br>Specify a database to store the Active D<br>© Create a database on this server usi<br>O Specify the location of a SQL Server<br>Database Host Name:<br>Database Instance: | Configuration Wizard TARGE ILDAD-DC01.ILDAD.ILLU  Firectory Federation Service configuration data. Ing Windows Internal Database. database. To use the default instance, leave this field blank. | T SERVER<br>MIO.COM |
|                                                                                                    | < Pr                                                                                                    | revious Next > Configure                                                                                                    | Cancel              |

9. Review your selected options and click Next.

| <b>a</b>                                                                                                    | Active Directory Federation Services Configuration Wizard                                                                                                    |
|----------------------------------------------------------------------------------------------------|----------------------------------------------------------------------------------------------------|
| Review Opti                                                                                                    | ONS TARGET SERVER<br>ILDAD-DC01.ILDAD.ILLUMIO.COM                                                                                                    |
| Welcome<br>Connect to AD DS<br>Specify Service Pro<br>Specify Service Act<br>Specify Database<br>Review Options<br>Pre-requisite Check<br>Installation<br>Results | Review your selections: This server will be configured as the primary server in a new AD FS farm 'illumioeval.com'. AD FS configuration will be stored in Windows Internal Database. Windows Internal Database feature will be installed on this server if it is not already installed. Federation service will be configured to run as ILDAD\dw. ks |
|                                                                                                    | These settings can be exported to a Windows PowerShell script to automate additional installations View script                                                                                                    |
|                                                                                                    | < Previous Next > Configure Cancel                                                                                                    |

10. Click **Configure** to finish the basic configuration of AD FS.

| 🚡 A                                                                                                    | ctive Directory Federation Services Configuration Wizard                                                                                           |
|----------------------------------------------------------------------------------------------------|----------------------------------------------------------------------------------------------------|
| Pre-requisite Che                                                                                        | TARGET SERVER<br>ILDAD-DC01.ILDAD.ILLUMIO.COM                                                                                                    |
| Welcome<br>Connect to AD DS<br>Specify Service Properties<br>Specify Service Account<br>Specify Database | Prerequisites must be validated before Active Directory Federation Services is configured on this computer. Rerun prerequisites check View results |
| Review Options<br>Pre-requisite Checks<br>Installation<br>Results                                        | <ul> <li>Prerequisites Check Completed</li> <li>All prerequisite checks passed successfully. Click 'Configure' to begin installation.</li> </ul>   |
|                                                                                                    | < Previous Next > Configure Cancel                                                                                                    |

11. In the results screen, click Close.

AD FS is now installed with the basic configuration on this host.

### **Create a Relying Party Trust**

To start configuring AD FS for SSO with the PCE, you need to create a Relying Party Trust for your Illumio PCE.

- 1. From Server Manager/Tools, open the AD FS Manager.
- 2. From the left panel, choose **Relying Party Trusts** > **Add Relying Party Trust**.

# 🔀 illumio

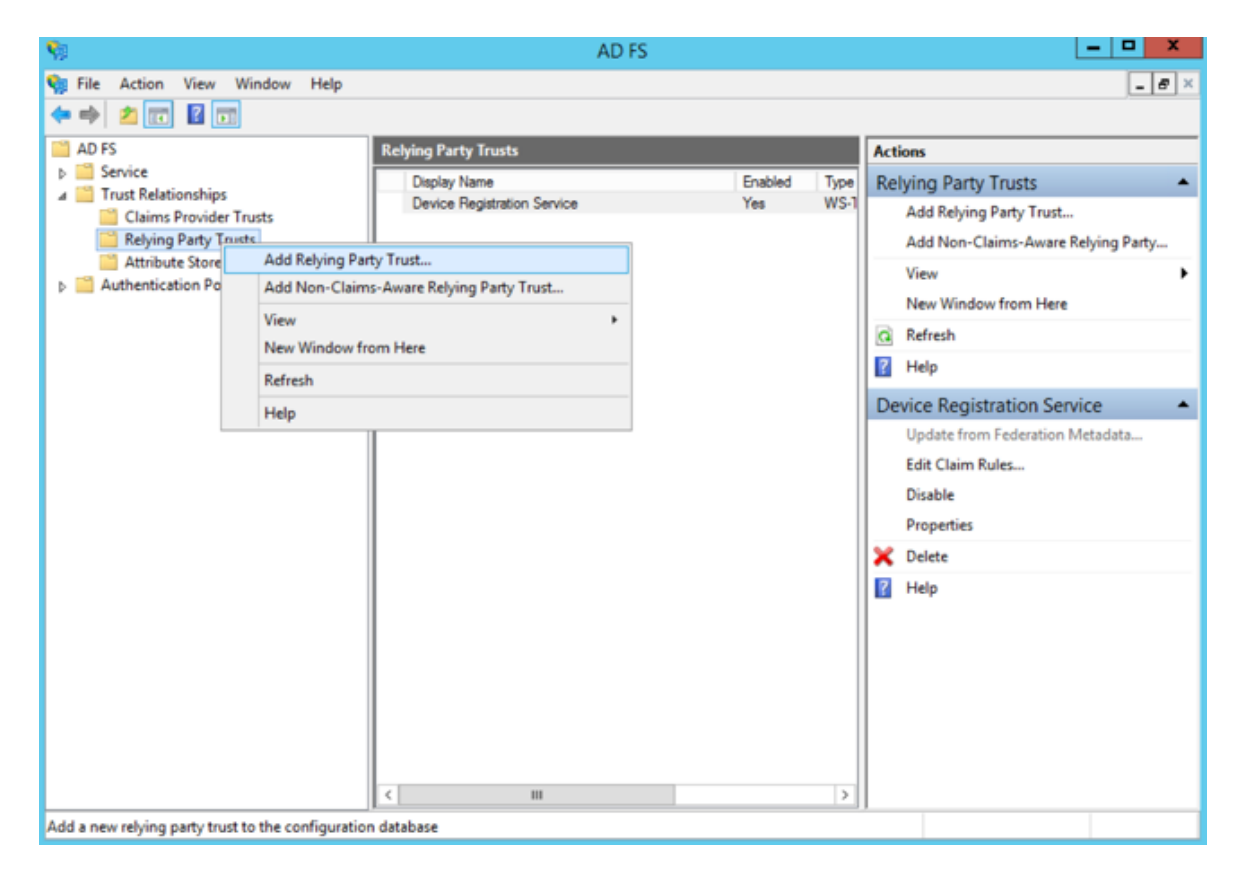

The Add Relying Party Trust Wizard appears.

# 🔀 illumio

| <b>S</b>                                                                                                    | Add Relying Party Trust Wizard                                                                                                    | x |
|----------------------------------------------------------------------------------------------------|----------------------------------------------------------------------------------------------------|---|
| Welcome                                                                                                    |                                                                                                    |   |
| Steps         • Welcome         • Select Data Source         • Configure Multifactor<br>Authentication Now?         • Choose Issuance<br>Authorization Rules         • Ready to Add Trust         • Finish | Welcome to the Add Relying Party Trust Wizard<br>This wizard will help you add a new relying party trust to the AD FS configuration database. Relying parties<br>consume claims in security tokens that are issued by this Federation Service to make authentication and<br>authorization decisions.<br>The relying party trust that this wizard creates defines how this Federation Service recognizes the relying<br>party and issues claims to it. You can define issuance transform rules for issuing claims to the relying party<br>after you complete the wizard. | 5 |
|                                                                                                    | < Previous Start Cancel                                                                                                    |   |

- 3. Click Start.
- 4. Select the "Enter data about the relying party manually" option and click Next.

| <b>V</b>                                                                                                    | Add Relying Party Trust Wizard                                                                                                    | ×  |
|----------------------------------------------------------------------------------------------------|----------------------------------------------------------------------------------------------------|----|
| Select Data Source                                                                                                    |                                                                                                    |    |
| Steps  Welcome Select Data Source Secty Display Name Choose Profile Configure Certificate Configure URL Configure Identifiers Configure Multi-factor Authentication Now? Choose Issuance Authorization Rules Ready to Add Trust Finish | Select an option that this wizard will use to obtain data about this relying party: <ul> <li>Import data about the relying party published online or on a local network.</li> <li>Use this option to import the necessary data and certificates from a relying party organization that published is federation metadata address (host name or URL): <ul> <li>Federation metadata address (host name or URL):</li> <li>Example: fs.contoso.com or https://www.contoso.com/app</li> </ul> </li> <li>Import data about the relying party from a file <ul> <li>Use this option to import the necessary data and certificates from a relying party organization that has exported its federation metadata to a file. Ensure that this file is from a trusted source. This wizard will not validate the source of the file.</li> <li>Federation metadata file location: <ul> <li>Browse</li> </ul> </li> <li>Freter data about the relying party manually Use this option to manually input the necessary data about this relying party organization. </li> </ul></li></ul> | 15 |
|                                                                                                    | < Previous Next > Cancel                                                                                                    |    |

5. Name your Relying Party Trust and click Next.

# 🔀 illumio

| <b>%</b>                                                           | Add Relying Party Trust Wizard                                        | x  |
|--------------------------------------------------------------------|-----------------------------------------------------------------------|----|
| Specify Display Name                                               |                                                                       |    |
| Steps                                                              | Enter the display name and any optional notes for this relying party. |    |
| Welcome                                                            | Display name:                                                         |    |
| Select Data Source                                                 | Ilumio PCE                                                            |    |
| Specify Display Name                                               | Notes:                                                                |    |
| <ul> <li>Choose Profile</li> </ul>                                 | 1                                                                     | ^  |
| <ul> <li>Configure Certificate</li> </ul>                          |                                                                       |    |
| <ul> <li>Configure URL</li> </ul>                                  |                                                                       |    |
| <ul> <li>Configure Identifiers</li> </ul>                          |                                                                       |    |
| <ul> <li>Configure Multi-factor<br/>Authentication Now?</li> </ul> |                                                                       | ×. |
| <ul> <li>Choose Issuance<br/>Authorization Rules</li> </ul>        |                                                                       |    |
| <ul> <li>Ready to Add Trust</li> </ul>                             |                                                                       |    |
| <ul> <li>Finish</li> </ul>                                         |                                                                       |    |
|                                                                    |                                                                       |    |
|                                                                    |                                                                       |    |
|                                                                    |                                                                       |    |
|                                                                    |                                                                       |    |
|                                                                    |                                                                       |    |
|                                                                    |                                                                       |    |
|                                                                    |                                                                       |    |
|                                                                    | < Previous Next > Cancel                                              |    |

6. Select "ADFS profile" and click Next.

| <b>\$</b>                                                                                                    | Add Relying Party Trust Wizard                                                                                                    | x  |
|----------------------------------------------------------------------------------------------------|----------------------------------------------------------------------------------------------------|----|
| Choose Profile                                                                                                    |                                                                                                    |    |
| Steps<br>• Welcome<br>• Select Data Source<br>• Specify Display Name<br>• Choose Profile<br>• Configure Certificate<br>• Configure URL<br>• Configure Identifiers<br>• Configure Multi factor<br>Authentication Now?<br>• Choose Issuance<br>Authorization Rules<br>• Ready to Add Trust<br>• Finish | <ul> <li>This wizard uses configuration profiles to aid in creating the relying party trust. Choose the appropriate configuration profile for this relying party trust.</li> <li>AD FS profile This profile supports relying parties that are interoperable with new AD FS features, such as security token encryption and the SAML 2.0 protocol. AD FS 1.0 and 1.1 profile This profile supports relying parties that are interoperable with AD FS 1.0 and 1.1.</li></ul> |    |
|                                                                                                    | < Previous Next > Canc                                                                                                    | el |

7. When you have a separate certificate for token encryption, browse to, select it, and click **Next**.

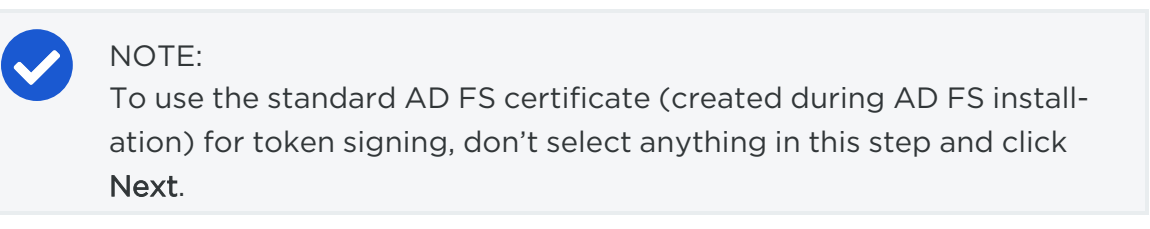

| <b>\$</b>                                                                                                    | Add Relying Party Trust Wizard                                                                                                    | x |
|----------------------------------------------------------------------------------------------------|----------------------------------------------------------------------------------------------------|---|
| Configure Certificate                                                                                                    |                                                                                                    |   |
| Steps         Welcome         Select Data Source         Specify Display Name         Choose Profile         Configure Certificate         Configure URL         Configure Identifiers         Configure Multi-factor<br>Authentication Now?         Choose Issuance<br>Authorization Rules         Ready to Add Trust         Finish | Specify an optional token encryption certificate. The token encryption certificate is used to encrypt the claims that are sent to this relying party. The relying party will use the private key of this certificate to decrypt the claims that are sent to it. To specify the certificate, click Browse         Issuer:       Subject:         Effective date:       Epiration date:         View       Browse |   |
|                                                                                                    | < Previous Next > Cance                                                                                                    | ł |

8. Select "Enable support for the SAML 2.0 WebSSO protocol." In the *Relying party SAML 2.0 SSO service URL* field, add your "Assertion Consumer URL" (obtained from the PCE web console).

| <b>\$</b>                                                                                                    | Add Relying Party Trust Wizard |   |
|----------------------------------------------------------------------------------------------------|--------------------------------|---|
| Configure URL                                                                                                    |                                |   |
| Steps  Welcome  Select Data Source  Specify Display Name  Choose Profile  Configure Certificate  Configure URL  Configure URL  Configure Multi-factor Authentication Now?  Choose Issuance Authorization Rules  Ready to Add Trust  Finish | Add Relying Party Trust Wizard |   |
|                                                                                                    |                                | - |

To locate the "Assertion Consumer URL," go to **Settings > Authentication > Information for Identity Provider** in the PCE web console:

| formation for Identity Provider                                      |                                                                                        |  |
|----------------------------------------------------------------------|----------------------------------------------------------------------------------------|--|
| Default User Role                                                    | Read Only                                                                              |  |
| SAML Version                                                         | sion 2.0                                                                               |  |
| Issuer                                                               | Issuer https://pce-mnc.illumioeval.com:8443/login                                      |  |
| NameID Format urn:oasis:names:tc:SAML:1.1:nameid-format:emailAddress |                                                                                        |  |
| Assertion Consumer URL                                               | https://pce-mnc.illumioeval.com:8443/login/acs/2402fb18-3d75-4432-ab6d-10475897b476    |  |
| Logout URL                                                           | https://pce-mnc.illumioeval.com:8443/login/logout/2402fb18-3d75-4432-ab6d-10475897b476 |  |

 On the Configure Identifiers page, use the same URL for the Relying party trust identifier, without the /acs/<randomNumbers>. For example: https://pce-mnc.illumioeval.com:8443/login. Click Next.

| <b>\$</b>                                                                                                    | Add Relying Party Trust Wizard                                                                                                    | ×                             |
|----------------------------------------------------------------------------------------------------|----------------------------------------------------------------------------------------------------|-------------------------------|
| Configure Identifiers                                                                                                    |                                                                                                    |                               |
| Configure Identifiers Steps  Welcome Select Data Source Secty Display Name Choose Profile Configure Certificate Configure URL Configure Identifiers Configure Multi-factor Authentication Now? Choose Issuance Authorization Rules Ready to Add Trust Finish | Relying parties may be identified by one or more unique identifier strings. Specify the identifier party trust. Relying party trust identifier: Example: https://fs.contoso.com/adfs/services/trust Relying party trust identifiers: Extension of itemsion of item | a for this relying Add Remove |
|                                                                                                    | < Previous Next >                                                                                                    | Cancel                        |

10. Select the "I do not want to configure multi-factor authentication..." and click **Next**.

| 9                                            | Add Relying Party Trust Wizard                                                                                                    | Add Relying Party Trust Wizard                                     |  |  |  |
|----------------------------------------------|----------------------------------------------------------------------------------------------------|--------------------------------------------------------------------|--|--|--|
|                                              |                                                                                                    |                                                                    |  |  |  |
| Steps                                        | Configure multi-factor authentication settings for this relying party trust.                                                                                                    | Multifactor authentication is required if                          |  |  |  |
| Welcome                                      | there is a match for any of the specified requirements.                                                                                                    |                                                                    |  |  |  |
| Select Data Source                           | Multi-factor Authentication                                                                                                    | Global Settings                                                    |  |  |  |
| Choose Profile                               | Requirements Users/Groups Not configured                                                                                                    |                                                                    |  |  |  |
| Configure Certificate                        | Device Not configured                                                                                                    |                                                                    |  |  |  |
| Configure URL                                | Location Not configured                                                                                                    |                                                                    |  |  |  |
| Configure Identifiers                        |                                                                                                    |                                                                    |  |  |  |
| Configure Multifactor<br>Authentication Now? |                                                                                                    |                                                                    |  |  |  |
| Choose Issuance<br>Authorization Rules       |                                                                                                    |                                                                    |  |  |  |
| Ready to Add Trust                           | A late and word to configure an difference of the structure of the structure of the stru | while a water to set at this time.                                 |  |  |  |
| Finish                                       | I do not want to configure multi-factor authentication settings for this relying party trust at this time.                                                                                                    |                                                                    |  |  |  |
|                                              | <ul> <li>Configure multi-factor authentication settings for this relying party true</li> </ul>                                                                                                    | st.                                                                |  |  |  |
|                                              | You can also configure multi-factor authentication settings for this re<br>Authentication Policies node. For more information, see <u>Configuring</u>                                                                                                    | lying party trust by navigating to the<br>Authentication Policies. |  |  |  |
|                                              |                                                                                                    |                                                                    |  |  |  |
|                                              |                                                                                                    |                                                                    |  |  |  |
|                                              | < Previo                                                                                                    | us Next > Cancel                                                   |  |  |  |

11. Select "Permit all users to access this relying party" and click Next.

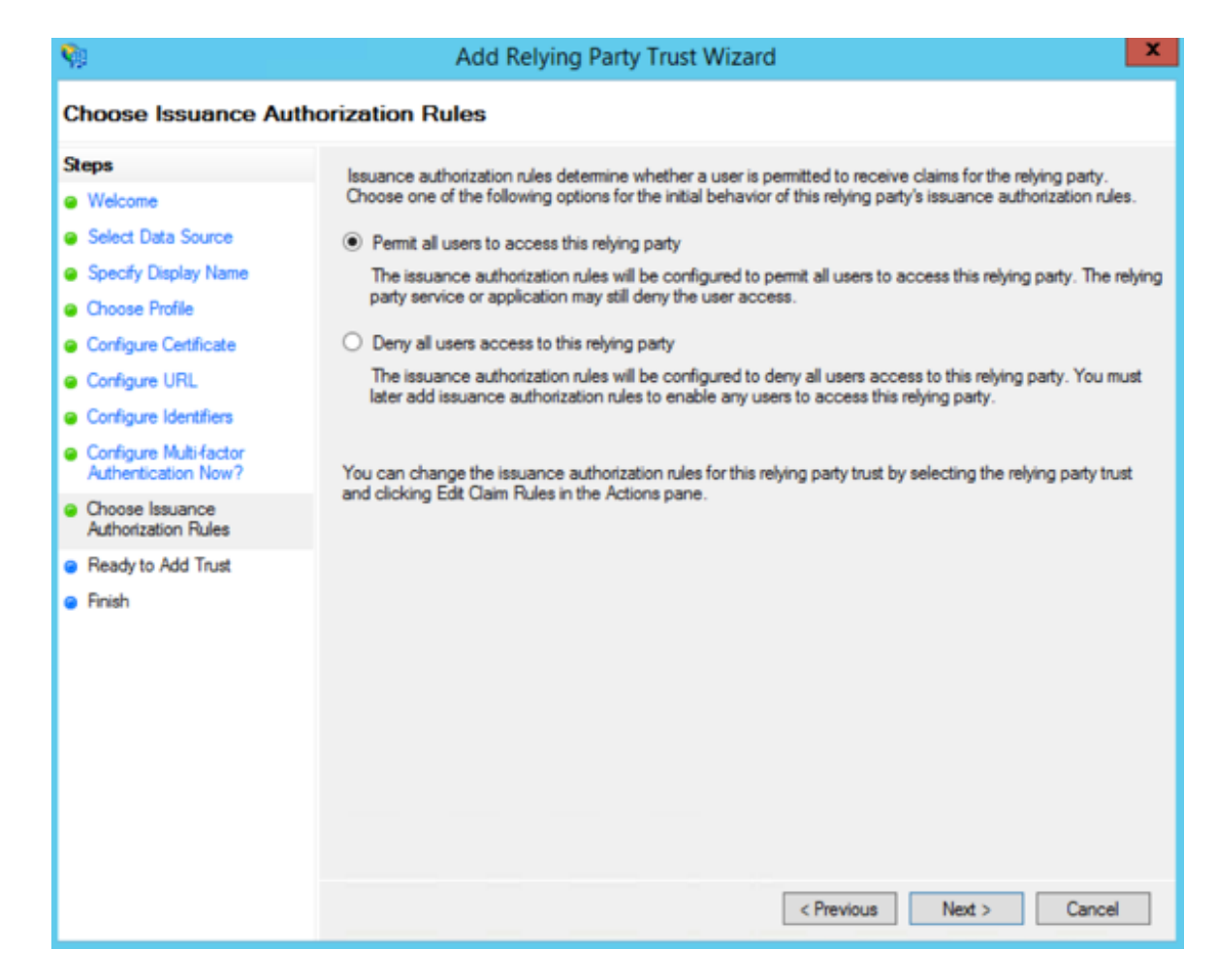

12. On the Ready to Add Trust page, click Next.
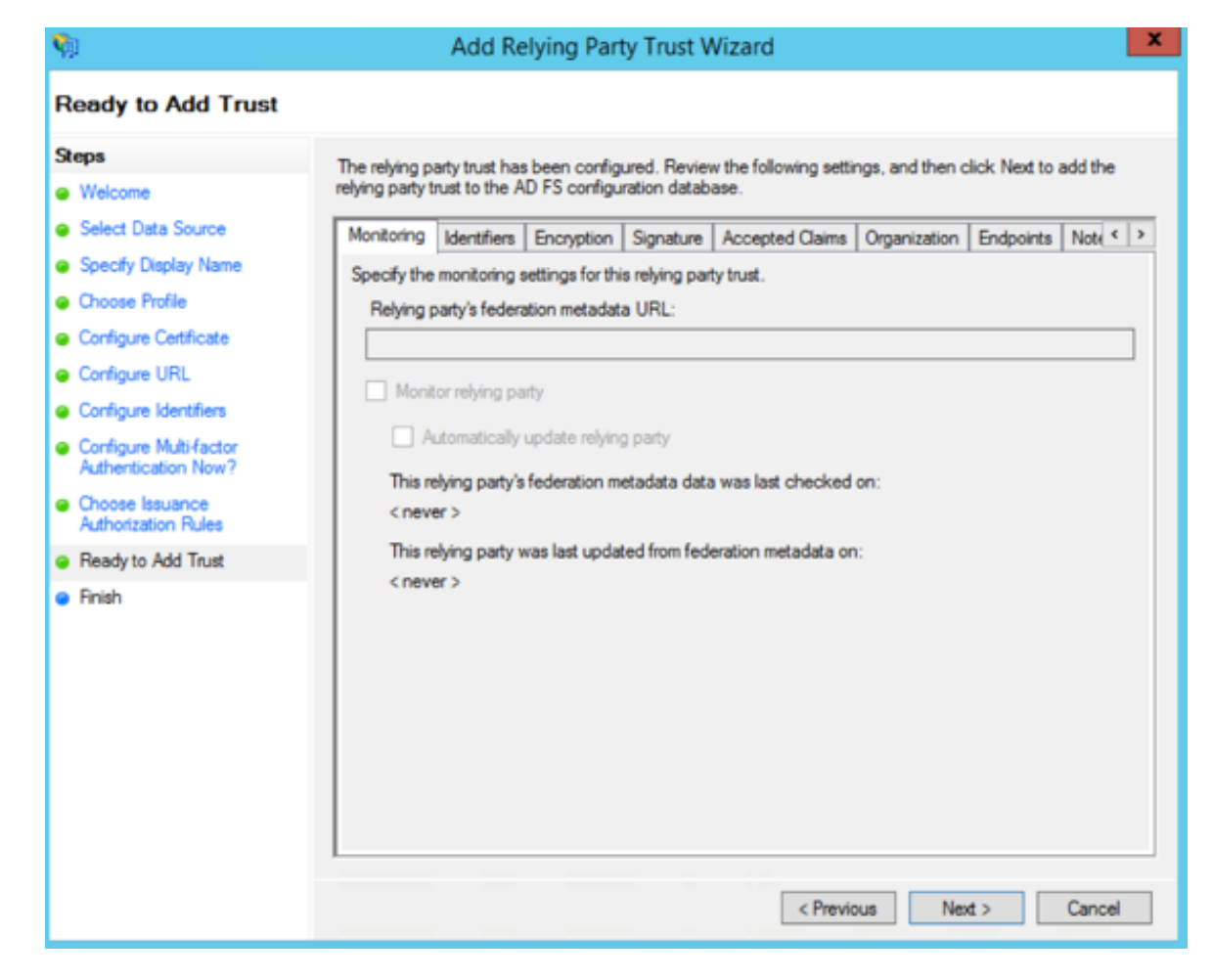

13. Leave the Open the Edit Claim Rules checkbox selected and click Close.

| <b>\$</b>                                                                                                    | Add Relying Party Trust Wizard                                                                                                    | × |
|----------------------------------------------------------------------------------------------------|----------------------------------------------------------------------------------------------------|---|
| Finish                                                                                                    |                                                                                                    |   |
| Finish<br>Steps<br>Velcome<br>Select Data Source<br>Specify Display Name<br>Choose Profile<br>Configure Certificate<br>Configure URL<br>Configure Identifiers<br>Configure Multi-factor<br>Authentication Now?<br>Choose Issuance<br>Authorization Rules<br>Ready to Add Trust<br>Finish | The relying party trust was successfully added to the AD FS configuration database.<br>You can modify this relying party trust by using the Properties dialog box in the AD FS Management snap-in.<br>Open the Edit Claim Rules dialog for this relying party trust when the wizard closes |   |
|                                                                                                    |                                                                                                    |   |
|                                                                                                    | Close                                                                                                    | ] |

### **Create Claim Rules**

You need to create claim rules to enable proper communication between AD FS and the PCE.

1. In the Edit Claim Rules dialog, click Add Rule.

| 🐐 Edit Claim Rules for Illumio PCE 🔄                                                     | • x   |
|------------------------------------------------------------------------------------------|-------|
| Issuance Transform Rules Issuance Authorization Rules Delegation Authorization I         | Rules |
| The following transform rules specify the claims that will be sent to the relying party. |       |
| Order Rule Name Issued Claims                                                            | 1     |
|                                                                                          |       |
|                                                                                          |       |
|                                                                                          |       |
|                                                                                          |       |
|                                                                                          |       |
|                                                                                          |       |
|                                                                                          | +     |
|                                                                                          |       |
|                                                                                          |       |
|                                                                                          |       |
|                                                                                          |       |
| Add Bule Edit Bule Bemove Bule                                                           | _     |
|                                                                                          |       |
|                                                                                          |       |
| OK Cancel                                                                                | Apply |

2. Under Select Rule Template, select "Send LDAP Attributes as Claims" and click **Next**.

| <b>\$</b>            | Add Transform Claim Rule Wizard                                                                                                    |
|----------------------|----------------------------------------------------------------------------------------------------|
| Select Rule Template |                                                                                                    |
| Steps                | Select the template for the claim rule that you want to create from the following list. The description provides<br>details about each claim rule template.                                                                                                    |
| Configure Claim Rule | Claim rule template:                                                                                                    |
|                      | Claim rule template description:                                                                                                    |
|                      | Using the Send LDAP Attribute as Claims rule template you can select attributes from an LDAP attribute<br>store such as Active Directory to send as claims to the relying party. Multiple attributes may be sent as<br>multiple claims from a single rule using this rule type. For example, you can use this rule template to create<br>a rule that will extract attribute values for authenticated users from the displayName and telephoneNumber<br>Active Directory attributes and then send those values as two different outgoing claims. This rule may also<br>be used to send all of the user's group memberships. If you want to only send individual group<br>memberships, use the Send Group Membership as a Claim rule template. |
|                      |                                                                                                    |
|                      |                                                                                                    |
|                      |                                                                                                    |
|                      |                                                                                                    |
|                      |                                                                                                    |
|                      |                                                                                                    |
|                      | < Previous Next > Cancel                                                                                                    |

3. Name the Claim rule "Illumio Attributes" and select Active Directory as the Attribute store. Under the first attribute, select "User-Principal-Name" and "E-Mail Address" as the outgoing. Select "Surname" and type the custom field name of "User.LastName" in the outgoing field. Repeat the values for "Given-Name" and "User.FirstName" and click Finish.

| <b>\$</b>                                         |                                              | Add Transform Claim Rule                                                                                                    | e ' | Wizard                                                                                                    | x |
|---------------------------------------------------|----------------------------------------------|----------------------------------------------------------------------------------------------------|-----|----------------------------------------------------------------------------------------------------|---|
| Configure Rule                                    |                                              |                                                                                                    |     |                                                                                                    |   |
| Steps<br>Choose Rule Type<br>Configure Claim Rule | You c<br>which<br>issued<br>Claim<br>Illumio | an configure this rule to send the values of<br>to extract LDAP attributes. Specify how the<br>from the rule.<br>rule name:<br>Attributes | e a | )AP attributes as claims. Select an attribute store from<br>ttributes will map to the outgoing claim types that will be | , |
|                                                   | Rule t<br>Attribu<br>Active<br>Mappi         | emplate: Send LDAP Attributes as Claims<br>te store:<br>Directory<br>ng of LDAP attributes to outgoing claim typ                          | es  | <b>↓</b>                                                                                                    |   |
|                                                   |                                              | LDAP Attribute (Select or type to<br>add more)                                                                                            |     | Outgoing Claim Type (Select or type to add more)                                                                        |   |
|                                                   | <u>►</u>                                     | User-Principal-Name                                                                                                    | -   | E-Mail Address                                                                                                    | ~ |
|                                                   |                                              | Given-Name                                                                                                    | ~   | User.LastName<br>User.FirstName                                                                                         | Ť |
|                                                   |                                              |                                                                                                    | ~   |                                                                                                    | ~ |
|                                                   |                                              |                                                                                                    |     | < Previous Finish Cancel                                                                                                |   |

4. In the Edit Claim Rules dialog with your new rule added, click **Add Rule** to add the final rule.

| 翰 Edi                         | t Claim Rules for Illu         | umio PCE                 | -      |      | x |
|-------------------------------|--------------------------------|--------------------------|--------|------|---|
| Issuance Transform Rules Iss  | uance Authorization Rules      | Delegation Authoriza     | tion R | ules |   |
| The following transform rules | specify the claims that will b | e sent to the relying pa | arty.  |      |   |
| Order Rule Name               | la                             | ssued Claims             |        |      |   |
| 1 Ilumio Attributes           | E                              | -Mail Address, User, Fin | st     |      |   |
|                               |                                |                          |        |      |   |
|                               |                                |                          |        |      |   |
|                               |                                |                          |        |      |   |
|                               |                                |                          |        |      |   |
|                               |                                |                          |        |      |   |
|                               |                                |                          |        | _    |   |
|                               |                                |                          |        | 4    | , |
|                               |                                |                          |        |      |   |
|                               |                                |                          |        |      |   |
|                               |                                |                          |        |      |   |
|                               |                                |                          |        |      |   |
|                               |                                |                          |        |      |   |
|                               |                                |                          |        |      |   |
| Add Rule Edit Rule.           | Remove Rule                    |                          |        |      |   |
|                               |                                |                          |        |      |   |
|                               |                                |                          |        |      |   |
|                               |                                |                          |        |      |   |
|                               | OK                             | Cancel                   |        | Appl | У |

5. Under the Claim Rule Template, select "Transform and Incoming Claim" and click **Next**.

| <b>Q</b>                  | Add Transform Claim Rule Wizard                                                                                                    |
|---------------------------|----------------------------------------------------------------------------------------------------|
| Select Rule Template      |                                                                                                    |
| Steps<br>Ghoose Rule Type | Select the template for the claim rule that you want to create from the following list. The description provides<br>details about each claim rule template.                                                                                                    |
| Configure Claim Rule      | Claim rule template:<br>Transform an Incoming Claim<br>Claim rule template description:<br>Using the Transform an Incoming Claim rule template you can select an incoming claim, change its claim<br>type, and optionally change its claim value. For example, you can use this rule template to create a rule<br>that will send a role claim with the same claim value of an incoming group claim. You can also use this<br>rule to send a group claim with a claim value of "Purchasers" when there is an incoming group claim with<br>a value of "Admins". Multiple claims with the same claim type may be emitted from this rule. Sources of<br>incoming claims vary based on the rules being edited. For more information on the sources of incoming<br>claims, click Help. |
|                           | < Previous Next > Cancel                                                                                                    |

6. Name the rule "Email to NameID Transform" and change the incoming claim type to "E-Mail Address." Set the Outgoing claim type to "Name ID" and the Outgoing name ID format to "Email" and click **Finish**.

| <b>\$</b>                                                               | Add Transfo                                                                                                    | orm Claim Rule Wizard                                                                                                    |
|-------------------------------------------------------------------------|----------------------------------------------------------------------------------------------------|----------------------------------------------------------------------------------------------------|
| Configure Rule                                                          |                                                                                                    |                                                                                                    |
| Configure Rule<br>Steps<br>• Choose Rule Type<br>• Configure Claim Rule | You can configure this rule to<br>also map an incoming claim vo<br>outgoing claim type and wheth<br>Claim rule name:<br>Email to NameID Transform<br>Rule template: Transform an II<br>Incoming claim type:<br>Incoming name ID format:<br>Outgoing claim type:<br>Outgoing name ID format:<br>Incoming name ID format:<br>Incoming claim type:<br>Outgoing name ID format:<br>Incoming claim value:<br>Outgoing claim value:<br>Outgoing claim value:<br>Outgoing claim value:<br>Outgoing claim value:<br>New e-mail suffix: | map an incoming claim type to an outgoing claim type. As an option, you can<br>alue to an outgoing claim value. Specify the incoming claim type to map to the<br>her the claim value should be mapped to a new claim value. |
|                                                                         |                                                                                                    | < Previous Finish Cancel                                                                                                    |

The Edit Claim Rules window opens.

| ę | i i        |                   | Edit Claim Ru        | les for III     | umio PCI     | E            | -      |      | x    |
|---|------------|-------------------|----------------------|-----------------|--------------|--------------|--------|------|------|
| Γ | Issuance T | Fransform Rules   | Issuance Authori     | zation Rules    | Delegation   | n Authoriza  | tion R | ules |      |
|   | The follo  | wing transform n  | ules specify the cla | ims that will t | e sent to th | e relying pa | arty.  |      |      |
|   | Order      | Rule Name         |                      | 1               | ssued Claim  | s            |        |      |      |
|   | 1          | Illumio Attribute | 8                    | I               | E-Mail Addre | ss,User.Fin  | st     |      |      |
|   | 2          | Email to Namel    | D Transform          |                 | Name ID      |              |        |      |      |
|   |            |                   |                      |                 |              |              |        |      |      |
|   | Add F      | Nule Edit F       | Rule Remov           | ve Rule         |              |              |        |      |      |
|   |            |                   |                      | OK              |              | Cancel       |        | Арр  | ly 🛛 |

7. (Windows 2016 and Windows 2019) Skip to step 12.

The Edit Claim Rules window has three tabs. You have already filled out the first tab. The other two tabs are not available in Windows 2016 or Windows 2019. Therefore, skip steps 8 - 11.

- 8. Select the Issuance Authorization Rules tab.
- 9. To allow all your Active Directory Users to access the PCE, leave the "Permit Access to All Users" as is. Otherwise, you should restrict access to a single group

or groups of users.

| <b>\$</b>                                             | Edit Claim Rules for II                                             | lumio PCE                                               |           |
|-------------------------------------------------------|---------------------------------------------------------------------|---------------------------------------------------------|-----------|
| Issuance Transform Rules                              | Issuance Authorization Rules                                        | Delegation Authorization F                              | Rules     |
| The following authorization party. When the list does | on rules specify the users that<br>not contain a rule, all users wi | will be permitted access to the<br>II be denied access. | e relying |
| Order Rule Name                                       |                                                                     | Issued Claims                                           |           |
| 1 Permit Access t                                     | to All Users                                                        | Permit                                                  |           |
|                                                       |                                                                     |                                                         |           |
| Add Rule Edit F                                       | Rule Remove Rule                                                    |                                                         |           |
|                                                       | 0                                                                   | K Cancel                                                | Apply     |

10. Select "Permit or Deny Users Based on an Incoming Claim" and click Next.

| <b>\$</b>                 | Add Issuance Authorization Claim Rule Wizard                                                                                                    |
|---------------------------|----------------------------------------------------------------------------------------------------|
| Select Rule Template      |                                                                                                    |
| Steps<br>Choose Bule Type | Select the template for the claim rule that you want to create from the following list. The description provides<br>details about each claim rule template.                                                                                                    |
| Configure Claim Rule      | Claim rule template:                                                                                                    |
|                           | Claim rule template description:                                                                                                    |
|                           | Using the Permit or Deny Users Based on an Incoming Claim rule template you can permit or deny users<br>access to the relying party based on the type and value of an incoming claim. For example, you can use<br>this rule template to create a rule that will permit only users that have a group claim with a value of<br>"Domain Admins". If you want to permit all users to access the relying party, use the Permit All Users rule<br>template. Users who are permitted to access the relying party from the federation service may still be<br>denied service by the relying party. |
|                           |                                                                                                    |
|                           |                                                                                                    |
|                           |                                                                                                    |
|                           |                                                                                                    |
|                           |                                                                                                    |
|                           |                                                                                                    |
|                           | < Previous Next > Cancel                                                                                                    |

11. Name the rule "AD FS Users" and change the Incoming claim type to "Group SID" (you might have to scroll to find it). In Incoming claim value, browse to the group of users you want to give access. Make sure "Permit access" is selected and click **Finish**.

| <b>\$</b>                                | Add Issuance Authorization Claim Rule Wizard                                                                                                    |
|------------------------------------------|----------------------------------------------------------------------------------------------------|
| Configure Rule                           |                                                                                                    |
| Steps<br>Choose Rule Type                | You can configure this rule to permit or deny users based on an incoming claim. Specify the incoming claim<br>type, claim value, and whether the users should be permitted or denied access to the relying party.                                                                                                    |
| <ul> <li>Configure Claim Rule</li> </ul> | Claim rule name:<br>AD FS Users<br>Rule template: Authorize Users Based on an Incoming Claim<br>Incoming claim type:<br>Group SID<br>Incoming claim value:<br>ILDADVADFS Users<br>Browse<br>Select one of the following options to indicate whether users with this claim will be permitted or denied access<br>to the relying party.<br>Permit access to users with this incoming claim<br>Deny access to users with this incoming claim |
|                                          | < Previous Finish Cancel                                                                                                    |

12. If you are using RBAC with groups, you need to create a Goup Claim Rule.

To add groups to AD FS claim rule configuration, click **Edit Rule**. Add the requirement for "LDAP Attribute: memberOf" by selecting the Outgoing Claim Type as "User.MemberOf." Click **OK**.

|                           | Edit Rule - Groups                                                                                     |                |                                                                                                    |  |  |
|---------------------------|----------------------------------------------------------------------------------------------------|----------------|----------------------------------------------------------------------------------------------------|--|--|
| You ca<br>which<br>issued | an configure this rule to send the values<br>to extract LDAP attributes. Specify how<br>from the rule. | of Ll<br>the a | DAP attributes as claims. Select an attribute store from<br>attributes will map to the outgoing claim types that will be |  |  |
| Claim                     | Jaim rule name:                                                                                        |                |                                                                                                    |  |  |
| Group                     | Groups                                                                                                 |                |                                                                                                    |  |  |
| Rule te                   | emplate: Send LDAP Attributes as Claims                                                                | 8              |                                                                                                    |  |  |
| Attribu                   | te store:                                                                                              |                |                                                                                                    |  |  |
| Active                    | Active Directory                                                                                       |                |                                                                                                    |  |  |
| 7 101170                  |                                                                                                    |                |                                                                                                    |  |  |
| Mappi                     | ng of LDAP attributes to outgoing claim t                                                              | ypes           | E                                                                                                    |  |  |
|                           | LDAP Attribute (Select or type to<br>add more)                                                         |                | Outgoing Claim Type (Select or type to add more)                                                                         |  |  |
| ۲.                        | Token-Groups - Unqualified Names                                                                       | ~              | User.MemberOf 🗸 🗸                                                                                                    |  |  |
|                           |                                                                                                    | ~              | ×                                                                                                    |  |  |
|                           |                                                                                                    |                |                                                                                                    |  |  |
|                           |                                                                                                    |                |                                                                                                    |  |  |
|                           |                                                                                                    |                |                                                                                                    |  |  |
|                           |                                                                                                    | _              |                                                                                                    |  |  |
|                           |                                                                                                    |                |                                                                                                    |  |  |
|                           |                                                                                                    |                |                                                                                                    |  |  |
|                           |                                                                                                    |                |                                                                                                    |  |  |
|                           |                                                                                                    |                |                                                                                                    |  |  |
|                           |                                                                                                    |                |                                                                                                    |  |  |
|                           |                                                                                                    |                |                                                                                                    |  |  |
|                           |                                                                                                    |                |                                                                                                    |  |  |
|                           |                                                                                                    |                |                                                                                                    |  |  |

### **Obtain ADFS SSO Information for the PCE**

Before you can configure the PCE to use AD FS for SSO, obtain the following information from your AD FS configuration:

- x.509 certificate supplied by ADFS
- Remote Login URL
- Logout Landing URL

To obtain the AD FS SSO information for the PCE:

- 🔀 illumio
  - 1. To find the certificate in your AD FS configuration, log into the AD FS server and open the management console.
  - 2. Browse to the certificates and export the Token-Signing certificate.
  - 3. Right-click the certificate and select View Certificate.
  - 4. Select the **Details** tab.
  - 5. Click Copy to File.

- 6. When the Certificate Export Wizard launches, click Next.
- 7. Verify that the "No do not export the private key" option is selected and click **Next**.
- 8. Select Base 64 encoded binary X.509 (.cer) and click Next.
- 9. Select where you want to save the file, name the file, and click Next.
- 10. Click Finish.
- After exporting the certificate to a file, open the file with a text editor. Copy and paste the contents of the exported x.509 certificate, including the BEGIN CERTIFICATE and END CERTIFICATE delimiters in to the SAML Identity Provider Certificate field.

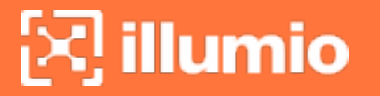

12. To find the **Remote Login URL** (which AD FS calls "Sign-On URL"), download and open the following metadata file from your AD FS server by navigating to https://server.mydomain/FederationMetadata/2007-06/FederationMetadata.xml and search for SingleSignOnService.

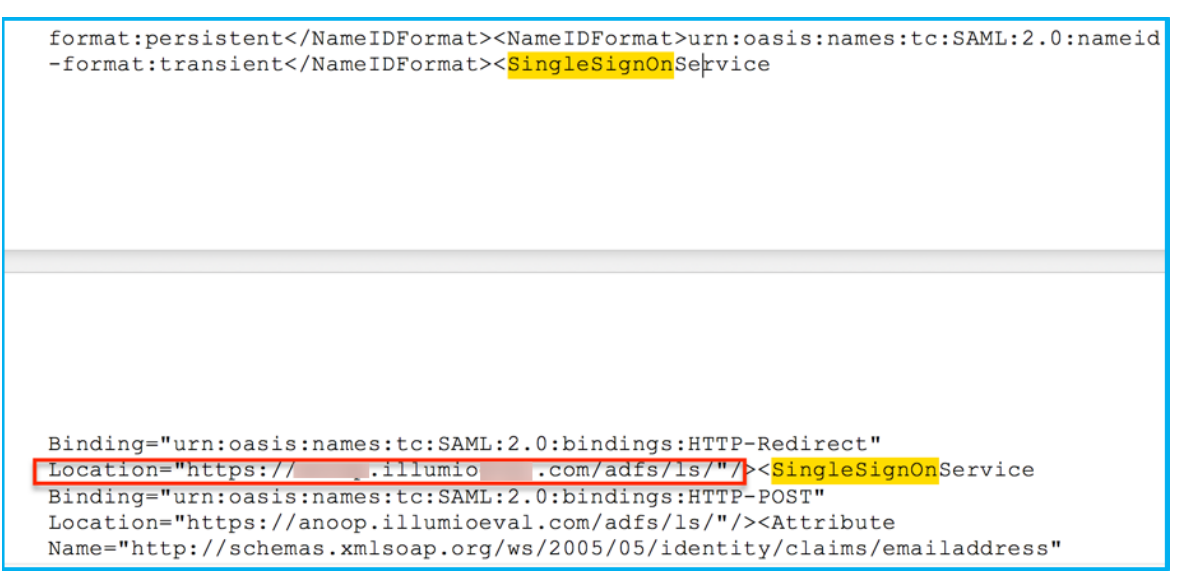

13. To find the **Logout Landing URL** for the PCE, you can use the login URL of the PCE (preferred):

https://<myPCENameAndPort>/login

Or, a generic logout URL of AD FS:

https://<URLToMyADFSServer>/adfs/ls/?wa=wsignout1.0

You are now ready to configure the PCE to use AD FS for SSO.

### Configure the PCE for AD FS SSO

Before you configure the PCE to use Microsoft AD FS for SSO, make sure you have the following information provided by your AD FS, which you configure in the PCE web console:

- x.509 certificate supplied by ADFS
- Remote Login URL
- Logout Landing URL

For more information, see Obtain ADFS SSO Information for the PCE.

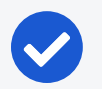

#### NOTE:

When SSO is configured in Illumio Core and for the IdP, the preferences in Illumio Core are used. When SSO is not configured in Illumio Core, the default IdP settings are used.

#### To configure the PCE for AD FS:

- 1. From the PCE web console menu, choose Settings >SSO Config.
- 2. Click Edit.
- 3. Select the *Enabled* checkbox next to SAML Status.
- 4. In the *Information From Identity Provider* section, enter the following information:
  - SAML Identity Provider Certificate
  - Remote Login URL
  - Logout Landing URL
- 5. Select the authentication method from the drop-down list:
  - Unspecified: Uses the IdP default authentication mechanism.
  - Password Protected Transport: Requires the user to log in with a password using a protected session; select this option and check the Force Reauthorization checkbox to force user re-authorization.
- 6. To require users to re-enter their login information to access Illumio (even if the session is still valid), check the Force Re-authentication checkbox. This allows users to log into the PCE using a different login than their default computer login and is disabled by default.

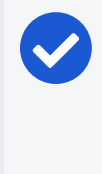

#### NOTE:

You must select "Password Protected Transport" as the authentication method and check the Force Re-authentication checkbox to force users to re-authenticate.

7. Click Save.

Your PCE is now configured to use AD FS for SSO authentication.

## **Azure AD Single Sign-on**

This topic describes how to configure Azure Active Directory (AD) to provide SSO authentication to the Illumio PCE.

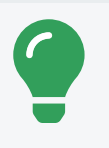

#### TIP:

Because you'll configure settings in both the Illumio PCE Web Console and in Azure AD, have both applications open in adjacent browser tabs.

## Prerequisites

To perform this configuration, you need the following:

- An Azure AD subscription. If you don't have a subscription, you can get a free account.
- An Illumio single sign-on (SSO) enabled subscription.

## STEP 1: Obtain URLs from the Illumio PCE Web Console

In this step you'll copy and preserve URLs from the Illumio PCE for use in STEP 2: Configure SSO settings in Azure AD.

- 1. Log in to the PCE as a Global Organization Owner.
- 2. Go to Access Management > Authentication.
- 3. On the **SAML** tile, click **Configure**.
- 4. Copy and preserve the following URLs needed to complete the Azure configuration in a later step:

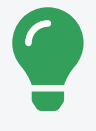

#### TIP:

Make sure to replace the x's in the URLs below with the actual values from your implementation.

- Issuer: https://PCE.xxxx:8443/login
- NamelD Format: urn:oasis:names:tc:SAML:1.1:nameid-format:emailAddress

## STEP 2: Configure SSO settings in Azure AD

Only an Azure Application Administrator can configure Azure AD.

NOTE:

- 1. In a different browser tab, log in to Azure AD as an Application Administrator.
- 2. Go to Enterprise applications > All applications.
- 3. Search for the Illumio SSO app and then click the app.

| ■ Microsoft Azure              |                                         | 。<br>ク Search      |
|--------------------------------|-----------------------------------------|--------------------|
| Home > Enterprise applications |                                         |                    |
| Enterprise application         | ons   All applications                  |                    |
| ~                              | + New application 💍 Refresh             | 🛓 Download (       |
| Overview                       |                                         |                    |
| () Overview                    | View, filter, and search applications i | n your organizatio |
| 🗙 Diagnose and solve problems  | The list of applications that are main  | tained by your org |
| Manage                         | ₽ Illumio SSO                           | ×                  |
| All applications               | 1 application found                     |                    |
| Application proxy              | Name                                    | ↑↓ Object I        |
| User settings                  | Numio SSO                               | 998bbd             |

4. In the center of the page under **Getting Started**, click **Get started** on the **Set up single sign on** tile.

|          | Microsoft Azure                                                                        |                                | ${\cal P}$ Search resources, services, an | d docs (G+/)                                |
|----------|----------------------------------------------------------------------------------------|--------------------------------|-------------------------------------------|---------------------------------------------|
| Ho       | me > Enterprise applications   All ap<br>Illumio SSO   Overv<br>Enterprise Application | ew                             |                                           |                                             |
| щ,       | Overview                                                                               | Properties                     |                                           |                                             |
| 0<br>×   | Deployment Plan<br>Diagnose and solve problems                                         | ⊠illumio Name ①<br>Illumio SSO |                                           |                                             |
| Ma       | nage                                                                                   | Application ID (i)             | -7- F                                     |                                             |
| 11       | Properties                                                                             | Object ID (i)                  |                                           |                                             |
| *        | Owners                                                                                 | 998bbdde-8b7d-4ec0-8f          | 05 🗈                                      |                                             |
| 2.<br>24 | Roles and administrators<br>Users and groups                                           | Getting Started                |                                           |                                             |
| Э        | Single sign-on                                                                         |                                |                                           |                                             |
| ٢        | Provisioning                                                                           | 1. Assign users and            | groups 🌖                                  | 2. Set up single sign on                    |
| 15       | Application proxy                                                                      | Provide specific users         | and groups access                         | Enable users to sign into their application |
| 0        | Self-service                                                                           | Assign users and grou          | ips                                       | Get started                                 |
|          | Custom security attributes<br>(preview)                                                |                                |                                           |                                             |

5. If prompted to select a single sign-on method, click SAML.

- 6. Configure Basic SAML:
  - a. On the **Set up Single Sign-On with SAML** page **Basic SAML Configuration** tile, click **Edit**.

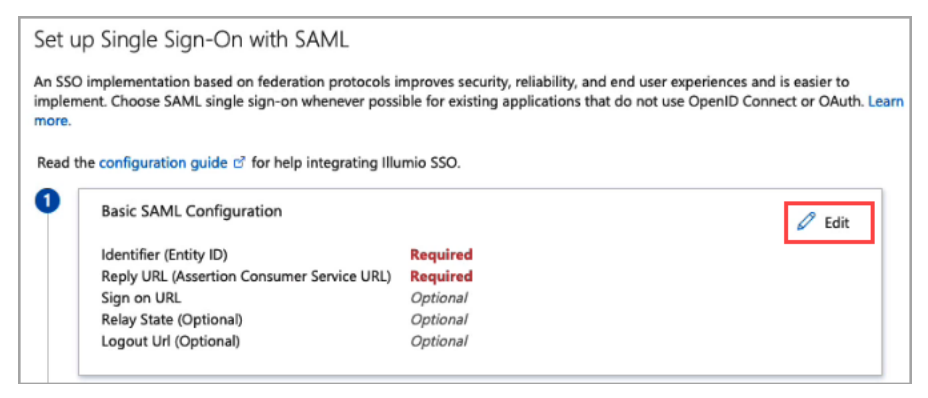

- b. On the **Basic SAML Configuration** panel that opens, populate the following fields with the values you copied and preserved in STEP 1: Obtain URLs from the Illumio PCE Web Console:
  - In the Identifier (Entity ID) field, paste the Issuer URL you copied from the Illumio PCE.
  - In the Reply URL (Assertion Consumer Service URL)field, click Add reply URL and then paste the Assertion Source URL you copied from the Illumio PCE. Note: Your Reply URL must have a subdomain such as www, wd2, wd3, wd3-impl, wd5, wd5-impl. For example, http://www.myIllumio.com will work but http://myIllumio.com won't.
- c. Click Save and close the Basic SAML Configuration panel.
- 7. Click Edit on the Attributes & Claims tile.

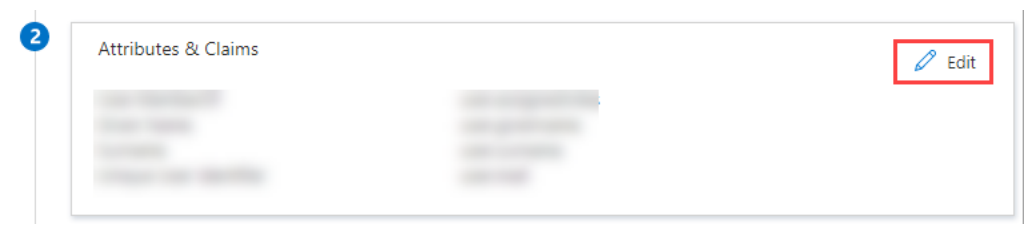

8. Under Required claim, update the Claim name:

| Attributes & Claims                            |                 |                         |
|------------------------------------------------|-----------------|-------------------------|
| + Add new claim + Add a group claim ≣≣ Columns | 🖓 Got feedback? |                         |
| Required claim                                 |                 |                         |
| Claim name                                     | Туре            | Value                   |
| Unique User Identifier (Name ID)               | SAML            | user.mail [nameid-forma |
| Additional claims                              |                 |                         |
| Claim name                                     | Туре            | Value                   |
|                                                |                 |                         |
|                                                |                 |                         |
|                                                |                 |                         |
| ✓ Advanced settings                            |                 |                         |

- a. Click the three dots.
- b. On the **Manage claim** page, click in the **Source attribute** field and select **user.mail** from the dropdown.
- c. Click Save.
- Back on the Attributes & Claims page, delete all of the existing claims in the Additional claims section by clicking the three dots for each one and then clicking Delete.

| Claim name     Type     Value       http://schemas.xmlsoap.org/ws/2005/05/identity/claims/emailadd     SAML     user.mail       http://schemas.xmlsoap.org/ws/2005/05/identity/claims/givenname     SAML     user.givenname       http://schemas.xmlsoap.org/ws/2005/05/identity/claims/name     SAML     user.givenname | Additional claims                                               |        |                        |
|----------------------------------------------------------------------------------------------------|-----------------------------------------------------------------|--------|------------------------|
| http://schemas.xmlsoap.org/ws/2005/05/identity/claims/emailadd       SAML       user.mail         http://schemas.xmlsoap.org/ws/2005/05/identity/claims/givenname       SAML       user.givenname         http://schemas.xmlsoap.org/ws/2005/05/identity/claims/name       SAML       user.userprincipalname             | Claim name                                                      | Туре   | Value                  |
| http://schemas.xmlsoap.org/ws/2005/05/identity/claims/givenname SAML user.givenname http://schemas.xmlsoap.org/ws/2005/05/identity/claims/name SAML user.userprincipalname                                                                                                    | http://schemas.xmlsoap.org/ws/2005/05/identity/claims/emailadd  | . SAML | user.mail              |
| http://schemas.xmlsoap.org/ws/2005/05/identity/claims/name SAML user.userprincipalname                                                                                                    | http://schemas.xmlsoap.org/ws/2005/05/identity/claims/givenname | e SAML | user.givenname         |
|                                                                                                    | http://schemas.xmlsoap.org/ws/2005/05/identity/claims/name      | SAML   | user.userprincipalname |
| http://schemas.xmlsoap.org/ws/2005/05/identity/claims/surname SAML user.surname ***                                                                                                    | http://schemas.xmlsoap.org/ws/2005/05/identity/claims/surname   | SAML   | user.sumame            |

10. Click Add new claim and add three new claims:

| Attributes & Claims                           |                 |                        |        |
|-----------------------------------------------|-----------------|------------------------|--------|
| + Add new claim + Add a group claim ≡≣ Column | s Got feedback? |                        |        |
| Required claim                                |                 |                        |        |
| Claim name                                    | Туре            | Value                  |        |
| Unique User Identifier (Name ID)              | SAML            | user.mail [nameid-form | na ••• |
| Additional claims                             |                 |                        |        |
| Claim name                                    | Туре            | Value                  |        |
| Given Name                                    | SAML            | user.givenname         |        |
| Surname                                       | SAML            | user.surname           |        |
| User.MemberOf                                 | SAML            | user.assignedroles     |        |

#### **Given Name**

- Name: Enter Given Name.
- Source attribute: Enter user.givenname

#### Surname

illumio

- Name: Enter Surname
- Source attribute: Enter user.surname

#### User.MemberOf

- Name: Enter User.MemberOf
- Source attribute: Enter user.assignedroles

### STEP 3: Obtain SAML certificate and URLs from Azure AD

In this step you'll download a certificate and copy two URLs that you'll later paste into the Illumio PCE SAML setup in STEP 4: Configure SAML SSO settings in the Illumio PCE.

1. On the **SAML Certificates** tile, click **Download** for the **Certificate (Base64)** certificate and save the certificate to your computer.

| SAML Certificates                        |                                                 |        |
|------------------------------------------|-------------------------------------------------|--------|
| Token signing certificate                |                                                 | / Edit |
| Status                                   | Active                                          | ∠ Lun  |
| Thumbprint                               | A                                               |        |
| Expiration                               | 10/5/2025, 2:20:54 PM                           |        |
| Notification Email                       | haider.jarral@illumio.com                       |        |
| App Federation Metadata Url              | https://login.microsoftonline.com/68b76eeb-dd53 | 🗅      |
| Certificate (Base64)                     | Download                                        |        |
| Certificate (Raw)                        | Download                                        |        |
| Federation Metadata XML                  | Download                                        |        |
| Verification certificates (optional) (Pr | eview)                                          | 2 Edit |
| Required                                 | No                                              | ✓ Euli |
| Active                                   | 0                                               |        |
|                                          | -                                               |        |

2. On the **Set up Illumo SSO** tile, copy and preserve the following URLs that you'll later paste into the Illumio PCE SAML setup in STEP 4: Configure SAML SSO settings in the Illumio PCE.

| Set up Illumio SSO                               |                                                 |   |
|--------------------------------------------------|-------------------------------------------------|---|
| You'll need to configure the application to link | with Azure AD.                                  |   |
| Login URL                                        | https://login.microsoftonline.com/68b76eeb-dd53 | D |
| Azure AD Identifier                              | https://sts.windows.net/68b76eeb-dd53-4531-955  | D |
| Logout URL                                       | https://login.microsoftonline.com/68b76eeb-dd53 | D |

- Login URL. You'll paste this in the Remote Login URL field in the PCE Web Console.
- Logout URL. You'll paste this in the Logout Landing URL field in the PCE Web Console.

### STEP 4: Configure SAML SSO settings in the Illumio PCE

In this procedure you'll paste the following information that you copied and preserved from Azure in STEP 3: Obtain SAML certificate and URLs from Azure AD:

- Certificate (Base64)
- Azure Login URL
- Logout URL

illumio

- 1. In the Illumio PCE Web Console, go to Access Management > Authentication.
- 2. On the SAML tile, click Configure.
- 3. Click Edit.
- 4. In the **Information from Identity Destination** section, enter the following information that you obtained from Azure AD:
  - SAML Identity Destination Certificate: Open the certificate that you downloaded in STEP 3: Obtain SAML certificate and URLs from Azure AD, and then copy and paste the contents.
  - Remote Login URL: Paste the Login URL you copied from Azure AD.
  - Logout Landing URL: Paste the Logout URL you copied from Azure AD.
- 5. In the Information for Identity Destination section:
  - a. Choose an authentication method:
    - ° **Unspecified** uses the IdP default authentication mechanism.
    - **Password Protected Transport** requires the user to log in with a password in a protected session.
  - b. If you want to require users to re-enter login credentials to access Illumio (even if the session is still valid), select Force Re-authentication. This allows users to log in to the PCE using login credentials different from their default computer login credentials.
- 6. Click Save.

## STEP 5: Create App Roles in Azure AD

In this step you'll create app roles in Azure AD that you'll map to roles in the Illumio PCE Web Console in STEP 7: Add External Groups and assign roles in the PCE Web Console.

For reference in this step, here's a list of the Global Roles available in the PCE Web Console:

- Global Organization Owner
- Global Administrator
- Global Viewer

illumio

- Globally Policy Object Provisioner
- 1. In Azure AD, go to Users and Groups and then click application registration.

| Illumio SSO   Users and groups  Enterprise Application |                                                           |                                                                                          |                  |  |
|--------------------------------------------------------|-----------------------------------------------------------|------------------------------------------------------------------------------------------|------------------|--|
| ~                                                      | 🕂 Add user/group 🛛 🖉 Edit assignment 📋 R                  | temove 🔑 Update credentials 📔 🎫 Columns 🕴 🔗 Got feedback?                                |                  |  |
| Soverview                                              | A The explication will access for excisent users within   | Markanan Cat Mailaita ta manan <sup>29</sup> ta un in annantina ta mananti thia          |                  |  |
| Deployment Plan                                        | The application will appear for assigned users within     | wy Apps, set visible to users: to no in properties to prevent this>                      |                  |  |
| X Diagnose and solve problems                          | Assign users and groups to app-roles for your application | on here. To create new app-roles for this application, use the application registration. | ]                |  |
| Manage                                                 |                                                           |                                                                                          |                  |  |
| Properties                                             | First 200 shown, to search all users & gro                |                                                                                          |                  |  |
| A Owners                                               | Display Name                                              | Object Type                                                                              | Role assigned    |  |
| 8 Roles and administrators                             | TE TEST-Ven-Group                                         | Group                                                                                    | R-illumio-admins |  |
| Users and groups                                       |                                                           |                                                                                          |                  |  |
| Single sign-on                                         |                                                           |                                                                                          |                  |  |
| Provisioning                                           |                                                           |                                                                                          |                  |  |

- 2. Create the roles you want by clicking + **Create app role** and entering the required information for each role:
  - **Display name:** For example, enter one of the Global Roles that appear in the PCE Web Console.
  - Value: This must match the name you'll enter in the Add External Groups dialog box in STEP 7: Add External Groups and assign roles in the PCE Web Console.
  - **Description**: The description will appear as help text in the app assignment and consent experiences.
- 3. Click **Apply** for each role that you create.
- 4. Delete the default app role msiam\_access.

Note: You first need to disable the default app role before you can delete it.

- a. Click msiam\_access to open the Edit app role panel.
- b. Deselect Do you want to enable the app role?

- c. Click **Apply**. The side panel closes.
  - d. Click msiam\_access again to to open the Edit app role panel again.
  - e. Click Delete.

illumio

When you're done creating roles in Azure AD, the **App roles** section should look similar to this:

| App roles<br>App roles are custom role<br>as permissions during aut<br>How do I assign App rol | es to assign permissions to users or app<br>thorization.<br>les | s. The application defines and | publishes the app roles a | nd interprets |
|------------------------------------------------------------------------------------------------|-----------------------------------------------------------------|--------------------------------|---------------------------|---------------|
| Display name                                                                                   | Description                                                     | Allowed member types           | Value                     | ID            |
| Global Organization O                                                                          | Global Organization Owner                                       | Users/Groups                   | GOO                       | 309c156d      |
| Global Administrator                                                                           | Global Administrator                                            | Users/Groups                   | GA                        | f6473e65-     |
| Global Viewer                                                                                  | Global Viewer                                                   | Users/Groups                   | GV                        | cb677852      |
| Global Policy Object P                                                                         | Global Policy Object Provisioner                                | Users/Groups                   | GPOP                      | d07b17b1      |

## STEP 6: Assign users and groups to app roles in Azure AD

In this step, you'll assign users and groups to the app roles you created in STEP 5: Create App Roles in Azure AD.

- 1. In Azure AD, go to Users and groups.
- 2. Select the Illumio SSO app.
- 3. Click **Remove** to remove the current app assignments.
- 4. Click Yes to confirm removal.
- 5. Click Add user/group.
- 6. On the Add Assignment page, assign desired role(s) to users or groups:
  - a. Under User and groups, click None Selected.
  - b. In the **Users and groups** panel that opens, search for your desired user-/group, click to select it, and then click **Select** at the bottom of the panel.
  - c. Back on the Add Assignment page, under Select a role\*, click None Selected.
  - d. In the **Select a role** panel that opens, find and click the role you want to assign, and then click **Select** at the bottom of the panel.
  - e. Back on the Add Assignment page, click Assign at the bottom of the page.

f. Repeat these sub-steps for each user and/or to which you want to assign app roles.

## STEP 7: Add External Groups and assign roles in the PCE Web Console

In this step, you'll add external groups in the PCE Web Console and assign them the relevant global or scoped roles in Illumio RBAC.

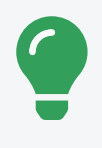

illumio

#### TIP:

Alternatively, you can add individual users by going to the **External Users** tab and following the onscreen prompts.

- 1. On the PCE Web Console, go to Access Management > External Groups.
- 2. Click Add.
- 3. In the Add External Group dialog box:
  - Enter a Name.
  - Enter an External Group.

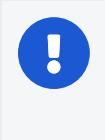

IMPORTANT:

This must match the **Value** that you specified for the app role in STEP 5: Create App Roles in Azure AD

- ° Click Add.
- 4. Repeat for additional groups.

| Add External Gr  | oup                       | ×   |
|------------------|---------------------------|-----|
| * Name           | Global Organization Owner |     |
| * External Group | GOO                       | 11  |
|                  | Cancel                    | Add |

| Access Management – External Groups |                |                 |                |  |
|-------------------------------------|----------------|-----------------|----------------|--|
| Global Roles                        | Scopes         | External Groups | External Users |  |
| + Add — Remove                      | e              |                 |                |  |
| Select a principal                  |                |                 |                |  |
|                                     |                | Custo           | mize columns 🖌 |  |
| □ <b>\$</b> Name                    |                | Exter           | rnal Group     |  |
| Global Adminis                      | trator         | GA              |                |  |
| Global Organiza                     | ation Owner    | GOO             |                |  |
| Global Policy O                     | bject Provisio | oner GPO        | P              |  |
| Global Viewer                       |                | GV              |                |  |
|                                     |                |                 |                |  |

- 5. Click to open a group you created in the above step.
- 6. Click Add Role > Add Global Role or Add Scoped Role.
- 7. In the Access Wizard, select the appropriate Role and then click Grant Access.
- 8. Repeat for additional groups.

| Access Management – Access Wizard                                                                                                    |  |  |  |  |  |  |  |  |
|----------------------------------------------------------------------------------------------------|--|--|--|--|--|--|--|--|
| Scope 🔞 All                                                                                                    |  |  |  |  |  |  |  |  |
| Name ml-test                                                                                                    |  |  |  |  |  |  |  |  |
| Email or Username ml-test-group                                                                                                    |  |  |  |  |  |  |  |  |
| 1 Select Roles                                                                                                    |  |  |  |  |  |  |  |  |
| Global Viewer     Global read-only access to all resources                                                                                      |  |  |  |  |  |  |  |  |
| Global Policy Object Provisioner<br>Provision Services, IP Lists, Label Groups, and Security Settings. Read-only access to all other resources. |  |  |  |  |  |  |  |  |
| <ul> <li>Global Administrator</li> <li>Manage all resources and Security Settings. Cannot manage users and roles.</li> </ul>                    |  |  |  |  |  |  |  |  |
| <ul> <li>Global Organization Owner</li> <li>Manage all resources, users and Security Settings.</li> </ul>                                       |  |  |  |  |  |  |  |  |
|                                                                                                    |  |  |  |  |  |  |  |  |
| Summary Scope ( All<br>Principals ml-test<br>Role Please select a role                                                                          |  |  |  |  |  |  |  |  |
| - Cancel + Grant Access                                                                                                    |  |  |  |  |  |  |  |  |

## STEP 8: Turn on SAML authentication in the PCE Web Console

- 1. In the PCE Web Console, go to Access Management > Authentication.
- 2. On the SAML tile, click Configure.
- 3. On the SAML page, click Turn On and then click Confirm.

| ≡  | t     | SAML        |                 |               |              |            |           |  |
|----|-------|-------------|-----------------|---------------|--------------|------------|-----------|--|
| l  | .ocal | (In use)    | SAML            | LDAP          |              |            |           |  |
| Of | f san | /L authenti | cation is not a | active. Click | Turn On to e | nable SAML | . Turn On |  |
| 1  | Edit  |             |                 |               |              |            |           |  |
|    |       |             | SSO metho       | od SAM        | -            |            |           |  |

### STEP 9: Test SSO

Perform this procedure to test the SSO authentication you configured in the previous steps.

- 1. In Azure AD, go to Single sign-on.
- 2. Click Test this application.
- 3. In the panel that opens, select a way to sign in and then click Test sign in.

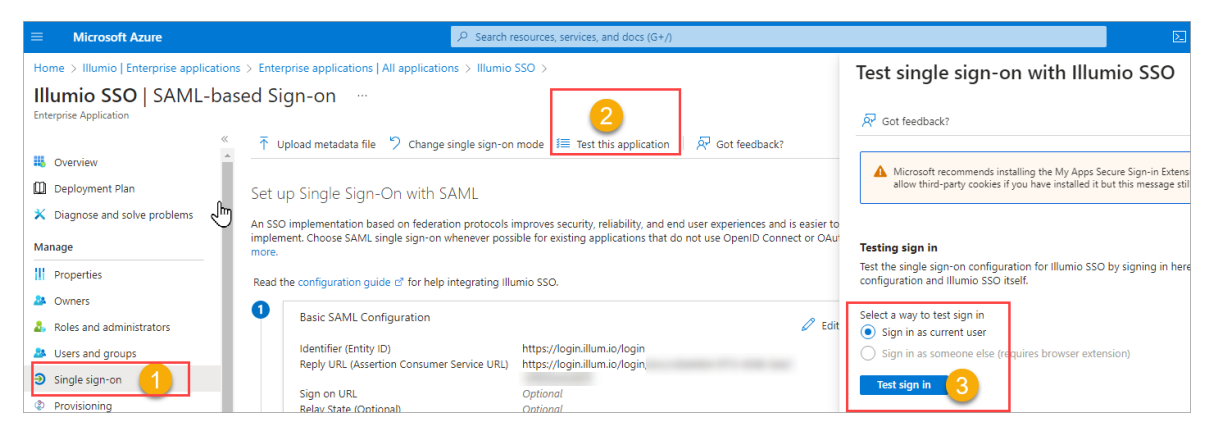

4. If the test is successful, the PCE will log you in to the Welcome to Illumio screen.

## Okta Single Sign-on

This section explains how to configure SSO for user authentication with the PCE using Okta as your IdP.

## Prerequisite for Okta SSO

Before you begin, make sure you have the following information from your Okta account:

- x.509 certificate
- Remote Login URL
- Logout Landing URL

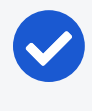

illumio

#### NOTE:

Your PCE user account must have Owner or Admin privileges to perform this task.

## Configure the PCE for Okta SSO

- 1. From the PCE web console menu, choose Access Management > Authentication.
- 2. On the Authentication Settings screen, locate the SAML configuration panel and click **Configure**.
- 3. Enter the following information:
  - SAML Identity Provider Certificate: Paste your Okta x.509 certificate (in PEM text format):
  - Remote Login URL: Enter the Okta Remote Login URL.
  - Logout Landing URL: Enter the Okta Logout Landing URL.
- 4. In the Information for Identity Provider section, choose the Access Level for the users who will use Okta to authenticate with the PCE. When you select No Access, SSO users from your Okta account will have to be added manually before they can log into the PCE. (For more information on PCE user permissions, see Role-based Access Control.)
- 5. In the Information for Identity Provider section, make note of the following fields:
  - ° Issuer
  - Assertion Consumer URL
- 6. Select the authentication method from the drop-down list:

- Unspecified: Uses the IdP default authentication mechanism.
- **Password Protected Transport:** Requires the user to log in with a password using a protected session.
- 7. To require users to re-enter their login information to access Illumio (even if the session is still valid), check the Force Re-authentication checkbox. This allows users to log into the PCE using a different login than their default computer login and is disabled by default.

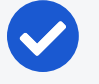

illumio

#### NOTE:

When SSO is configured both in Illumio Core and for the IdP, the preferences in Illumio Core are used. When SSO is not configured in Illumio Core, the default IdP settings are used.

- 8. Click Save.
- 9. Log into your Okta account.
- 10. Select the Illumio Core app, select the General tab, and click Edit.
- 11. Enter the values you copied from the Information for Identity Provider section of the PCE SSO Configuration page.

| нп |  |  |
|----|--|--|
|    |  |  |
|    |  |  |

| okta       | Dashboard     | Directory         | Applications                                                                                    | Security        | Reports                     | Settings |  |  |
|------------|---------------|-------------------|-------------------------------------------------------------------------------------------------|-----------------|-----------------------------|----------|--|--|
| 🔀 illu     | mio<br>Activ  | mio ASP<br>ve 🔻 👒 | View Log                                                                                        |                 |                             |          |  |  |
| General    | Sign On I     | mport Pe          | ople Groups                                                                                     |                 |                             |          |  |  |
| App Sett   | ings          |                   |                                                                                                 |                 |                             | Cancel   |  |  |
| Applicatio | on label      |                   | Illumio ASP<br>This label displays u                                                            | nder the app or | n your home pa              | ge       |  |  |
| Assertion  | Consumer URL  |                   | https:// .com/login/acs/bcc9a9f5-2be8-42cc-9626-fi<br>Please, enter your Assertion Consumer URL |                 |                             |          |  |  |
| lssuer     |               |                   | https:// .com/login Please, enter your Issuer                                                   |                 |                             |          |  |  |
| Applicatio | on visibility |                   | <ul> <li>Do not display a</li> <li>Do not display a</li> </ul>                                  | pplication icon | to users<br>in the Okta Mot | bile App |  |  |
|            |               |                   |                                                                                                 |                 |                             | Save     |  |  |

#### 12. Click Save.

Your PCE is now configured to use Okta SSO for authenticating users with the PCE.

## **OneLogin Single Sign-on**

This section describes how to configure SSO for OneLogin.

## Configure SSO for OneLogin

This task shows you how to configure SSO for authenticating users with the PCE using OneLogin as your Identity Provider (IdP).

Before you begin, make sure you have the following information from your OneLogin account:

- x.509 certificate
- SAML 2.0 Endpoint (HTTP)
- SLO Endpoint (HTTP)

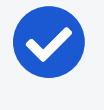

illumio

#### NOTE:

Your PCE user account must have Owner or Admin privileges to perform this task

To configure the PCE for OneLogin SSO:

- 1. From the PCE web console menu, choose **Settings** > **SSO Config**.
- 2. Click Edit.
- 3. Select the Enabled checkbox for SAML Status.
- 4. Enter the following information:
  - SAML Identity Provider Certificate: Paste your OneLogin x.509 certificate (in PEM text format).
  - Remote Login URL: Enter the OneLogin SAML 2.0 Endpoint (HTTP) URL.
  - Logout Landing URL: Enter the OneLogin SLO Endpoint (HTTP) URL.
- 5. In the Information for Identity Provider section, choose the Access Level for the users who use OneLogin to authenticate with the PCE. When you select No Access, SSO users from your OneLogin account will have to be added manually before they can log in to the PCE. (For more information on PCE user permissions, see Role-based Access Control.)
- 6. In the Information for Identity Provider section, make note of the following fields:
  - ° Issuer
  - Assertion Consumer URL
  - Logout URL
    - You will enter this information into your OneLogin SSO configuration.
- 7. Select the authentication method from the drop-down list:
  - Unspecified: Uses the IdP default authentication mechanism.
  - **Password Protected Transport**: Requires the user to log in with a password using a protected session.
- 8. To require users to re-enter their login information to access Illumio (even if the session is still valid), check the Force Re-authentication checkbox. This allows users to log in to the PCE using a different login than their default computer

d illumio

login and is disabled by default.

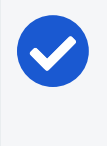

#### NOTE:

When SSO is configured both in Illumio Core and for the IdP, the preferences in Illumio Core are used. When SSO is not configured in Illumio Core, the default IdP settings are used.

- 9. Click Save.
- 10. Log in to your OneLogin account.
- 11. Select the Illumio Core app, and then click the Configuration tab.
- 12. Enter the values copied from the Information for Identity Provider section of the PCE SSO configuration page.

| USERS APPS ACTIVITY | SETTINGS                                                                                   |                                                             |
|---------------------|--------------------------------------------------------------------------------------------|-------------------------------------------------------------|
| ← Illumio ASP       |                                                                                            | MORE ACTIONS + SAVE                                         |
| Info                | Configuration Parameters Rules                                                             | SSO Access Users                                            |
| Application Details | Issuer Assertion Consumer URL Logout URL This information may be found on the SSO Comenu). | Enter PCE<br>'Information for<br>Identity Provider'<br>here |

13. Click Save.

Your PCE is now configured to use OneLogin SSO for authenticating users with the PCE.

## **Ping Identity Single Sign-on**

This section explains how to configure SSO for authentication users with the PCE using Ping Identity as your Identity Provider (IdP).

## **Configure SSO for Ping Identity**

Before you begin, make sure you have this information from your Ping Identity SSO account:

- x.509 certificate
- Remote Login URL
- Logout Landing URL

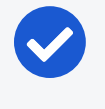

#### NOTE:

Your PCE user account must have Owner or Admin privileges to perform this task.

To configure the PCE for Ping Identity SSO:

- 1. From the PCE web console menu, choose **Settings** > **SSO Config**.
- 2. Click Edit.
- 3. Select SAML from the Select SSO method drop-down list and click **Configure**.
- 4. Enter the following information:
  - **SAML Identity Provider Certificate**: Paste your Ping Identity x.509 certificate (in PEM text format).
  - Remote Login URL: Enter the Ping Identity Remote Login URL.
  - Logout Landing URL: Enter the Ping Identity Logout Landing URL.
- 5. In the Information for Identity Provider section, make note of the following fields:
  - ° Issuer
  - NameID Format
  - Assertion Consumer URL
  - Logout URL
- 6. Select the authentication method from the drop-down list:
  - **Unspecified**: Uses the IdP default authentication mechanism.
  - **Password Protected Transport**: Requires the user to log in with a password using a protected session.
- 7. To require users to re-enter their login information to access Illumio (even if the session is still valid), check the Force Re-authentication checkbox. This allows users to log in to the PCE using a different login than their default computer login and is disabled by default.

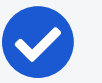

#### NOTE:

When SSO is configured both in Illumio Core and for the IdP, the preferences in Illumio Core are used. When SSO is not configured in Illumio Core, the default IdP settings are used.

- 8. Click Save.
- 9. Log in to your Ping Identity account.
- 10. Select the Applications tab and add the Illumio app.
- 11. Click Edit and enter the following values you just noted from Illumio:
  - **ACS URL:** Enter the value from the Assertion Consumer URL field in the PCE web console.
  - Entity ID: Enter the value from the Issuer field in the PCE web console.
  - **Single Logout Endpoint:** Enter the value from the Logout URL field in the PCE web console.
  - **Single Logout Response Endpoint:** Enter the value from the Logout URL field in the PCE web console.

| Dino             |                                                                                                    |                                                             |                                    |                                             |                                                      |                                                       | Welcome, Admin Pelham         |
|------------------|----------------------------------------------------------------------------------------------------|-------------------------------------------------------------|------------------------------------|---------------------------------------------|------------------------------------------------------|-------------------------------------------------------|-------------------------------|
| ling<br>lentity. | A Dashboard                                                                                                    | Applications                                                | Users                              | Setup                                       | Account                                              |                                                       | ? Help                        |
|                  | My Applications                                                                                                    | Application Catalog                                         |                                    |                                             |                                                      |                                                       |                               |
|                  | My Application<br>Applications you've ad                                                                                                    | <b>1S</b><br>Ided to your account as are enabled for single | are listed here.<br>e sign-on (SS) | D).                                         |                                                      | ♠ / A                                                 | pplications / My Applications |
|                  | <ul> <li>Details displays the</li> </ul>                                                                                                    | e application details.                                      |                                    |                                             |                                                      |                                                       |                               |
|                  | I                                                                                                    | Application Name                                            |                                    | Туре                                        | Status                                               | Enabled                                               |                               |
|                  | [2] Burnio                                                                                                    | Illumio ASP                                                 |                                    | SAML                                        | Incomplete                                           | Yes                                                   | Remove                        |
|                  | 1. Configure you<br>Assign the a                                                                                                    | r connection<br>attribute values for si<br>Upload Metad     | ngle sign-on<br>ata o              | (SSO) to the a                              | application.                                         |                                                       |                               |
|                  | Image: Control of the state of the state of th |                                                             |                                    |                                             |                                                      |                                                       |                               |
|                  |                                                                                                    |                                                             |                                    |                                             |                                                      |                                                       |                               |
|                  |                                                                                                    |                                                             | Web                                | console} abov                               | ve with your configurat                              | tion information.                                     | SSO Coming page or the POE    |
|                  |                                                                                                    | Er                                                          | Rep                                | ace the param                               | eter(s) '\$(Enter Issuer)                            | from the SSO Config page of                           | the PCE web console)' above   |
|                  |                                                                                                    | Target Reso                                                 | with                               | your configura                              | tion'information.                                    |                                                       |                               |
|                  |                                                                                                    | Single Logout Endp                                          | oint @ htt                         | ps://\${Enter Lo                            | ogout URL from the S                                 | 5                                                     |                               |
|                  | Single Loge                                                                                                    | out Response Endr                                           | oint g htt                         | ps://\${Enter Lo                            | ogout URL from the S                                 | 5                                                     |                               |
|                  |                                                                                                    | Verification Certifi                                        | cate o Ch                          | oose File No                                | file chosen                                          |                                                       |                               |
|                  | F                                                                                                    | orce Re-authentica                                          | ation 🧕 🗐                          |                                             |                                                      |                                                       |                               |
|                  | PingOne do                                                                                                    | ck URL                                                      |                                    |                                             |                                                      |                                                       |                               |
|                  | D                                                                                                    | efault PingOne doc                                          | k URL http<br>c6d                  | os://sso.conn<br>lc51dae78c&i<br>Use Custom | act.pingidentity.com<br>dpid=58d7f05a-ad7<br>I URL ᅙ | ı/sso/sp/initsso?saasid=27<br>0-4da6-812f-5706dc3a27i | 'af9ebf-f019-44f8-9b31-<br>a7 |
|                  | NEXT: Attribut                                                                                                    | te Mapping                                                  |                                    |                                             |                                                      | Cancel                                                | Continue to Next Step         |

#### 12. Click Continue to Next Step.

13. You will now configure the SAML\_SUBJECT attribute mapping. Under Advanced Attribute Mapping, next to the Name ID Format to send to SP, select urn:oasis:names:tc:SAML:1.1:nameid-format:emailAddress.

| Advanced Attribute Options               |                                                                      | ×    |  |  |  |  |
|------------------------------------------|----------------------------------------------------------------------|------|--|--|--|--|
| Advanced Attribute Op                    | otions for SAML_SUBJECT                                              |      |  |  |  |  |
| Advanced Attribute Options               |                                                                      |      |  |  |  |  |
| NameldFormat @                           |                                                                      |      |  |  |  |  |
| Name ID Format to send to SP:            | urn:oasis:names:tc:SAML:1.1:nameid-format:emailAddress               |      |  |  |  |  |
| Attaihute Manning                        | urn:oasis:names:tc:SAML:1.1:nameid-format:unspecified                |      |  |  |  |  |
| Attribute Mapping                        | um:oasis:names:tc:SAML:1.1:nameid-format:emailAddress                |      |  |  |  |  |
| You can build an attribute mapping using | urn:oasis:names:tc:SAML:1.1:nameid-format:X509SubjectName            |      |  |  |  |  |
| An example of a possible SAML_SUBJE(     | urn:oasis:names:tc:SAML:1.1:nameid-format:WindowsDomainQualifiedName |      |  |  |  |  |
| Gentling , 2 7 , 1 anthony , 7           | urn:oasis:names:tc:SAML:2.0:nameid-format:unspecified                |      |  |  |  |  |
| firstname + . + Lastname +               | urn:oasis:names:tc:SAML:2.0:nameid-format:kerberos                   |      |  |  |  |  |
|                                          | urn:oasis:names:tc:SAML:2.0:nameid-format:entity                     |      |  |  |  |  |
| SAML_SUBJECT = SAML_SUBJEC               | urn:oasis:names:tc:SAML:2.0:nameid-format:persistent                 |      |  |  |  |  |
| IDP Attribute Name or Literal Value      | a As literal Function                                                |      |  |  |  |  |
|                                          |                                                                      |      |  |  |  |  |
| 1 SAML_SUBJECT                           | As Literal 🗘 🔍                                                       |      |  |  |  |  |
|                                          | Close                                                                | Save |  |  |  |  |

#### 14. Click Save.

Your PCE is now configured to use Ping Identity SSO for authenticating users with the PCE.